# HP Color LaserJet CP2020 Series Uživatelská příručka

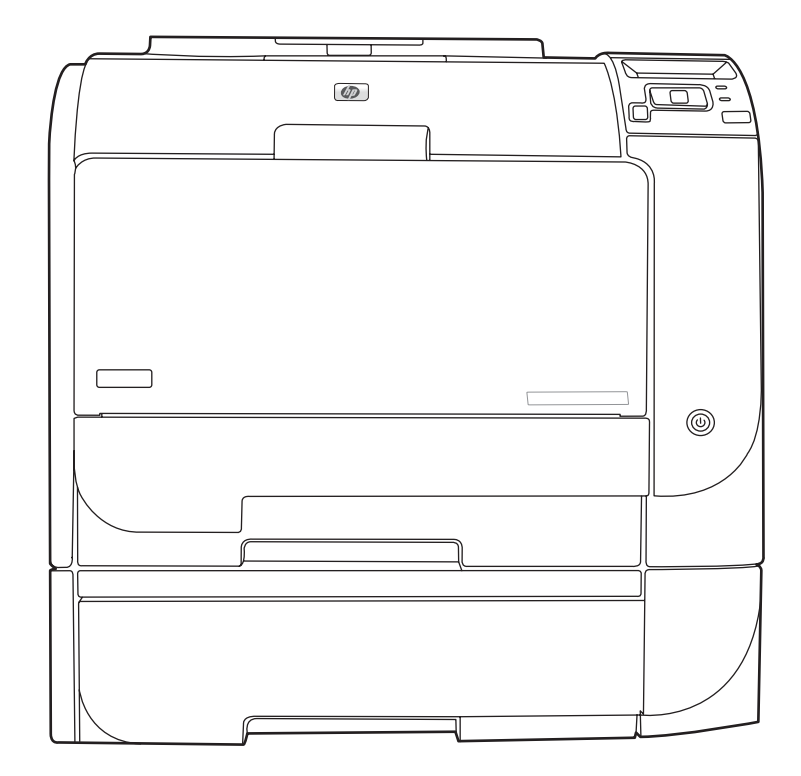

h

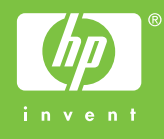

# HP Color LaserJet CP2020 Series Uživatelská příručka

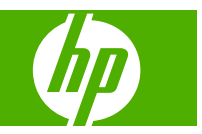

#### Autorská práva a licence

© 2008 Copyright Hewlett-Packard Development Company, L.P.

Reprodukce, úpravy nebo překlad jsou bez předchozího písemného souhlasu zakázány kromě případů, kdy to povoluje autorský zákon.

Změna informací obsažených v tomto dokumentu je vyhrazena.

Jediné záruky na výrobky HP a služby jsou uvedeny ve výslovných prohlášeních o záruce dodaných s těmito výrobky a službami. Z tohoto dokumentu nelze vyvozovat další záruky. Společnost HP není odpovědná za technické nebo textové chyby nebo opomenutí obsažená v tomto dokumentu.

Edition 2, 09/2008

Číslo dílu: CB493-90933

#### Ochranné známky

Adobe<sup>®</sup>, Acrobat<sup>®</sup> a PostScript<sup>®</sup> jsou ochranné známky společnosti Adobe Systems Incorporated.

ENERGY STAR<sup>®</sup> a logo ENERGY STAR<sup>®</sup> jsou ochranné známky organizace United States Environmental Protection Agency registrované v USA.

Corel® je ochranná známka nebo registrovaná ochranná známka společnosti Corel Corporation nebo Corel Corporation Limited.

Microsoft®, Windows® a Windows®XP jsou v USA registrované ochranné známky společnosti Microsoft Corporation.

Windows Vista™ je registrovaná ochranná známka nebo ochranná známka společnosti Microsoft Corporation v USA a dalších zemích.

# Obsah

#### 1 Základní informace o zařízení

| Porovnán  | ıí modelů                    | 2 |
|-----------|------------------------------|---|
| Vlastnost | i zařízení                   | 2 |
| Přehled   |                              | 4 |
|           | Pohled zepředu a ze strany   | 4 |
|           | Pohled zezadu                | 4 |
|           | Číslo modelu a sériové číslo | 5 |

#### 2 Ovládací panel

| Přehled prvků na ovládacím panelu | 8  |
|-----------------------------------|----|
| Nabídky ovládacího panelu         | 9  |
| Použití nabídek                   | 9  |
| Nabídka Sestavy                   | 10 |
| Nabídka Nastavení systému         | 11 |
| Nabídka Servis                    | 14 |
| Nabídka Konfigurace sítě          | 15 |
|                                   |    |

#### 3 Software pro Windows

| Podporované operační systémy pro systém Windows      | 18 |
|------------------------------------------------------|----|
| Ovladače tiskárny podporované systémem Windows       | 19 |
| Univerzální tiskový ovladač HP (UPD)                 |    |
| Režimy instalace UPD                                 | 20 |
| Volba správného ovladače tiskárny pro systém Windows | 21 |
| Priorita nastavení tisku                             | 22 |
| Změna nastavení ovladače tiskárny v systému Windows  | 23 |
| Instalace softwaru pro systém Windows                | 24 |
| Typy instalace softwaru pro systém Windows           | 24 |
| Odstranění softwaru pro systém Windows               |    |
| Podporované nástroje                                 | 25 |
| HP Web Jetadmin                                      | 25 |
| Implementovaný webový server                         | 25 |
| HP ToolboxFX                                         |    |
| Další součásti a nástroje systému Windows            |    |
|                                                      |    |

#### 4 Použití zařízení v systému Macintosh

| Software pro Macintosh                                           | 28 |
|------------------------------------------------------------------|----|
| Operační systémy Macintosh podporované zařízením                 | 28 |
| Ovladače tiskárny podporované systémem Macintosh                 | 28 |
| Priorita nastavení tisku v systému Macintosh                     | 28 |
| Změna nastavení ovladače tiskárny v systému Macintosh            | 28 |
| Podporované nástroje v systému Macintosh.                        | 29 |
| Zobrazení implementovaného webového serveru v počítači Macintosh | 29 |
| Používání funkcí v ovladači tiskárny v systému Macintosh         | 31 |
| Vytváření a používání předvoleb tisku v systému Macintosh        | 31 |
| Změna velikosti dokumentů nebo tisk na vlastní formát papíru     | 31 |
| Tisk obálky                                                      | 31 |
| Používání vodoznaku                                              | 32 |
| Tisk více stránek na jeden list papíru v systému Macintosh       | 32 |
| Tisk na obě strany papíru (oboustranný tisk)                     | 33 |
| Nastavení barev                                                  | 33 |
| Použití nabídky Services (Služby)                                | 34 |

### 5 Možnosti připojení

| Podporované síťové operační systémy                 | 36 |
|-----------------------------------------------------|----|
| Odmítnutí sdílení tiskárny                          | 36 |
| Přípojka USB                                        | 37 |
| Podporované síťové protokoly                        | 38 |
| Konfigurace zařízení v síti                         | 40 |
| Nastavení zařízení v síti                           | 40 |
| Zobrazení nastavení                                 | 40 |
| Stránka konfigurace sítě                            | 40 |
| Konfigurační stránka                                | 40 |
| Adresa IP                                           | 41 |
| Ruční konfigurace                                   | 41 |
| Automatická konfigurace                             | 41 |
| Zobrazení nebo skrytí adresy IP na ovládacím panelu | 42 |
| Nastavení automatického přesahu                     | 42 |
| Nastavení síťových služeb                           | 42 |
| Obnovit výchozí (nastavení sítě)                    | 43 |
| TCP/IP                                              | 43 |
| Adresa IP                                           | 43 |
| Konfigurace parametrů protokolu IP                  | 43 |
| Protokol DHCP (Dynamic Host Configuration Protocol) | 43 |
| Protokol BOOTP                                      | 43 |
| Podsítě                                             | 44 |
| Maska podsítě                                       | 44 |
| Brány                                               | 44 |

#### 6 Papír a tisková média

| Principy používání papíru a tiskových médií   | 46 |
|-----------------------------------------------|----|
| Podporovaný papír a velikosti tiskových médií | 47 |
| Podporované typy papíru a kapacita zásobníků  | 49 |
| Pokyny pro speciální papír nebo tisková média | 51 |
| Vkládání papíru a tiskových médií             | 52 |
|                                               |    |

### 7 Tiskové úlohy

| Zrušení tiskové úlohy                                       | 56   |
|-------------------------------------------------------------|------|
| Zrušení aktuální tiskové úlohy na ovládacím panelu zařízení | . 56 |
| Zrušení aktuální tiskové úlohy v aplikaci                   | 56   |
| Používání funkcí v ovladači tiskárny v systému Windows      | . 57 |
| Spuštění ovladače tiskárny                                  | . 57 |
| Použití zkratek pro tisk                                    | . 57 |
| Nastavení možností papíru a kvality                         | . 57 |
| Nastavení efektů dokumentu                                  | . 58 |
| Nastavení možností úprav dokumentu                          | . 58 |
| Získání informací o podpoře a stavu zařízení                | . 58 |
| Nastavení pokročilých možností tisku                        | . 59 |

### 8 Barvy v systému Windows

| Správa barev                                                            | 62 |
|-------------------------------------------------------------------------|----|
| Automatický režim                                                       | 62 |
| Tisk ve stupních šedi                                                   | 62 |
| Ruční nastavení barev                                                   | 62 |
| Možnost nastavení barev Ručně                                           | 62 |
| Motivy barev                                                            | 63 |
| Shoda barev                                                             | 64 |
| Přizpůsobení barev pomocí palety základních barev sady Microsoft Office | 64 |
| Přizpůsobení barev pomocí nástroje Základní přizpůsobení barev HP       | 64 |
| Přizpůsobení barev pomocí zobrazení vlastních barev                     | 65 |
| Pokročilé používání barev                                               | 66 |
| Toner HP ColorSphere                                                    | 66 |
| HP ImageREt 3600                                                        | 66 |
| Výběr médií                                                             | 66 |
| Možnosti barev                                                          | 66 |
| sRGB (Standard red-green-blue)                                          | 66 |

### 9 Správa a údržba

| Informační stránky | . 70 |
|--------------------|------|
| HP ToolboxFX       | . 71 |

| Spusťte nástroj HP ToolboxFX                                      | 71 |
|-------------------------------------------------------------------|----|
| Stav                                                              |    |
| Protokol událostí                                                 |    |
| Upozornění                                                        | 73 |
| Nastavení upozornění o stavu                                      | 73 |
| Nastavení e-mailových upozornění                                  |    |
| Informace o zařízení                                              |    |
| Nastavení hesla                                                   |    |
| Nápověda                                                          |    |
| Nastavení zařízení                                                |    |
| Informace o zařízení                                              |    |
| Manipulace s papírem                                              |    |
| Tisk                                                              |    |
| PCL5c                                                             |    |
| PostScript                                                        |    |
| Kvalita tisku                                                     |    |
| Hustota tisku                                                     |    |
| Typy papíru                                                       |    |
| Systémová nastavení                                               |    |
| Ukládání a obnovení nastavení                                     |    |
| Heslo                                                             |    |
| Servis                                                            |    |
| Nastavení sítě                                                    | 78 |
| Nákup materiálu                                                   | 78 |
| Další odkazy                                                      | 78 |
| Implementovaný webový server                                      |    |
| Zobrazení implementovaného webového serveru HP                    | 79 |
| Části implementovaného webového serveru                           | 80 |
| Správa spotřebního materiálu                                      | 82 |
| Životnost spotřebního materiálu                                   | 82 |
| Skladování tiskových kazet                                        | 82 |
| Zásady společnosti HP týkající se neoriginálních tiskových kazet  | 82 |
| Horká linka a webové stránky společnosti HP pro nahlášení podvodu | 82 |
| Tiskne poté, kdy kazeta dosáhla konce odhadované životnosti       | 83 |
| Výměna tiskových kazet                                            | 84 |
| Paměťové moduly DIMM a moduly DIMM s písmy                        | 88 |
| Paměť zařízení                                                    | 88 |
| Instalace paměťových modulů DIMM a modulů DIMM s písmy            | 88 |
| Aktivace paměti                                                   | 92 |
| Aktivace paměti v systému Windows                                 | 92 |
| Kontrola instalace modulů DIMM                                    | 92 |
| Čištění zařízení                                                  | 92 |
| Aktualizace firmwaru                                              | 93 |

#### 10 Řešení problémů

| Seznam základních kroků při řešení problémů                                   | 96  |
|-------------------------------------------------------------------------------|-----|
| Faktory ovlivňující výkon produktu:                                           | 96  |
| Hlášení na ovládacím panelu a upozornění o stavu                              | 97  |
| Odstranění uvíznutého média                                                   | 104 |
| Obvyklé příčiny uvíznutí papíru                                               | 104 |
| Místa uvíznutí                                                                | 105 |
| Změna nastavení funkce Zotavení z uvíznutí                                    | 105 |
| Odstranění uvíznutého papíru v zásobníku 1                                    | 105 |
| Odstranění uvíznutého papíru v zásobníku 2                                    | 106 |
| Odstranění uvíznutého papíru v zásobníku 3                                    | 107 |
| Odstranění uvíznutého papíru v oblasti fixační jednotky                       | 108 |
| Odstranění uvíznutého papíru ve výstupní přihrádce                            | 110 |
| Odstranění uvíznutého papíru v jednotce oboustranného tisku (pouze pro modely |     |
| s oboustranným tiskem)                                                        | 110 |
| Odstraňování problémů s kvalitou obrázků                                      | 113 |
| Identifikace a odstranění vad tisku                                           | 113 |
| Kontrolní seznam kvality tisku                                                | 113 |
| Běžné potíže s kvalitou tisku                                                 | 114 |
| Řešení potíží s barevnými dokumenty                                           | 118 |
| Řešení problémů s kvalitou tisku pomocí nástroje HP ToolboxFX                 | 120 |
| Optimalizace a zlepšení kvality tisku                                         | 121 |
| Kalibrace produktu                                                            | 121 |
| Potíže s výkonem                                                              | 122 |
| Potíže se softwarem produktu                                                  | 123 |
| Řešení problémů v počítačích Macintosh                                        | 124 |
| Řešení problémů v systémech Mac OS X                                          | 124 |

#### Dodatek A Spotřební materiál a příslušenství

| Objednávka spotřebního materiálu a doplňků | 128 |
|--------------------------------------------|-----|
|                                            |     |

#### Dodatek B Servis a podpora

| Prohlášení o omezené záruce společnosti Hewlett-Packard | 130 |
|---------------------------------------------------------|-----|
| Prohlášení o omezené záruce na tiskovou kazetu          | 132 |
| Licenční smlouva s koncovým uživatelem                  | 133 |
| Zákaznická podpora                                      | 135 |
| Opětovné zabalení produktu                              | 136 |
| Informační formulář pro servis                          | 137 |

#### Dodatek C Specifikace

| Fyzické specifikace    | 140 |
|------------------------|-----|
| Elektrické specifikace | 141 |
| Akustické emise        | 142 |

| Specifikace prostředí                                        | 142 |
|--------------------------------------------------------------|-----|
| Dodatek D Informace o předpisech                             |     |
| Předpisv FCC                                                 | 144 |
| Ekologické vlastnosti výrobku                                | 145 |
| Ochrana životního prostředí                                  | 145 |
| Vvtváření ozonu                                              | 145 |
| Spotřeba energie                                             | 145 |
| Spotřeba papíru                                              | 145 |
| Plasty                                                       | 145 |
| Spotřební materiál HP LaserJet                               | 145 |
| Pokyny pro vracení a recyklaci                               | 146 |
| Spojené státy americké a Portoriko                           | 146 |
| Vracení více kazet (dvě kazety a osm kazet)                  | 146 |
| Vracení jednoho kusu                                         | 146 |
| Odeslání                                                     | 146 |
| Vracení mimo USA                                             | 146 |
| Papír                                                        | 146 |
| Omezení materiálu                                            | 147 |
| Likvidace odpadů původci odpadů v domácnostech Evropské unie | 147 |
| Bezpečnostní list MSDS (Material Safety Data Sheet)          | 147 |
| Další informace                                              | 147 |
| Prohlášení o shodě                                           | 148 |
| Prohlášení pro určité země/oblasti                           | 149 |
| Bezpečnost laseru                                            | 149 |
| Kanadské předpisy DOC                                        | 149 |
| Prohlášení VCCI (Japonsko)                                   | 149 |
| Prohlášení o napájecím kabelu (Japonsko)                     | 149 |
| Prohlášení EMI (Korea)                                       | 149 |
| Prohlášení o laseru pro Finsko                               | 150 |
| Tabulka materiálu (Čína)                                     | 151 |
| Rejstřík                                                     | 153 |

# 1 Základní informace o zařízení

- Porovnání modelů
- Vlastnosti zařízení
- <u>Přehled</u>

# Porovnání modelů

#### Tiskárna HP Color LaserJet CP2020 Series

- Vytiskne až 21 stránek za minutu na médium velikosti Letter.
- Víceúčelový zásobník (zásobník 1) na 50 listů a vstupní zásobník (zásobník 2) na 250 listů
- Volitelný vstupní zásobník (zásobník 3) na 250 listů (standardně u modelu HP Color LaserJet CP2020x)
- Port vysokorychlostní univerzální sériové sběrnice (USB) 2.0
- Integrovaná funkce připojení k sítím 10Base-T/100Base-TX (HP Color LaserJet CP2020n, HP Color LaserJet CP2020dn a HP Color LaserJet CP2020x)
- Automatická jednotka pro oboustranný tisk (HP Color LaserJet CP2020dn a HP Color LaserJet CP2020x)

## Vlastnosti zařízení

| Tisk         Vytiskne až 21 stránek za minutu na médium velikosti Letter. |                                                                                                    |  |
|---------------------------------------------------------------------------|----------------------------------------------------------------------------------------------------|--|
|                                                                           | Tisk v rozlišení 600 dpi (bodů na palec)                                                                                                    |  |
|                                                                           | Zahrnuje nastavitelné úpravy pro optimalizaci kvality tisku.                                                                                                    |  |
|                                                                           | <ul> <li>Tiskové kazety používají toner HP ColorSphere. Informace o počtu stran, jaký lze pomocí<br/>kazet vytisknout, naleznete na adrese <u>www.hp.com/go/pageyield</u>. Skutečná výtěžnost<br/>závisí na konkrétním způsobu používání.</li> </ul> |  |
|                                                                           | <ul> <li>Umožňuje automatický oboustranný tisk (pouze zařízení HP Color LaserJet CP2020dn a<br/>HP Color LaserJet CP2020x).</li> </ul>                                                                                                    |  |
| Paměť                                                                     | Zahrnuje 128 megabajtů (MB) paměti RAM.                                                                                                    |  |
| Podporované operační                                                      | Windows 2000                                                                                                    |  |
| systemy                                                                   | Windows XP Home/Professional                                                                                                    |  |
|                                                                           | Windows Server 2003 (pouze 32bitový)                                                                                                    |  |
|                                                                           | Windows Vista                                                                                                    |  |
|                                                                           | Mac OS X V10.28 a novější                                                                                                    |  |
| Manipulace s papírem                                                      | • Zásobník 1 (víceúčelový zásobník) pojme až 50 stránek tiskového média či 10 obálek.                                                                                                    |  |
|                                                                           | Zásobník 2 pojme až 250 stránek tiskového média.                                                                                                    |  |
|                                                                           | <ul> <li>Volitelný zásobník 3 pojme až 250 listů tiskového média.</li> </ul>                                                                                                    |  |
|                                                                           | <ul> <li>Výstupní přihrádka pojme až 125 listů tiskového média.</li> </ul>                                                                                                    |  |
| Funkce ovladače tiskárny                                                  | <ul> <li>Technologie ImageREt 3600 poskytuje rozlišení 3600 dpi pro rychlý a velmi kvalitní tisk<br/>obchodních dokumentů a grafiky.</li> </ul>                                                                                                    |  |
| Připojení rozhraní                                                        | Zahrnuje vysokorychlostní port USB 2.0                                                                                                    |  |
|                                                                           | Integrovaná funkce připojení k sítím 10Base-T/100Base-TX                                                                                                    |  |
| Ochrana životního<br>prostředí                                            | <ul> <li>Chcete-li určit kvalifikační statut ENERGY STAR® pro toto zařízení, pročtěte si datový list<br/>zařízení nebo list specifikací.</li> </ul>                                                                                                  |  |

| Úsporný tisk                                                                  | ٠ | Poskytuje tisk N stránek na list (tisk více stránek na jeden list)                        |  |
|-------------------------------------------------------------------------------|---|-------------------------------------------------------------------------------------------|--|
|                                                                               | • | Ovladač tiskárny nabízí možnost ručně tisknout na obě strany                              |  |
| Spotřební materiál         • Používá tiskové kazety s tonerem HP ColorSphere. |   | Používá tiskové kazety s tonerem HP ColorSphere.                                          |  |
| Usnadnění přístupu • Uživatelská příručka online, která je kompatibilní s pr  |   | Uživatelská příručka online, která je kompatibilní s programy pro čtení textu z obrazovky |  |
|                                                                               | • | Tiskové kazety lze nainstalovat a odebrat jednou rukou                                    |  |
|                                                                               | • | Všechna dvířka a kryty lze otevřít jednou rukou                                           |  |

# Přehled

## Pohled zepředu a ze strany

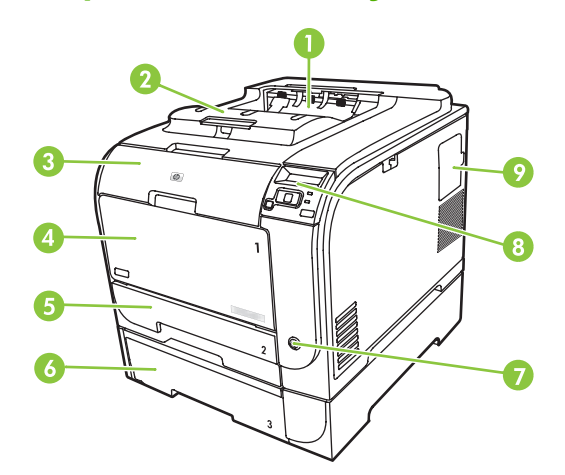

| 1 | Výstupní přihrádka (až na 125 listů standardního papíru)                                |
|---|-----------------------------------------------------------------------------------------|
| 2 | Výstupní rozšíření pro papír Legal                                                      |
| 3 | Přední dvířka (poskytují přístup k tiskovým kazetám)                                    |
| 4 | Zásobník 1 (víceúčelový zásobník)                                                       |
| 5 | Zásobník 2 (pojme 250 listů standardního papíru a umožňuje přístup k uvíznutému papíru) |
| 6 | Volitelný zásobník 3 (na 250 listů standardního papíru)                                 |
| 7 | Vypínač napájení                                                                        |
| 8 | Ovládací panel                                                                          |
| 9 | Dvířka paměti DIMM (pro přidání dodatečné paměti)                                       |

### Pohled zezadu

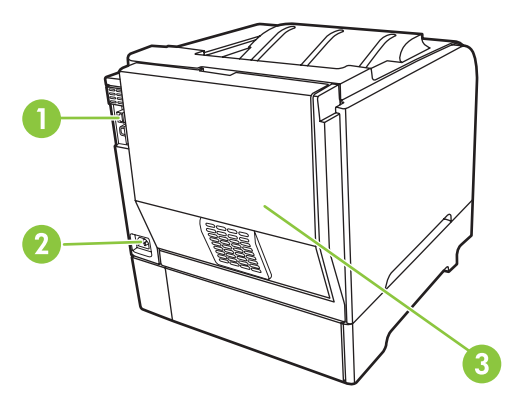

1 Vysokorychlostní port USB 2.0 a síťový port (Síťový port je k dispozici pouze u modelů HP Color LaserJet CP2020n, HP Color LaserJet CP2020dn a HP Color LaserJet CP2020x.)

| 2 | Přípojka pro napájení                          |
|---|------------------------------------------------|
| 3 | Zadní dvířka (pro přístup k uvíznutému papíru) |

## Číslo modelu a sériové číslo

Číslo modelu a sériové číslo jsou uvedeny na identifikačním štítku umístěném uvnitř předních dvířek.

Tento štítek obsahuje informace o zemi/oblasti původu a úrovni revize, datu výroby, výrobním kódu a výrobním čísle produktu. Štítek obsahuje také informace o výkonu a předpisech.

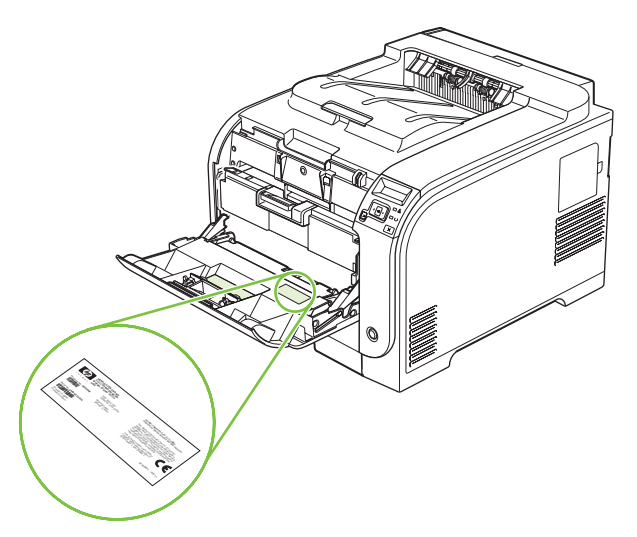

# 2 Ovládací panel

- Přehled prvků na ovládacím panelu
- Nabídky ovládacího panelu

# Přehled prvků na ovládacím panelu

Na ovládacím panelu zařízení se nacházejí tyto položky:

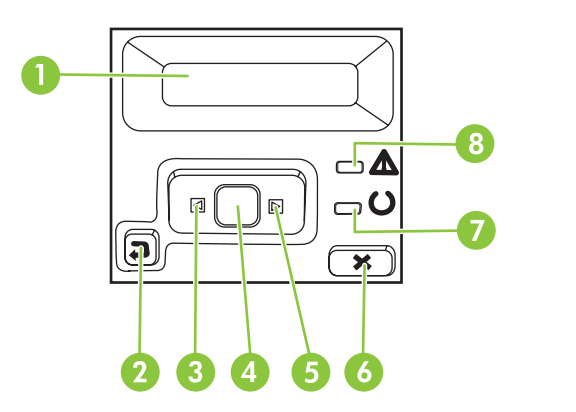

| 1 | <b>Displej ovládacího panelu</b> : Displej poskytuje informace o zařízení. Pomocí nabídek na displeji lze provádět nastavení zařízení.                                      |  |  |  |  |
|---|----------------------------------------------------------------------------------------------------|--|--|--|--|
| 2 | Tlačítko Šipka zpět (≦): Toto tlačítko slouží k provádění následujících akcí:                                                                                               |  |  |  |  |
|   | ukončení nabídek ovládacího panelu,                                                                                                    |  |  |  |  |
|   | <ul> <li>přechod zpět k předchozí nabídce v seznamu podnabídek,</li> </ul>                                                                                                  |  |  |  |  |
|   | • přechod zpět k předchozí položce nabídky v seznamu podnabídek (bez uložení změn položky nabídky).                                                                         |  |  |  |  |
| 3 | Tlačítko Šipka vlevo (◀): Pomocí tohoto tlačítka lze procházet nabídky nebo snížit hodnotu zobrazenou na displeji.                                                          |  |  |  |  |
| 4 | Tlačítko OK: Stisknutím tlačítka OK lze provádět následující akce:                                                                                                    |  |  |  |  |
|   | otevření nabídek ovládacího panelu,                                                                                                    |  |  |  |  |
|   | <ul> <li>otevření podnabídky zobrazené na displeji ovládacího panelu,</li> </ul>                                                                                            |  |  |  |  |
|   | <ul> <li>výběr položky nabídky,</li> </ul>                                                                                                    |  |  |  |  |
|   | odstranění některých chyb,                                                                                                    |  |  |  |  |
|   | <ul> <li>spuštění tiskové úlohy jako odpovědi na výzvu na ovládacím panelu (zejména pokud se na displeji ovládacího<br/>panelu zobrazí zpráva [OK] spustí tisk).</li> </ul> |  |  |  |  |
| 5 | Tlačítko Šipka vpravo (►): Pomocí tohoto tlačítka lze procházet nabídky nebo zvýšit hodnotu zobrazenou na displeji.                                                         |  |  |  |  |
| 6 | Tlačítko Zrušit úlohu (X): Stisknutím tohoto tlačítka zrušíte tiskovou úlohu v případě, že bliká kontrolka Pozor, případr zavřete nabídky ovládacího panelu.                |  |  |  |  |
| 7 | Kontrolka Připraveno (zelená): Kontrolka Připraveno svítí, když je tiskárna připravena k tisku. Kontrolka bliká, když tiskárna přijímá data.                                |  |  |  |  |
| 8 | Kontrolka Pozor (žlutá): Kontrolka Pozor bliká, když zařízení vyžaduje pozornost uživatele.                                                                                 |  |  |  |  |

# Nabídky ovládacího panelu

### Použití nabídek

- 1. Stisknutím tlačítka OK otevřete nabídky.
- 2. Stisknutím tlačítka Šipka vlevo (◄) nebo Šipka vpravo (►) můžete procházet seznamy.
- 3. Stisknutím tlačítka OK vyberte příslušnou možnost. U aktivního výběru se zobrazí hvězdička (\*).
- **4.** Stisknutím tlačítka Šipka zpět (<sup>5</sup>) můžete zpětně procházet podnabídky.
- 5. Stisknutím tlačítka X zavřete nabídku bez uložení změn.

Další část obsahuje popis položek každé hlavní nabídky:

- Nabídka Sestavy na stránce 10
- Nabídka Nastavení systému na stránce 11
- Nabídka Konfigurace sítě na stránce 15
- Nabídka Servis na stránce 14

## Nabídka Sestavy

| Položka nabídky        | Popis                                                                                                    |  |  |
|------------------------|----------------------------------------------------------------------------------------------------|--|--|
| Ukázková stránka       | Tisk barevné stránky ukazující kvalitu tisku.                                                                                                    |  |  |
| Strukt. nabídky        | Vytiskne schéma rozvržení nabídek ovládacího panelu.                                                                                                    |  |  |
| Sestava konf.          | Vytiskne seznam všech nastavení zařízení. Je-li zařízení připojeno k síti, obsahuje seznam i nastavení sítě.                                                                                                    |  |  |
| Stav spotř.mat.        | Tisk stavu každé tiskové kazety, včetně těchto údajů:                                                                                                    |  |  |
|                        | Přibližný počet zbývajících stran                                                                                                    |  |  |
|                        | Přibližné procento zbývající životnosti kazety pro každou barvu                                                                                                    |  |  |
|                        | Výrobní číslo                                                                                                    |  |  |
|                        | Počet vytištěných stránek                                                                                                    |  |  |
| Sestava sítě           | Vytiskne seznam všech síťových nastavení zařízení.                                                                                                    |  |  |
| Stránka využití        | Vytiskne stránku se seznamem počtů stran vytištěných pomocí ovladačů PCL,<br>PCL 6 a emulace HP postscript level 3, stran, které uvíznuly v tiskárně nebo byly<br>zařízení chybně podány, černobílých a barevných stran. Zároveň uvede počet<br>stran. |  |  |
| Seznam písem PCL       | Vytiskne seznam všech nainstalovaných písem PCL.                                                                                                    |  |  |
| Seznam písem PS        | Vytiskne seznam všech nainstalovaných postscriptových písem (písem PS).                                                                                                    |  |  |
| Sezn. písem PCL6       | Vytiskne seznam všech nainstalovaných písem PCL6.                                                                                                    |  |  |
| Protokol využití barev | Vytiskne protokol, který obsahuje jméno uživatele, název aplikace a informace o využití barev pro jednotlivé tiskové úlohy.                                                                                                    |  |  |
| Servisní stránka       | Vytiskne servisní sestavu.                                                                                                    |  |  |
| Diagnostická stránka   | Vytiskne stránky s diagnostickými informaci o kalibraci a barvách.                                                                                                    |  |  |

Z nabídky Sestavy lze tisknout sestavy s informacemi o zařízení.

## Nabídka Nastavení systému

Pomocí této nabídky lze provádět základní nastavení zařízení. Nabídka **Nastavení systému** obsahuje několik podnabídek. Každá z nich je popsaná v následující tabulce.

| Položka nabídky  | Položka podnabídky   | Položka podnabídky                          | Popis                                                                                                    |
|------------------|----------------------|---------------------------------------------|----------------------------------------------------------------------------------------------------|
| Jazyk            |                      |                                             | Výběr jazyka pro zprávy na displeji<br>ovládacího panelu a sestavy zařízení.                                                                            |
| Nastavení papíru | Vých. Form. pap.     | Letter                                      | Výběr formátu pro tisk interních sestav a                                                                                                    |
|                  |                      | A4                                          | tiskových uloh, u nichz format není<br>určen.                                                                                                    |
|                  |                      | Legal                                       |                                                                                                    |
|                  | Vých. Typ pap.       | Zobrazí se seznam<br>dostupných typů médií. | Výběr typu média pro tisk interních<br>sestav a tiskových úloh, u nichž typ není<br>určen.                                                              |
|                  | Zásobník 1           | Formát papíru                               | Vyberte výchozí velikost a typ pro                                                                                                    |
|                  |                      | Typ papíru                                  | zasobník 1 že seznámu dostupných velikostí a typů.                                                                                                    |
|                  | Zásobník 2           | Formát papíru                               | Výběr výchozího formátu a typu pro                                                                                                    |
|                  |                      | Typ papíru                                  | zásobník 2 ze seznamu dostupných<br>formátů a typů.                                                                                                    |
|                  | Zásobník 3           | Formát papíru                               | Pokud je nainstalován volitelný zásobník                                                                                                    |
|                  |                      | Typ papíru                                  | <ol> <li>vyberte výchozi velikost a typ pro<br/>zásobník 3 ze seznamu dostupných<br/>velikostí a typů.</li> </ol>                                       |
|                  | Akce při nedost.pap. | Čekat stále                                 | Výběr chování zařízení v případě, že                                                                                                    |
|                  |                      | Nahradit                                    | který není dostupný, nebo pokud je                                                                                                    |
|                  |                      | Zrušit                                      | určený zásobník prázdný.                                                                                                    |
|                  |                      |                                             | Vyberete-li možnost <b>Čekat stále</b> ,<br>tiskárna bude čekat až do vložení<br>správného média a stisknutí tlačítka<br>OK. Toto je výchozí nastavení. |
|                  |                      |                                             | Vyberte možnost <b>Nahradit</b> , chcete-li<br>tisknout na jinou velikost nebo typ média<br>po určité prodlevě.                                         |
|                  |                      |                                             | Vyberete-li možnost <b>Zrušit</b> , tisková<br>úloha se po uplynutí nastavené prodlevy<br>automaticky zruší.                                            |
|                  |                      |                                             | Pokud vyberete možnost <b>Nahradit</b> nebo<br><b>Storno</b> , na ovládacím panelu se zobrazí<br>výzva k zadání prodlevy v sekundách.                   |
|                  |                      |                                             | Stisknutím tlačítka Šipka vpravo (►)<br>zvýšíte čas až na 3600 sekund.                                                                                  |
|                  |                      |                                             | Stisknutím tlačítka <mark>Šipka vlevo</mark> (◀)<br>snížíte čas.                                                                                        |
| Kvalita tisku    | Omezení barev        | Povolit barvy                               | Volbou možnosti <b>Povolit barvy</b> povolte<br>černobílou nebo barevnou tiskovou                                                                       |
|                  |                      | Zakázat barvy                               | úlohu v závislosti na úloze. Toto je<br>výchozí nastavení.                                                                                              |

| Položka nabídky | Položka podnabídky              | Položka podnabídky             | Popis                                                                                                    |
|-----------------|---------------------------------|--------------------------------|----------------------------------------------------------------------------------------------------|
|                 |                                 |                                | Volbou možnosti <b>Zakázat barvy</b> zakažte<br>barevný tisk. Všechny úlohy budou<br>vytištěny černobíle. Některé stránky<br>s interními informacemi budou nadále<br>tištěny barevně.                                                                                                    |
|                 | Kalibrace barev                 | Po zapnutí<br>Kalibrovat ihned | Po zapnutí: Zvolte dobu, po jejímž<br>uplynutí se má zařízení po zapnutí<br>zkalibrovat. Výchozí nastavení je<br>15 minut.                                                                                                    |
|                 |                                 |                                | Kalibrovat ihned: Zařízení provede<br>kalibraci ihned. Pokud se zpracovává<br>úloha, provede zařízení kalibraci po jejím<br>dokončení. Zobrazí-li se na displeji<br>chybové hlášení, je třeba nejprve<br>odstranit chybu.                                                                                                    |
|                 | Dochází inkoust                 | (1-20)                         | Procentuální prahová hodnota určuje,<br>kdy zařízení začne hlásit, že dochází<br>toner. Hlášení se zobrazí na displeji<br>ovládacího panelu nebo bude oznámeno<br>kontrolkami LED toneru, pokud je jimi<br>tiskárna vybavena.                                                                                                    |
|                 | Výměna spotřebního<br>materiálu | Přesto pokrač.<br>Zastavit     | Přesto pokrač.: Pokud zařízení zjistí, že<br>tisková kazeta dosáhla konce<br>odhadované životnosti, volbou tohoto<br>nastavení budete moci pokračovat<br>v tisku. Použití této možnosti by mohlo<br>způsobit nepřijatelnou kvalitu tisku. Pro<br>případ, kdy kvalita tisku začne být<br>nepřijatelná, mějte k dispozici náhradní<br>tiskovou kazetu. |
|                 |                                 |                                | Zastavit: Pokud zařízení zjistí, že<br>tisková kazeta dosáhla konce<br>odhadované životnosti, volbou tohoto<br>nastavení zastavíte tisk. Toto je výchozí<br>nastavení. Tisk je v tomto případě možný<br>použitím Přesto pokrač Spotřební<br>materiál není třeba vyměnit nyní, pokud<br>je kvalita tisku stále ještě přijatelná.                      |
|                 |                                 |                                | Informace o zbývajícím množství toneru<br>není k dispozici při tisku v režimu <b>Přesto</b><br><b>pokrač.</b> .                                                                                                    |
|                 |                                 |                                | Až spotřební materiál HP dosáhne konce<br>odhadované životnosti, skončí i záruka<br>Premium Protection Warranty<br>společnosti HP na tento materiál.<br>Informace o záruce naleznete v části<br><u>Prohlášení o omezené záruce na</u><br>tiskovou kazetu na stránce 132.                                                                             |
|                 | Došel barevný                   | Zastavit tisk (výchozí)        | Zastavit tisk: Pokud zařízení zjistí, že                                                                                                    |
|                 |                                 | Pokrač. černou                 | odhadované životnosti, přestane<br>tisknout. Toto je výchozí nastavení.                                                                                                    |
|                 |                                 |                                | <b>Pokrač. černou</b> : Pokud zařízení zjistí,<br>že barevná kazeta dosáhla konce                                                                                                    |

| Položka nabídky | Položka podnabídky | Položka podnabídky             | Popis                                                                                                |
|-----------------|--------------------|--------------------------------|----------------------------------------------------------------------------------------------------|
|                 |                    |                                | odhadované životnosti, pokračujte<br>v tisku pouze pomocí černé kazety.                              |
|                 | Upravit zarovnání  | Vytisknout zkušební<br>stránku | <b>Vytisknout zkušební stránku</b> :<br>Vytiskněte barevnou stránku, která<br>ukazuje kvalitu tisku. |
|                 |                    | Nastavení zásobníku<br><x></x> | Nastavení zásobníku <x>: Nastavte<br/>zarovnání příslušného zásobníku.</x>                           |
| Kontrast displ. | Nejsvětlejší       |                                | Výběr úrovně kontrastu displeje. Výchozí                                                             |
|                 | Světlejší          |                                | nastaveni je <b>Stredne</b> .                                                                        |
|                 | Středně            |                                |                                                                                                    |
|                 | Tmavší             |                                |                                                                                                    |
|                 | Nejtmavší          |                                |                                                                                                    |

### Nabídka Servis

Pomocí této nabídky lze obnovit výchozí nastavení, provést čištění zařízení a aktivovat zvláštní režimy, které mají vliv na výstup tisku.

| Položka nabídky | Položky podnabídky | Popis                                                                                                    |  |  |
|-----------------|--------------------|----------------------------------------------------------------------------------------------------|--|--|
| Čisticí režim   |                    | Pomocí této možnosti lze provést čištění zařízení, pokud se na<br>vytištěném materiálu objevují tonerové šmouhy nebo jiné<br>skvrny. Čisticí proces odstraní prach a zbytky toneru z tiskové<br>dráhy papíru.                                                                                                    |  |  |
|                 |                    | Při výběru této položky se zobrazí výzva k vložení běžného<br>papíru do zásobníku 1 a následnému stisknutí tlačítka OK,<br>kterým se zahájí čištění. Počkejte na dokončení procesu.<br>Vytištěnou stránku vyhoďte.                                                                                                    |  |  |
| PowerSave       |                    | Určuje, jak dlouho zařízení zůstane nečinné před přechodem<br>do režimu <b>PowerSave</b> . Zařízení automaticky ukončí režim<br><b>PowerSave</b> , pokud odešlete tiskovou úlohu nebo stisknete<br>tlačítko na ovládacím panelu.                                                                                                    |  |  |
|                 |                    | Výchozí nastavení je <b>15 minut</b> .                                                                                                    |  |  |
| Rychlost USB    | Vysoká<br>Plné     | Slouží k nastavení rychlosti portu USB <b>Vysoká</b> nebo <b>Plné</b> .<br>Tiskárna bude ve skutečnosti přenášet data vysokou rychlostí,<br>pouze pokud je vysoká rychlost povolena a tiskárna je<br>připojena k hostitelskému řadiči EHCI, který také pracuje<br>vysokou rychlostí. Tato položka nabídky také neodráží<br>aktuální pracovní rychlost zařízení. |  |  |
| Neohýbat papír  | Vypnuto<br>Zapnuto | Pokud jsou vytištěné stránky často zvlněné, pomocí této<br>možnost nastavte v zařízení režim, který zvlnění papíru<br>redukuje.                                                                                                    |  |  |
|                 |                    | výchozí nastavení je výpnuto.                                                                                                    |  |  |
| Tisk pro arch.  | Vypnuto            | Pokud tisknete stránky určené k dlouhodobému skladování,<br>pomocí této možnosti nastavte zařízení do režimu, který                                                                                                    |  |  |
|                 | Zapnuto            | redukuje tonerové skvrny a prach.                                                                                                    |  |  |
|                 |                    | Výchozí nastavení je Vypnuto.                                                                                                    |  |  |
| Obnovit výchozí | Ano                | Návrat všech změněných nastavení na výchozí hodnoty od<br>výrobce.                                                                                                    |  |  |
|                 | Ne                 |                                                                                                    |  |  |

# Nabídka Konfigurace sítě

Pomocí této nabídky lze provádět nastavení konfigurace sítě.

| Položka nabídky              | Položka podnabídky                                                                | Popis                                                                                                    |
|------------------------------|-----------------------------------------------------------------------------------|----------------------------------------------------------------------------------------------------|
| Konfigurace protokolu TCP/IP | Automaticky<br>Ručně                                                              | Vyberete-li možnost <b>Automaticky</b> , budou se<br>všechna nastavení TCP/IP konfigurovat automaticky.<br>Vyberete-li možnost <b>Ručně</b> , můžete adresu IP,<br>masku podsítě a výchozí bránu konfigurovat ručně.<br>Výchozí nastavení je <b>Automaticky</b> .                                 |
| Automatický přesah           | Zapnuto<br>Vypnuto                                                                | Tato položka se používá, pokud je zařízení připojeno<br>přímo k osobnímu počítači pomocí kabelu sítě<br>Ethernet (zřejmě bude nutné nastavit tuto položku na<br>hodnotu <b>Zapnuto</b> nebo <b>Vypnuto</b> v závislosti na<br>používaném počítači).<br>Výchozí nastavení je <b>Zapnuto</b> .      |
| Síťové služby                | IPv4<br>IPv6<br>DHCPv6                                                            | Tuto položku používá správce sítě k omezení<br>síťových služeb, které jsou k dispozici pro toto<br>zařízení.<br><b>Zapnuto</b><br>Výpnuto<br>Výchozí nastavení pro všechny položky je <b>Zapnuto</b> .                                                                                            |
| Zobrazit adresu IP           | Ne<br>Ano                                                                         | <ul> <li>Ne: Adresa IP zařízení se nezobrazí na displeji ovládacího panelu.</li> <li>Ano: Adresa IP zařízení se zobrazí na displeji ovládacího panelu v kombinaci s informacemi o spotřebním materiálu. Adresa IP se nezobrazí, pokud dojde k chybě.</li> <li>Výchozí nastavení je Ne.</li> </ul> |
| Rychlost připojení           | Automaticky (výchozí)<br>10T Plný,<br>10T Polov.,<br>100TX Plný,<br>100TX Polov., | Umožňuje v případě potřeby ručně nastavit rychlost<br>připojení.<br>Po zadání rychlosti připojení k síti se zařízení<br>automaticky restartuje.                                                                                                    |
| Obnovit výchozí              |                                                                                   | Stisknutím tlačítka OK obnovte výchozí nastavení konfigurace sítě.                                                                                                    |

# **3 Software pro Windows**

- Podporované operační systémy pro systém Windows
- Ovladače tiskárny podporované systémem Windows
- Univerzální tiskový ovladač HP (UPD)
- Volba správného ovladače tiskárny pro systém Windows
- Priorita nastavení tisku
- Změna nastavení ovladače tiskárny v systému Windows
- Instalace softwaru pro systém Windows
- Podporované nástroje

# Podporované operační systémy pro systém Windows

Zařízení podporuje tyto operační systémy Windows:

- Windows XP (32bitová a 64bitová verze)
- Windows Server 2003 (32bitová a 64bitová verze)
- Windows 2000
- Windows Vista

# Ovladače tiskárny podporované systémem Windows

- PCL 6
- Emulace HP postscript level 3

Ovladače tiskárny obsahují nápovědu online s pokyny pro běžné úlohy spojené s tiskem a popisem tlačítek, zaškrtávacích políček a rozevíracích seznamů nacházejících se v ovladači tiskárny.

POZNÁMKA: Ovladač Postscript, který podporuje toto zařízení, je postskriptová verze ovladače HP Universal Print Driver (UPD) pro systém Windows. Instaluje se a funguje stejným způsobem, jako předchozí verze ovladačů PostScript a nevyžaduje žádnou speciální konfiguraci. Další informace o ovladači UPD naleznete na webu www.hp.com/go/upd.

# Univerzální tiskový ovladač HP (UPD)

Univerzální tiskový ovladač (UPD) společnosti HP pro systém Windows je ovladač, díky kterému získáte z libovolného místa a bez stahování samostatných ovladačů okamžitý přístup téměř k jakémukoli zařízení HP LaserJet. Je založen na osvědčené technologii tiskových ovladačů společnosti HP, byl důkladně testován a používán s mnoha programy. Jedná se o stabilně výkonné řešení.

Ovladač HP UPD komunikuje přímo s každým zařízením společnosti HP, sbírá informace o nastavení a poté přizpůsobí uživatelské rozhraní tak, aby zobrazilo jedinečné funkce dostupné u daného zařízení. Automaticky povoluje dostupné funkce zařízení, např. oboustranný tisk a sešívání, takže je nemusíte zapínat ručně.

Další informace najdete na stránce www.hp.com/go/upd.

### **Režimy instalace UPD**

| Tradiční režim  | • | Tento režim použijte, pokud ovladač instalujete z disku CD do jednoho počítače.                                                                   |
|-----------------|---|----------------------------------------------------------------------------------------------------|
|                 | • | Po instalaci v tomto režimu funguje ovladač UPD jako tradiční ovladač tiskárny.                                                                   |
|                 | • | Pokud použijete tento režim, musíte nainstalovat ovladač UPD zvlášť do každého počítače.                                                          |
| Dynamický režim | • | Tento režim použijte, pokud ovladač instalujete do přenosného počítače. Bude tak možné zařízení HP vyhledat a tisknout na něm z jakéhokoli místa. |
|                 | • | Tento režim použijte, pokud instalujete ovladač UPD pro pracovní skupinu.                                                                         |
|                 | • | Chcete-li použít tento režim, stáhněte ovladač UPD z Internetu. Informace najdete na stránce www.hp.com/go/upd.                                   |

## Volba správného ovladače tiskárny pro systém Windows

Ovladače tiskárny poskytují přístup k funkcím zařízení a umožňují počítači komunikovat se zařízením (pomocí jazyka tiskárny). Informace o dalším softwaru a jazycích naleznete v instalační příručce a souboru Readme na disku CD zařízení.

#### Popis ovladače HP PCL 6

- Doporučeno pro tisk ve všech prostředích Windows.
- Poskytuje celkově nejlepší rychlost, kvalitu tisku a podporu funkcí zařízení pro většinu uživatelů.
- Vyvinuto v souladu s rozhraním Windows Graphic Device Interface (GDI) za účelem dosažení nejlepší rychlosti v prostředích Windows.
- Nemusí být zcela kompatibilní se softwarovými programy jiných výrobců nebo vlastními programy založenými na ovladačích PCL 5.

#### Popis postskriptového univerzálního tiskového ovladače HP pro systém Windows

- Doporučeno pro tisk pomocí programů Adobe<sup>®</sup> nebo dalších vysoce profesionálních grafických programů.
- Poskytuje podporu pro tisk z postskriptových zdrojů.
- Je lehce rychlejší než ovladač PCL 6 při použití programů Adobe.

# Priorita nastavení tisku

Změny v nastavení tisku mají různou prioritu v závislosti na tom, kde byly provedeny:

- POZNÁMKA: Názvy příkazů a dialogových oken se mohou lišit v závislosti na použitém programu.
  - Dialogové okno Vzhled stránky: Toto dialogové okno otevřete klepnutím na příkaz Nastavení stránky nebo podobný v nabídce Soubor používaného programu. Změny nastavení provedené zde potlačí změny nastavení provedené kdekoliv jinde.
  - Dialogové okno Tisk: Toto dialogové okno otevřete klepnutím na příkaz Tisk, Nastavení tisku nebo podobný v nabídce Soubor používaného programu. Změny nastavení provedené v dialogovém okně Tisk mají nižší prioritu a *ne*potlačí změny provedené v dialogovém okně Vzhled stránky.
  - Dialogové okno Vlastnosti tiskárny (ovladač tiskárny): Dialogové okno ovladače tiskárny otevřete klepnutím na tlačítko Vlastnosti v dialogovém okně Tisk. Změny nastavení provedené v dialogovém okně Vlastnosti tiskárny nepotlačí nastavení zvolená kdekoliv jinde v programu.
  - Výchozí nastavení ovladače tiskárny: Výchozí nastavení ovladače tiskárny určuje nastavení použitá ve všech tiskových úlohách *kromě* nastavení, která byla změněna v dialogových oknech Vzhled stránky, Tisk a Vlastnosti tiskárny.
  - **Nastavení na ovládacím panelu tiskárny**: Změny nastavení provedené na ovládacím panelu tiskárny mají nižší prioritu než změny provedené kdekoliv jinde.

# Změna nastavení ovladače tiskárny v systému Windows

| Změna nastavení pro všechny tiskové<br>úlohy až do ukončení programu |                                                                                      | Změna výchozího nastavení pro<br>všechny tiskové úlohy |                                                                                                    | Změna nastavení konfigurace zařízení |                                                                                                    |
|----------------------------------------------------------------------|--------------------------------------------------------------------------------------|--------------------------------------------------------|----------------------------------------------------------------------------------------------------|--------------------------------------|----------------------------------------------------------------------------------------------------|
| 1.                                                                   | V nabídce <b>Soubor</b> používaného<br>programu klepněte na položku<br><b>Tisk</b> . | 1.                                                     | Windows XP a Windows<br>Server 2003 (pomocí výchozího<br>zobrazení nabídky Start):<br>Klepněte na tlačítko Start a pak na<br>možnost Tiskárny a faxy.                              | 1.                                   | Windows XP a Windows<br>Server 2003 (pomocí výchozího<br>zobrazení nabídky Start):<br>Klepněte na tlačítko Start a pak na<br>možnost Tiskárny a faxy.                              |
| 2. Vybe<br>polož<br>Před                                             | Vyberte ovladač a klepněte na<br>položku <b>Vlastnosti</b> nebo                      |                                                        |                                                                                                    |                                      |                                                                                                    |
|                                                                      | Předvolby.                                                                           |                                                        | -nebo-                                                                                                    |                                      | -nebo-                                                                                                    |
| Jednotlivé kroky se mohou lišit.<br>Následuje nejčastější postup.    |                                                                                      |                                                        | Windows 2000, Windows XP a<br>Windows Server 2003 (pomocí<br>klasického zobrazení nabídky<br>Start): Klepněte na tlačítko Start,<br>na položku Nastavení a na<br>možnost Tiskárny. |                                      | Windows 2000, Windows XP a<br>Windows Server 2003 (pomocí<br>klasického zobrazení nabídky<br>Start): Klepněte na tlačítko Start,<br>na položku Nastavení a na<br>možnost Tiskárny. |
|                                                                      |                                                                                      |                                                        | -nebo-                                                                                                    |                                      | -nebo-                                                                                                    |
|                                                                      |                                                                                      |                                                        | Windows Vista: Klepněte na<br>tlačítko Start, na položku Ovládací<br>panely a v oblasti Hardware a<br>zvuk klepněte na možnost<br>Tiskárna.                                        |                                      | Windows Vista: Klepněte na<br>tlačítko Start, na položku Ovládací<br>panely a v oblasti Hardware a<br>zvuk klepněte na možnost<br>Tiskárna.                                        |
|                                                                      |                                                                                      | 2.                                                     | Pravým tlačítkem myši klepněte na<br>ikonu ovladače a pak klepněte na<br>položku <b>Předvolby tisku</b> .                                                                          | 2.                                   | Pravým tlačítkem myši klepněte na<br>ikonu ovladače a pak klepněte na<br>položku <b>Vlastnosti</b> .                                                                               |
|                                                                      |                                                                                      |                                                        |                                                                                                    | 3.                                   | Klepněte na kartu <b>Nastavení<br/>zařízení</b> .                                                                                                    |

# Instalace softwaru pro systém Windows

### Typy instalace softwaru pro systém Windows

K dispozici jsou následující typy instalace softwaru:

- **Doporučeno**. Nainstaluje veškerý software pro zařízení včetně uživatelské příručky. Tento typ můžete vybrat pro instalace pomocí přímého připojení (USB) nebo sítě.
- Expresní instalace pro připojení USB. Nainstaluje minimální software pro zařízení, které používá připojení USB. Výběr této metody instalace znamená, že přijímáte softwarové licenční podmínky společnosti HP.
- **Expresní instalace pro síťové připojení**. Nainstaluje minimální software pro zařízení, které je připojené k síti. Výběr této metody instalace znamená, že přijímáte softwarové licenční podmínky společnosti HP.

### Odstranění softwaru pro systém Windows

- 1. V nabídce Start klepněte na položku Všechny programy.
- 2. Klepněte na položku HP a potom na položku HP Color LaserJet CP2020 SeriesTiskárna.
- 3. Klepněte na tlačítko Odinstalovat HP Color LaserJet CP2020 SeriesTiskárna a postupujte podle pokynů na obrazovce.

# Podporované nástroje

### **HP Web Jetadmin**

HP Web Jetadmin je nástroj pro správu prostřednictvím prohlížeče určený pro tiskárny ve vaší vnitřní síti připojené k tiskovému serveru HP Jetdirect. HP Web Jetadmin by měl být instalován pouze v počítači správce sítě.

Chcete-li stáhnout aktuální verzi programu HP Web Jetadmin nebo aktuální seznam podporovaných hostitelských systémů, přejděte na stránku <u>www.hp.com/go/webjetadmin</u>.

Je-li program HP Web Jetadmin nainstalován na hostitelském serveru, může k němu klient systému Windows získat přístup tak, že pomocí podporovaného webového prohlížeče (jako je Microsoft® Internet Explorer 4.x nebo Netscape Navigator 4.x nebo novější) přejde na hostitele nástroje HP Web Jetadmin.

#### Implementovaný webový server

Zařízení je vybaveno implementovaným webovým serverem, který poskytuje přístup k informacím o zařízení a o síťovém provozu. Tyto informace se zobrazují ve webovém prohlížeči, jako je Microsoft Internet Explorer, Netscape Navigator, Apple Safari nebo Firefox.

Implementovaný webový server je umístěn v zařízení. Nezatěžuje síťový server.

Implementovaný webový server poskytuje rozhraní zařízení, jež může používat kdokoli s počítačem připojeným do sítě a standardním webovým prohlížečem. Není třeba instalovat nebo konfigurovat žádný zvláštní software, je však nutné používat v počítači podporovaný webový prohlížeč. Chcete-li získat přístup k implementovanému webovému serveru, zadejte do řádku adresy v prohlížeči adresu IP zařízení. (Chcete-li zjistit tuto adresu IP, vytiskněte stránku konfigurace. Pokyny pro tisk stránky konfigurace naleznete v části Informační stránky na stránce 70.)

Úplné vysvětlení vlastností a funkcí implementovaného serveru naleznete v části <u>Implementovaný</u> webový server na stránce 79.

### HP ToolboxFX

Software HP ToolboxFX je program, který můžete použít pro následující úlohy:

- kontrola stavu zařízení,
- kontrola stavu spotřebního materiálu a nakupování materiálu online,
- nastavení upozornění,
- zobrazení hlášení o použití zařízení,
- zobrazení dokumentace k zařízení,
- získání přístupu k nástrojům pro řešení potíží a údržbu.

Software HP ToolboxFX je podporován pro instalace pomocí přímého připojení USB nebo sítě. K otevření a použití softwaru HP ToolboxFX nemusíte mít přístup k Internetu. Software HP ToolboxFX je dostupný pouze po provedení doporučené instalace.

POZNÁMKA: Software HP ToolboxFX není podporován v operačních systémech Windows 2000, Windows Server 2003 ani Macintosh. Chcete-li software HP ToolboxFX používat, musí být v počítači nainstalován protokol TCP/IP.

Podporované operační systémy

- Microsoft Windows XP, Service Pack 2 (vydání Home a Professional)
- Microsoft Windows Vista™

Další informace o použití softwaru HP ToolboxFX naleznete v části <u>Spusťte nástroj HP ToolboxFX.</u> na stránce 71.

### Další součásti a nástroje systému Windows

- Instalátor softwaru automatizuje instalaci tiskového systému
- Online registrace na webu
- Video o optimalizaci kvality tisku
- Základní přizpůsobení barev HP
- HP Easy Printer Care
- Web Printsmart
- HP Sure Supply
- Software HP Marketing Resource
# 4 Použití zařízení v systému Macintosh

- Software pro Macintosh
- Používání funkcí v ovladači tiskárny v systému Macintosh

## Software pro Macintosh

#### Operační systémy Macintosh podporované zařízením

Zařízení podporuje tyto operační systémy Macintosh:

- Mac OS X V10.2.8, V10.3, V10.4 a vyšší
- POZNÁMKA: U systému Mac OS V10.4 a vyšších verzí jsou podporované procesory PPC a Intel Core Processor Macs.

#### Ovladače tiskárny podporované systémem Macintosh

Instalační program HP poskytuje pro počítače Macintosh soubory PPD (PostScript<sup>®</sup> Printer Description) a rozšíření PDE.

Soubory PPD v kombinaci s ovladači tiskárny Apple PostScript poskytují přístup k funkcím zařízení. Použijte ovladač tiskárny Apple PostScript, který se dodává s počítačem.

#### Priorita nastavení tisku v systému Macintosh

Změny v nastavení tisku mají různou prioritu v závislosti na tom, kde byly provedeny:

- POZNÁMKA: Názvy příkazů a dialogových oken se mohou lišit v závislosti na použitém programu.
  - Dialogové okno Page Setup (Vzhled stránky): Toto dialogové okno otevřete klepnutím na položku
     Page Setup (Vzhled stránky) nebo podobný příkaz v nabídce File (Soubor) programu, v němž pracujete. Nastavení změněná v tomto okně mohou zrušit nastavení změněná na jiném místě.
  - Dialogové okno Tisk: Toto dialogové okno otevřete klepnutím na příkaz Tisk, Nastavení tisku nebo podobný v nabídce Soubor používaného programu. Změny nastavení provedené v dialogovém okně Tisk mají nižší prioritu a *ne*potlačí změny provedené v dialogovém okně Vzhled stránky.
  - Výchozí nastavení ovladače tiskárny: Výchozí nastavení ovladače tiskárny určuje nastavení použitá ve všech tiskových úlohách *kromě* nastavení, která byla změněna v dialogových oknech Vzhled stránky, Tisk a Vlastnosti tiskárny.
  - **Nastavení na ovládacím panelu tiskárny**: Změny nastavení provedené na ovládacím panelu tiskárny mají nižší prioritu než změny provedené kdekoliv jinde.

#### Změna nastavení ovladače tiskárny v systému Macintosh

| Změna nastavení pro všechny tiskové<br>úlohy až do ukončení programu |                                                                       | Změna výchozího nastavení pro<br>všechny tiskové úlohy |                                                                                                    | Změna nastavení konfigurace<br>produktu |                                                                                                    |
|----------------------------------------------------------------------|-----------------------------------------------------------------------|--------------------------------------------------------|----------------------------------------------------------------------------------------------------|-----------------------------------------|----------------------------------------------------------------------------------------------------|
| 1.                                                                   | V nabídce <b>File</b> (Soubor) vyberte<br>příkaz <b>Print</b> (Tisk). | 1.                                                     | V nabídce <b>File</b> (Soubor) vyberte<br>příkaz <b>Print</b> (Tisk).                                                    | Ма                                      | c OS X V10.2.8                                                                                            |
| 2.                                                                   | Změňte nastavení v různých<br>nabídkách.                              | 2.                                                     | Změňte nastavení v různých<br>nabídkách.                                                                                 | 1.                                      | V aplikaci Finder klepněte v<br>nabídce <b>Go</b> (Spustit) na položku<br><b>Applications</b> (Aplikace). |
|                                                                      |                                                                       | 3.                                                     | V nabídce <b>Presets</b> (Předvolby)<br>klepněte na položku <b>Save as</b><br>(Uložit jako) a zadejte název<br>předvolby | 2.                                      | Otevřete složku <b>Utilities</b> (Obslužné<br>programy) a potom <b>Print Center</b><br>(Tiskové centrum). |
|                                                                      |                                                                       |                                                        | p                                                                                                    | 3.                                      | Klepněte na tiskovou frontu.                                                                              |

| Změna nastavení pro všechny tiskové<br>úlohy až do ukončení programu | Změna výchozího nastavení pro<br>všechny tiskové úlohy                                                                | Změna nastavení konfigurace produktu                              |                                                                                                    |
|----------------------------------------------------------------------|----------------------------------------------------------------------------------------------------|-------------------------------------------------------------------|----------------------------------------------------------------------------------------------------|
|                                                                      | Tato nastavení se uloží v nabídce<br><b>Presets</b> (Předvolby). Pokud chcete nové<br>nastavení použít, musíte vybrat | 4.                                                                | V nabídce <b>Printers</b> (Tiskárny)<br>klepněte na položku <b>Configure</b><br>(Konfigurovat).                                          |
|                                                                      | programu a tisku.                                                                                                    | 5.                                                                | Klepněte na nabídku <b>Installable</b><br><b>Options</b> (Možnosti instalace).                                                           |
|                                                                      |                                                                                                    | POZNÁMKA: V režimu Classic m<br>být nastavení konfigurace nedostu |                                                                                                    |
|                                                                      |                                                                                                    | Мас                                                               | OS X V10.3 nebo Mac OS X V10.4                                                                                                    |
|                                                                      |                                                                                                    | 1.                                                                | V nabídce Apple klepněte na<br>položku <b>System Preferences</b><br>(Předvolby systému) a <b>Print &amp;</b><br><b>Fax</b> (Tisk a fax). |
|                                                                      |                                                                                                    | 2.                                                                | Klepněte na položku <b>Printer</b><br><b>Setup</b> (Nastavení tiskárny).                                                                 |
|                                                                      |                                                                                                    | 3.                                                                | Klepněte na nabídku <b>Installable</b><br><b>Options</b> (Možnosti instalace).                                                           |
|                                                                      |                                                                                                    | Mac OS X V10.5                                                    |                                                                                                    |
|                                                                      |                                                                                                    | 1.                                                                | V nabídce Apple klepněte na<br>položku <b>System Preferences</b><br>(Předvolby systému) a <b>Print &amp;</b><br><b>Fax</b> (Tisk a fax). |
|                                                                      |                                                                                                    | 2.                                                                | Klepněte na položku <b>Options &amp;</b><br><b>Supplies</b> (Možnosti a spotřební<br>materiál).                                          |
|                                                                      |                                                                                                    | 3.                                                                | Klepněte na nabídku <b>Driver</b><br>(Ovladač).                                                                                          |
|                                                                      |                                                                                                    | 4.                                                                | Vyberte ovladač ze seznamu a<br>nakonfigurujte nainstalované<br>možnosti.                                                                |

#### Podporované nástroje v systému Macintosh.

#### Zobrazení implementovaného webového serveru v počítači Macintosh

K implementovanému webovému serveru (EWS) získáte přístup klepnutím na možnost **Utility** (Nástroj) při zobrazení tiskové fronty. Tím se spustí webový prohlížeč, například Safari, který uživateli umožňuje přístup k serveru EWS. K serveru EWS lze snadno získat přístup také přímo zadáním síťové adresy IP nebo názvu DNS zařízení do webového prohlížeče.

Program HP USB EWS Gateway, který je automaticky nainstalován, také umožňuje webovému prohlížeči získat přístup k zařízení, pokud je zařízení připojeno pomocí kabelu USB. Klepnutím na tlačítko **Utility** (Nástroj) při používání připojení USB získáte přístup k serveru EWS prostřednictvím webového prohlížeče.

Pomocí serveru EWS můžete provádět následující akce:

- Zobrazit stav zařízení a změnit nastavení zařízení.
- Zobrazit a změnit nastavení sítě pro zařízení.
- Vytisknout informační stránky týkající se zařízení.
- Zobrazit protokol událostí zařízení.

## Používání funkcí v ovladači tiskárny v systému Macintosh

#### Vytváření a používání předvoleb tisku v systému Macintosh

Předvolby tisku můžete použít, chcete-li uložit aktuální nastavení ovladače tiskárny pro budoucí použití.

#### Tvorba předvolby tisku

- 1. V nabídce File (Soubor) klepněte na příkaz Print (Tisk).
- 2. Vyberte ovladač.
- 3. Vyberte nastavení tisku.
- 4. V poli **Presets** (Předvolby) klepněte na položku **Save as...** (Uložit jako...) a zadejte název předvolby.
- 5. Klepněte na tlačítko OK.

#### Použití předvoleb tisku

- 1. V nabídce File (Soubor) klepněte na příkaz Print (Tisk).
- 2. Vyberte ovladač.
- 3. V poli Presets (Předvolby) vyberte předvolbu tisku, kterou chcete použít.
- POZNÁMKA: Chcete-li použít výchozí nastavení ovladače tiskárny, vyberte možnost Standard (Standardní).

#### Změna velikosti dokumentů nebo tisk na vlastní formát papíru

Velikost dokumentu můžete měnit tak, aby odpovídal formátu jiného papíru.

- 1. V nabídce File (Soubor) klepněte na příkaz Print (Tisk).
- 2. Otevřete nabídku Paper Handling (Manipulace s papírem).
- 3. Ve skupině **Destination Paper Size** (Výstupní formát papíru) vyberte možnost **Scale to fit paper size** (Přizpůsobit velikost formátu papíru) a potom v rozevíracím seznamu vyberte formát.
- Chcete-li použít pouze menší papír, než je velikost dokumentu, vyberte možnost Scale down only (Pouze zmenšit).

#### Tisk obálky

Pro dokument můžete vytisknout samostatnou úvodní stránku, která obsahuje určité sdělení (například Důvěrné).

- 1. V nabídce File (Soubor) klepněte na příkaz Print (Tisk).
- 2. Vyberte ovladač.

- Otevřete nabídku Cover Page (Úvodní stránka) a vyberte, zda chcete vytisknout úvodní stránku před dokumentem, nebo za ním. Podle toho zvolte možnost Before Document (Před dokumentem) nebo After Document (Za dokumentem).
- 4. V nabídce **Cover Page Type** (Typ úvodní stránky) vyberte sdělení, které se má na úvodní stránce vytisknout.
- POZNÁMKA: Pokud chcete vytisknout prázdnou úvodní stánku, vyberte jako typ úvodní stránky typ Standard (Standardní).

#### Používání vodoznaku

Vodoznak je upozornění, například Důvěrné, které je vytištěno na pozadí každé stránky dokumentu.

- 1. V nabídce File (Soubor) klepněte na příkaz Print (Tisk).
- 2. Otevřete nabídku Watermarks (Vodoznaky).
- Vedle nabídky Mode (Režim) vyberte typ vodoznaku, který chcete použít. Vyberte možnost Watermark (Vodoznak), který se bude tisknout jako poloprůhledná zpráva. V případě, že si přejete tisk neprůhledné zprávy, zvolte možnost Overlay (Překrytí).
- 4. Vedle nabídky **Pages** (Stránky) určete, zda se má vodoznak tisknout na všechny stránky nebo pouze na první stránku.
- 5. Vedle nabídky **Text** můžete vybrat jednu ze standardních zpráv nebo zvolte možnost **Custom** (Vlastní) a do příslušného pole zadejte novou zprávu.
- 6. Zvolte možnosti zbývajících nastavení.

#### Tisk více stránek na jeden list papíru v systému Macintosh

Na jeden list papíru lze vytisknout více stránek. Tato funkce snižuje náklady na tisk stránek konceptu.

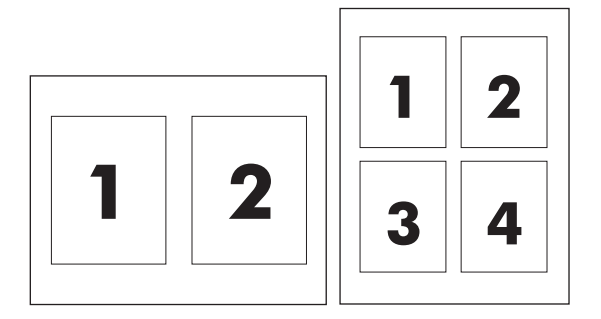

- 1. V nabídce File (Soubor) klepněte na příkaz Print (Tisk).
- 2. Vyberte ovladač.
- 3. Otevřete nabídku Layout (Rozložení).
- Vedle položky Pages per Sheet (Počet stránek na list) vyberte počet stránek, který chcete na jednotlivých listech vytisknout (1, 2, 4, 6, 9 nebo 16).
- 5. Vedle položky Layout Direction (Směr rozložení) vyberte pořadí a umístění stránek na listu.
- 6. Vedle možnosti **Borders** (Okraje) vyberte typ okrajů, které se mají kolem jednotlivých stránek listu vytisknout.

#### Tisk na obě strany papíru (oboustranný tisk)

#### △ **UPOZORNĚNÍ**: Nevkládejte papír, který je těžší než 105 g/m<sup>2</sup>. Mohlo by dojít k uvíznutí papíru.

#### Použití automatického oboustranného tisku

- 1. Vložte dostatek papíru do jednoho ze tří zásobníků. Při použití speciálního papíru, např. hlavičkového papíru, vložte papír jedním z následujících způsobů:
  - Používáte-li zásobník 1, vložte nejprve do tiskárny hlavičkový papír přední stranou nahoru a podáváním z dolní strany.
  - Do všech ostatních zásobníků vložte hlavičkový papír přední stranou dolů a horním okrajem směrem k zadní části zásobníku.
- 2. V nabídce File (Soubor) klepněte na příkaz Print (Tisk).
- 3. Otevřete nabídku Layout (Rozložení).
- Vedle možnosti Two-Sided (Oboustranně) zvolte buď možnost Long-Edge Binding (Vázání po delší straně) nebo Short-Edge Binding (Vázání po kratší straně).
- 5. Klepněte na tlačítko Print (Tisk).

#### Ruční oboustranný tisk

- 1. Vložte dostatek papíru do jednoho ze tří zásobníků. Při použití speciálního papíru, např. hlavičkového papíru, vložte papír jedním z následujících způsobů:
  - Používáte-li zásobník 1, vložte nejprve do tiskárny hlavičkový papír přední stranou nahoru a podáváním spodní hranou.
  - Do všech ostatních zásobníků vložte hlavičkový papír přední stranou dolů a horním okrajem směrem k zadní části zásobníku.
- 2. V nabídce File (Soubor) klepněte na příkaz Print (Tisk).
- 3. V nabídce **Finishing** (Úpravy) zvolte možnost **Manually Print on 2nd Side** (Ruční tisk na druhou stranu).
- 4. Klepněte na tlačítko **Print** (Tisk). Postupujte podle pokynů v místním okně, které se zobrazí na obrazovce počítače před výměnou výstupního stohu v zásobníku 1 pro tisk druhé strany.
- 5. Přejděte k tiskárně a vyjměte jakýkoli prázdný papír ze zásobníku 1.
- 6. Vložte stoh papíru potištěnou stranou nahoru a podáváním z dolní strany do zásobníku 1. Druhou stranu je *nutné* tisknout ze zásobníku 1.
- 7. Budete-li vyzváni, pokračujte stisknutím příslušného tlačítka na ovládacím panelu.

#### Nastavení barev

Pomocí rozevírací nabídky **Color Options** (Možnosti barev) můžete určit, jakým způsobem se budou interpretovat a tisknout barvy ze softwarových programů.

- 1. Klepněte na možnost Show Advanced Options (Zobrazit rozšířené možnosti).
- 2. Upravte samostatná nastavení pro text, grafiku a fotografie.

#### Použití nabídky Services (Služby)

Je-li produkt připojen k síti, použijte nabídku **Services** (Služby) k získání informací o stavu produktu a spotřebního materiálu.

- 1. V nabídce File (Soubor) klepněte na příkaz Print (Tisk).
- 2. Otevřete nabídku Services (Služby).

# 5 Možnosti připojení

- Podporované síťové operační systémy
- Přípojka USB
- Podporované síťové protokoly
- Konfigurace zařízení v síti

## Podporované síťové operační systémy

Následující operační systémy podporují síťový tisk:

#### Úplná instalace softwaru

- Windows 2003 Server (64bitový)
- Windows XP (32bitové a 64-bitové)
- Windows Vista (32bitové a 64-bitové)
- Mac OS X V10.2.8, V10.3, V10.4 a vyšší

#### Pouze ovladač tiskárny

- Windows 2000
- Windows 2003 Server (32bitový)
- Linux (pouze web)
- Skripty modelu UNIX (pouze web)

#### Odmítnutí sdílení tiskárny

Společnost HP nepodporuje sítě peer-to-peer, protože se jedná o funkci operačních systémů společnosti Microsoft, a nikoli ovladače tiskáren HP. Přejděte na web společnosti Microsoft (<u>www.microsoft.com</u>).

## Přípojka USB

POZNÁMKA: Nepřipojujte kabel USB před instalací softwaru. Instalační program vás upozorní, až bude potřeba kabel USB připojit.

Tento výrobek podporuje připojení rozhraním USB 2.0. K tisku musíte použít kabel USB typu A-B.

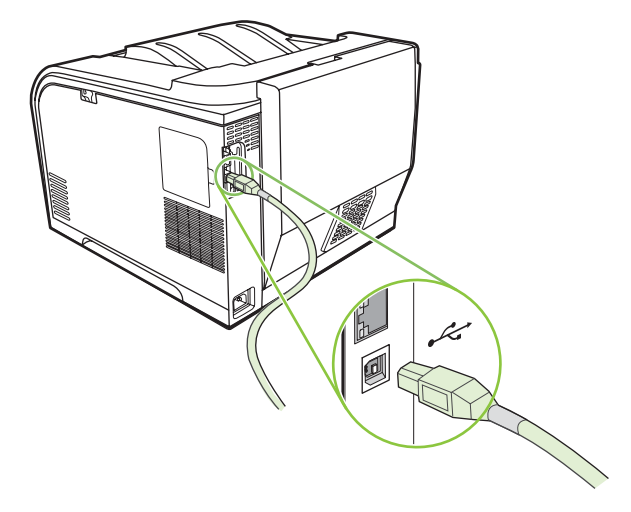

## Podporované síťové protokoly

Zařízení podporuje síťový protokol TCP/IP. Jedná se o nejrozšířenější a nejčastěji používaný síťový protokol. Tento protokol využívá mnoho síťových služeb. Toto zařízení podporuje také protokol IPv4 a IPv6. V následujících tabulkách jsou uvedeny síťové služby a protokoly podporované zařízením.

| Fabulka 5-1 Tisk          |                                                           |  |  |
|---------------------------|-----------------------------------------------------------|--|--|
| Název služby              | Popis                                                     |  |  |
| port9100 (přímý režim)    | Služba tisku                                              |  |  |
| Line printer daemon (LPD) | Služba tisku                                              |  |  |
| ws-print                  | Tiskové řešení plug-and-play společnosti Microsoft Office |  |  |

#### Tabulka 5-2 Rozpoznání zařízení v síti

| Název služby                                                                               | Popis                                                                                                    |
|--------------------------------------------------------------------------------------------|----------------------------------------------------------------------------------------------------|
| SLP (Service Location Protocol)                                                            | Protokol pro rozpoznání zařízení, který pomáhá vyhledat a<br>konfigurovat síťová zařízení. Tento protokol je primárně<br>využíván aplikacemi společnosti Microsoft.       |
| mDNS (multicast Domain Name Service – obvykle se používá<br>název Rendezvous nebo Bonjour) | Protokol pro rozpoznání zařízení, který pomáhá vyhledat a<br>konfigurovat síťová zařízení. Tento protokol je primárně<br>využíván aplikacemi společnosti Apple Macintosh. |
| ws-discover                                                                                | Tento protokol je využíván aplikacemi společnosti Microsoft.                                                                                                    |

#### Tabulka 5-3 Zasílání zpráv a správa

| Název služby                              | Popis                                                                                                    |
|-------------------------------------------|----------------------------------------------------------------------------------------------------|
| HTTP (Hyper Text Transfer Protocol)       | Umožňuje komunikací webových prohlížečů<br>s implementovaným webovým serverem.                                                                         |
| EWS (Embedded Web Server)                 | Umožňuje uživatelům spravovat zařízení prostřednictvím webového prohlížeče.                                                                            |
| SNMP (Simple Network Management Protocol) | Využívají ho síťové aplikace pro správu zařízení. Zařízení<br>podporuje protokol SNMP V1 a standardní objekty MIB-II<br>(Management Information Base). |

| Tabulka 5-4 Adresy IP                                      |                                                                                                    |  |  |  |
|------------------------------------------------------------|----------------------------------------------------------------------------------------------------|--|--|--|
| Název služby                                               | Popis                                                                                                    |  |  |  |
| DHCP (Dynamic Host Configuration Protocol), IPv4, and IPv6 | Slouží k automatickému přiřazování adres IP. Server DHCP<br>poskytne zařízení adresu IP. Obecně není vyžadován žádný<br>zásah uživatele, zařízení samo získá adresu IP od serveru<br>DHCP. |  |  |  |

#### Tabulka 5-4 Adresy IP (pokračování)

| Název služby               | Popis                                                                                                    |
|----------------------------|----------------------------------------------------------------------------------------------------|
| BOOTP (Bootstrap Protocol) | Slouží k automatickému přiřazování adres IP. Server BOOTP<br>poskytne zařízení adresu IP. Aby mohlo zařízení získat adresu<br>IP od serveru BOOTP, musí správce na tomto serveru zadat<br>hardwarovou adresu MAC. |
| Auto IP                    | Slouží k automatickému přiřazování adres IP. Není-li server<br>DHCP ani BOOTP dostupný, umožňuje tato služba tiskárně<br>vytvořit jedinečnou adresu IP.                                                           |

## Konfigurace zařízení v síti

Síťové parametry můžete nakonfigurovat pomocí ovládacího panelu zařízení nebo implementovaného webového serveru. V operačním systému Windows použijte software HP ToolboxFX. V operačním systému Mac OS X použijte tlačítko **Utility** (Nástroj).

#### Nastavení zařízení v síti

Společnost Hewlett-Packard doporučuje použít k instalaci ovladačů tiskárny pro sítě instalační program pro software HP na discích CD-ROM zařízení.

POZNÁMKA: Je nutné připojit tiskárnu k síti předtím, než spustíte instalaci softwaru.

Toto zařízení podporuje připojení k síti 10/100. Připojte síťový kabel k zařízení a k připojení k síti.

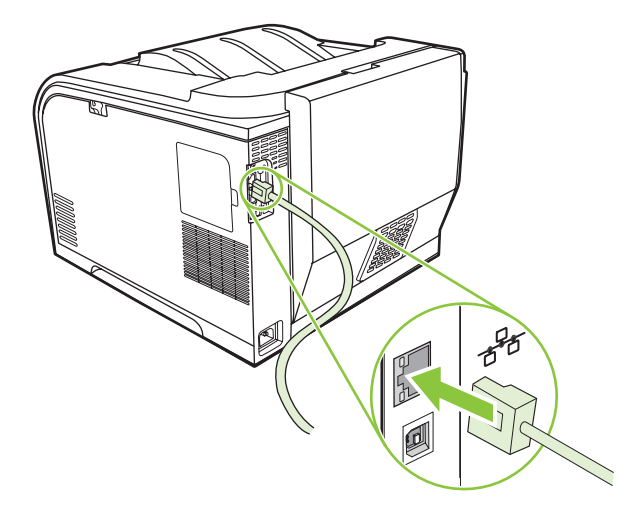

#### Zobrazení nastavení

#### Stránka konfigurace sítě

Stránka konfigurace sítě obsahuje aktuální nastavení síťové karty zařízení a její vlastnosti. Chcete-li stránku konfigurace sítě vytisknout, postupujte podle následujících pokynů.

- 1. Na ovládacím panelu zařízení stiskněte tlačítko OK.
- 2. Pomocí tlačítek se šipkami vyberte možnost Sestavy a pak stiskněte OK.
- 3. Pomocí tlačítek se šipkami vyberte možnost Sestava sítě a pak stiskněte OK.

#### Konfigurační stránka

Konfigurační stránka obsahuje aktuální nastavení a vlastnosti zařízení. Chcete-li konfigurační stránku vytisknout, postupujte podle následujících pokynů.

- 1. Na ovládacím panelu zařízení stiskněte tlačítko OK.
- 2. Pomocí tlačítek se šipkami vyberte možnost Sestavy a pak stiskněte OK.
- 3. Pomocí tlačítek se šipkami vyberte možnost **Sestava konf.** a pak stiskněte OK.

#### **Adresa IP**

Adresu IP můžete nakonfigurovat ručně nebo automaticky pomocí protokolu DHCP, BootP nebo AutoP.

#### Ruční konfigurace

- 1. V nabídce ovládacího panelu zařízení stiskněte tlačítko OK.
- 2. Pomocí tlačítka Šipka vlevo (◄) nebo Šipka vpravo (►) vyberte možnost Konfigurace sítě a stiskněte tlačítko OK.
- 3. Pomocí tlačítka Šipka vlevo (◄) nebo Šipka vpravo (►) vyberte možnost Konfigurace protokolu TCP/IP a stiskněte tlačítko OK.
- Pomocí tlačítka Šipka vlevo (◄) nebo Šipka vpravo (►) vyberte možnost Ručně a stiskněte tlačítko OK.
- Stisknutím tlačítka Šipka vpravo (►) lze zvýšit hodnotu první části adresy IP. Tlačítkem Šipka vlevo (◄) lze hodnotu snížit. Pokud je hodnota správná, stiskněte tlačítko OK. Opakujte tento postup pro ostatní tři části adresy IP.
- Je-li adresa správná, vyberte pomocí tlačítka Šipka vlevo (◄) nebo Šipka vpravo (►) hodnotu Ano a stiskněte tlačítko OK. Krok 5 opakujte u masky podsítě a nastavení výchozí brány.

#### -nebo-

Není-li adresa IP správná, vyberte pomocí tlačítka Šipka vlevo (◄) nebo Šipka vpravo (►) hodnotu Ne a stiskněte tlačítko OK. Opakováním kroku 5 zadejte správnou adresu IP. Pak nastavte masku podsítě a výchozí bránu opakováním kroku 5.

#### Automatická konfigurace

- POZNÁMKA: Hodnota Automaticky je výchozí nastavení Konfigurace sítě Konfigurace protokolu TCP/IP.
  - 1. V nabídce ovládacího panelu zařízení stiskněte tlačítko OK.
  - 2. Pomocí tlačítka Šipka vlevo (◄) nebo Šipka vpravo (►) vyberte možnost Konfigurace sítě a stiskněte tlačítko OK.
  - 3. Pomocí tlačítka Šipka vlevo (◄) nebo Šipka vpravo (►) vyberte možnost Konfigurace protokolu TCP/IP a stiskněte tlačítko OK.
  - 4. Pomocí tlačítka Šipka vlevo (◄) nebo Šipka vpravo (►) vyberte možnost Automaticky a stiskněte tlačítko OK.

Než bude automatická adresa IP připravena k použití, může to trvat několik minut.

POZNÁMKA: Chcete-li zakázat či povolit konkrétní režimy automatické adresy IP (například BOOTP, DHCP nebo AutoIP), použijte implementovaný webový server nebo program HP ToolboxFX.

#### Zobrazení nebo skrytí adresy IP na ovládacím panelu

- POZNÁMKA: Pokud má možnost Zobr. adresu IP nastavení Zapnuto, zobrazí se adresa IP také na displeji ovládacího panelu s ukazateli stavu tiskových kazet.
  - 1. Na ovládacím panelu stiskněte tlačítko OK.
  - 2. Pomocí tlačítka Šipka vlevo (◄) nebo Šipka vpravo (►) vyberte možnost Konfigurace sítě a stiskněte tlačítko OK.
  - 3. Pomocí tlačítka Šipka vlevo (◄) nebo Šipka vpravo (►) vyberte možnost **Zobrazit adresu IP** a stiskněte tlačítko OK.
  - 4. Pomocí tlačítka Šipka vlevo (◄) nebo Šipka vpravo (►) vyberte možnost Ano nebo Ne a stiskněte tlačítko OK.

#### Nastavení automatického přesahu

- 1. V nabídce ovládacího panelu stiskněte tlačítko OK.
- Pomocí tlačítka Šipka vlevo (◄) nebo Šipka vpravo (►) vyberte možnost Konfigurace sítě a stiskněte tlačítko OK.
- 3. Pomocí tlačítka Šipka vlevo (◄) nebo Šipka vpravo (►) vyberte možnost Automaticky přesah a stiskněte tlačítko OK.
- Pomocí tlačítka Šipka vlevo (◄) nebo Šipka vpravo (►) vyberte možnost Zapnuto nebo Vypnuto a stiskněte tlačítko OK.

#### Nastavení síťových služeb

- 1. V nabídce ovládacího panelu stiskněte tlačítko OK.
- 2. Pomocí tlačítka Šipka vlevo (◄) nebo Šipka vpravo (►) vyberte možnost Konfigurace sítě a stiskněte tlačítko OK.
- Pomocí tlačítka Šipka vlevo (◄) nebo Šipka vpravo (►) vyberte možnost Síťové služby a stiskněte tlačítko OK.
- Pomocí tlačítka Šipka vlevo (◄) nebo Šipka vpravo (►) vyberte možnost IPv4 nebo IPv6 a stiskněte tlačítko OK.
- Pomocí tlačítka Šipka vlevo (◄) nebo Šipka vpravo (►) vyberte možnost Zapnuto nebo Vypnuto a stiskněte tlačítko OK.

#### Obnovit výchozí (nastavení sítě)

- 1. V nabídce ovládacího panelu stiskněte tlačítko OK.
- Pomocí tlačítka Šipka vlevo (◄) nebo Šipka vpravo (►) vyberte možnost Konfigurace sítě a stiskněte tlačítko OK.
- Pomocí tlačítka Šipka vlevo (◄) nebo Šipka vpravo (►) vyberte možnost Obnovit výchozí a stiskněte tlačítko OK.
- Stisknutím tlačítka OK obnovíte výchozí síťová nastavení z výroby. Stisknutím tlačítka X ukončíte nabídku bez obnovení výchozích síťových nastavení z výroby.

#### TCP/IP

Podobně jako řeč, pomocí které spolu lidé komunikují, představuje protokol TCP/IP (Transmission Control Protocol/Internet Protocol) sadu protokolů sloužících k určení způsobu, jakým spolu komunikují počítač a další zařízení v síti.

#### **Adresa IP**

Každý hostitel (pracovní stanice nebo uzel) v síti IP musí mít pro každé síťové rozhraní přiřazenu jedinečnou adresu IP. Tato adresa představuje softwarovou adresu používanou k identifikaci sítě i konkrétního hostitele, který se v dané síti nachází. Hostitel se může na dynamickou adresu IP dotazovat serveru při každém spuštění zařízení (např. pomocí služby DHCP a BOOTP).

Adresa IPv4 obsahuje čtyři bajty informací rozdělené do částí tak, že každá obsahuje jeden bajt. Adresa IP má následující formát:

xxx.xxx.xxx.xxx

POZNÁMKA: Při přiřazování adres IP se vždy poraďte se správcem adres IP. Nastavení nesprávné adresy může zablokovat další zařízení v síti nebo narušovat komunikace.

#### Konfigurace parametrů protokolu IP

Konfigurační parametry protokolu IP lze konfigurovat ručně nebo stáhnout automaticky pomocí služby DHCP nebo BOOTP při každém zapnutí zařízení.

Nové zařízení, kterému se po zapnutí nezdaří získat platnou adresu IP ze sítě, si automaticky přiřadí výchozí adresu IP. V malé soukromé síti bude přiřazena jedinečná adresa IP v rozsahu od 169.254.1.0 do 169.254.254.255. Adresa IP zařízení je uvedena na konfigurační stránce zařízení a v sestavě sítě. Viz Nabídky ovládacího panelu na stránce 9.

#### Protokol DHCP (Dynamic Host Configuration Protocol)

Protokol DHCP umožňuje, aby skupina zařízení používala sadu adres IP spravovaných serverem DHCP. Zařízení odešle požadavek serveru, a pokud je nějaká adresa IP k dispozici, server ji tomuto zařízení přiřadí.

#### **Protokol BOOTP**

BOOTP je protokol spouštění používaný ke stažení konfiguračních parametrů a informací o hostiteli ze síťového serveru.

Klient vyšle paket s žádostí o spuštění obsahující hardwarovou adresu zařízení. Server odpoví spouštěcím paketem s informacemi, které zařízení potřebuje pro konfiguraci.

#### Podsítě

Když je organizaci přiřazena adresa IP pro určitou třídu sítě, nemůže být v tomto místě provozována více než jedna síť. Správci místních sítí používají podsítě pro rozdělení sítě na několik oddělených sítí. Rozdělení sítě na podsítě může zvýšit výkon a zlepšit využití omezeného množství adres v sítí.

#### Maska podsítě

Maska podsítě je mechanismus používaný pro rozdělení jedné sítě IP do několika různých podsítí. Pro danou třídu sítě je k identifikaci podsítě použita ta část adresy IP, která je obvykle použita k identifikaci uzlu. Maska podsítě je použita na každou adresu IP pro určení části používané pro podsítě a části používané pro identifikaci uzlu.

#### Brány

Brány (směrovače) jsou používány k vzájemnému propojení sítí. Brány jsou zařízení fungující jako překladače mezi systémy, které nepoužívají stejné komunikační protokoly, formátování dat, struktury, jazyky nebo architekturu. Brány znovu sestavují datové pakety a mění syntax tak, aby vyhovovala cílovému systému. Pokud jsou sítě rozděleny do podsítí, jsou brány potřebné pro jejich vzájemné propojení.

#### Výchozí brána

Výchozí brána je adresa IP brány nebo směrovače, který přenáší pakety mezi sítěmi.

Pokud je v síti více bran nebo směrovačů, je výchozí bránou obvykle adresa první nebo nejbližší brány či směrovače. Pokud v síti nejsou žádné brány nebo směrovače, je výchozí branou obvykle adresa IP síťového uzlu (například pracovní stanice nebo zařízení).

# 6 Papír a tisková média

- Principy používání papíru a tiskových médií
- Podporovaný papír a velikosti tiskových médií
- Podporované typy papíru a kapacita zásobníků
- Pokyny pro speciální papír nebo tisková média
- Vkládání papíru a tiskových médií

## Principy používání papíru a tiskových médií

Toto zařízení podporuje různé druhy papíru a dalších tiskových médií podle zásad uvedených v této příručce. Papír nebo média neodpovídající těmto pokynům mohou způsobit následující problémy:

- nízkou kvalitu tisku,
- častější uvíznutí papíru,
- předčasné opotřebení zařízení vyžadující opravu.

Nejlepších výsledků dosáhnete, budete-li používat výhradně značkový papír a tisková média společnosti HP určená pro laserové tiskárny a multifunkční zařízení. Nepoužívejte papír nebo tisková média určená pro inkoustové tiskárny. Vzhledem k tomu, že společnost Hewlett-Packard nemůže kontrolovat kvalitu médií jiných výrobců, nedoporučuje jejich používání.

Může se stát, že papír nebo média vyhovují všem zásadám uvedeným v této příručce, a přesto nebudou přinášet uspokojivé výsledky. Příčinou může být nesprávná manipulace, nepřijatelná úroveň teploty a vlhkosti nebo jiné proměnné, na které nemá společnost Hewlett-Packard vliv.

△ UPOZORNĚNÍ: Budou-li použita média nebo papír nevyhovující technickým požadavkům zařízení Hewlett-Packard, může dojít k problémům se zařízením, které budou vyžadovat opravu. Na takovou opravu neposkytuje společnost Hewlett-Packard záruku ani servisní smlouvu.

## Podporovaný papír a velikosti tiskových médií

Toto zařízení podporuje několik velikostí papíru a přizpůsobí se různým médiím.

POZNÁMKA: Chcete-li získat nejlepší tiskové výsledky, vyberte před tiskem vhodnou velikost a typ papíru v ovladači tiskárny.

| Tabulka 6-1 P | Fabulka 6-1 Podporovaný papír a velikosti tiskových médií |              |                                         |  |  |  |  |
|---------------|-----------------------------------------------------------|--------------|-----------------------------------------|--|--|--|--|
| Formát        | Rozměry                                                   | Zásobník 1   | Zásobník 2 nebo<br>volitelný zásobník 3 |  |  |  |  |
| Letter        | 216 x 279 mm                                              | $\checkmark$ | $\checkmark$                            |  |  |  |  |
| Legal         | 216 x 356 mm                                              | $\checkmark$ | $\checkmark$                            |  |  |  |  |
| A4            | 210 x 297 mm                                              | $\checkmark$ | $\checkmark$                            |  |  |  |  |
| Executive     | 184 x 267 mm                                              | $\checkmark$ | $\checkmark$                            |  |  |  |  |
| A3            | 297 x 420 mm                                              |              |                                         |  |  |  |  |
| A5            | 148 x 210 mm                                              | $\checkmark$ | $\checkmark$                            |  |  |  |  |
| A6            | 105 x 148 mm                                              | $\checkmark$ | $\checkmark$                            |  |  |  |  |
| B4 (JIS)      | 257 x 364 mm                                              |              |                                         |  |  |  |  |
| B5 (JIS)      | 182 x 257 mm                                              | $\checkmark$ | $\checkmark$                            |  |  |  |  |
| B5 (ISO)      | 176 x 250 mm                                              |              |                                         |  |  |  |  |
| B6 (ISO)      | 125 x 176 mm                                              |              |                                         |  |  |  |  |
| 16k           | 184 x 260 mm                                              |              |                                         |  |  |  |  |
|               | 195 x 270 mm                                              | $\checkmark$ | $\checkmark$                            |  |  |  |  |
|               | 197 x 273 mm                                              |              |                                         |  |  |  |  |
| 8,5 x 13      | 216 x 330 mm                                              | $\checkmark$ | $\checkmark$                            |  |  |  |  |
| 4 x 6         | 107 x 152 mm                                              | $\checkmark$ | $\checkmark$                            |  |  |  |  |
| 5 x 8         | 127 x 203 mm                                              | $\checkmark$ | $\checkmark$                            |  |  |  |  |
| 10 x 15 cm    | 100 x 150 mm                                              | $\checkmark$ | $\checkmark$                            |  |  |  |  |
| Vlastní       | (76-216) x (127-356) mm                                   | $\checkmark$ |                                         |  |  |  |  |
| Vlastní       | (102 - 216) x (153 - 356) mm                              |              | $\checkmark$                            |  |  |  |  |
|               |                                                           |              |                                         |  |  |  |  |

#### Tabulka 6-2 Podporované obálky a pohlednice

| Formát      | Rozměry      | Zásobník 1   | Zásobník 2   |
|-------------|--------------|--------------|--------------|
| Obálka č.10 | 105 x 241 mm | $\checkmark$ | $\checkmark$ |

| Tabulka 6-2 | Podporované | obálky a | pohlednice | (pokračování) | 1 |
|-------------|-------------|----------|------------|---------------|---|
|-------------|-------------|----------|------------|---------------|---|

| Formát                | Rozměry      | Zásobník 1   | Zásobník 2   |
|-----------------------|--------------|--------------|--------------|
| Obálka DL             | 110 x 220 mm | $\checkmark$ | $\checkmark$ |
| Obálka C5             | 162 x 229 mm | $\checkmark$ | $\checkmark$ |
| Obálka B5             | 176 x 250 mm | $\checkmark$ | $\checkmark$ |
| Obálka Monarch        | 98 x 191 mm  | $\checkmark$ | $\checkmark$ |
| Pohlednice            | 100 x 148 mm | $\checkmark$ | $\checkmark$ |
| Dvojitá<br>pohlednice | 148 x 200 mm | $\checkmark$ | $\checkmark$ |

## Podporované typy papíru a kapacita zásobníků

Tabulka 6-3 Zásobník 1

| Тур  | média                                              | Hmotnost                            | Kapacita <sup>1</sup>           | Orientace papíru                                             |  |
|------|----------------------------------------------------|-------------------------------------|---------------------------------|--------------------------------------------------------------|--|
| Kaž  | dý den:                                            | 60 až 90 g/m² (16 až 24 lb)         | Až 50 listů                     | Lícová strana nahoru, horní                                  |  |
| •    | Běžný                                              |                                     |                                 |                                                              |  |
| •    | Světlý                                             |                                     |                                 |                                                              |  |
| •    | Bankovní                                           |                                     |                                 |                                                              |  |
| •    | Recyklovaný                                        |                                     |                                 |                                                              |  |
| Pre  | zentační:                                          | Až 176 g/m² (47 lb)²                | Výška stohu až 5 mm (0,2 palce) | Lícová strana nahoru, horní                                  |  |
| •    | Středně silný až silný matný<br>papír              |                                     |                                 | nrana k zadni časti zasodniku                                |  |
| •    | Středně silný až silný lesklý<br>papír             |                                     |                                 |                                                              |  |
| Bro  | žura:                                              | Až 176 g/m² (47 lb)²                | Výška stohu až 5 mm (0,2 palce) | Lícová strana nahoru, horní<br>brana k zadní části zásobníku |  |
| •    | Středně silný až silný matný<br>papír              |                                     |                                 | nrana k zauni casu zasobniku                                 |  |
| •    | Středně silný až silný lesklý<br>papír             |                                     |                                 |                                                              |  |
| Foto | ogr./obálka                                        | Až 176 g/m² (47 lb)²                | Výška stohu až 5 mm (0,2 palce) | Lícová strana nahoru, horní                                  |  |
| •    | Matný obalový papír                                |                                     |                                 | niana k zauni casu zasobniku                                 |  |
| •    | Lesklý obalový papír                               |                                     |                                 |                                                              |  |
| •    | Matný fotografický papír                           |                                     |                                 |                                                              |  |
| •    | Lesklý fotografický papír                          |                                     |                                 |                                                              |  |
| •    | Kartón                                             |                                     |                                 |                                                              |  |
| Dal  | ší:                                                |                                     | Až 50 stránek nebo 10 obálek    | Strana, na kterou chcete                                     |  |
| •    | Transparentní fólie do bar.<br>laserových tiskáren |                                     |                                 | okrajem směrem k zadní části<br>zásobníku nebo okrajem pro   |  |
| •    | Štítky                                             |                                     |                                 | znamku smerem k zadni casti<br>zásobníku                     |  |
| •    | Hlavičkový papír, obálky                           |                                     |                                 |                                                              |  |
| •    | Silná obálka                                       |                                     |                                 |                                                              |  |
| •    | Předtištěný                                        |                                     |                                 |                                                              |  |
| •    | Děrovaný                                           |                                     |                                 |                                                              |  |
| •    | Barevný                                            |                                     |                                 |                                                              |  |
| •    | Hrubý                                              |                                     |                                 |                                                              |  |
| •    | Tvrdý                                              |                                     |                                 |                                                              |  |
| •    | i viuy<br>1. Kanacita se může                      | ličit podlo gramážo a tloučťky módi | a a podmínok prostřadí          |                                                              |  |

Zařízení podporuje až 220 g/m² (59 lb) pro lesklý a lesklý fotografický papír.

#### Tabulka 6-4 Zásobník 2 a zásobník 3

| Typ média  |                                                                                          | Hmotnost                    | Kapacita <sup>1</sup>                                                                                    | Orientace papíru                                             |
|------------|------------------------------------------------------------------------------------------|-----------------------------|----------------------------------------------------------------------------------------------------|--------------------------------------------------------------|
| Každý den: |                                                                                          | 60 až 90 g/m² (16 až 24 lb) | Až 250 listů                                                                                             | Lícová strana nahoru, horní                                  |
| •          | Běžný                                                                                    |                             |                                                                                                    | nrana k zadni casti zasodniku                                |
| •          | Světlý                                                                                   |                             |                                                                                                    |                                                              |
| •          | Bankovní                                                                                 |                             |                                                                                                    |                                                              |
| •          | Recyklovaný                                                                              |                             |                                                                                                    |                                                              |
| Pre        | zentační:                                                                                | Až 176 g/m² (47 lb)²        | Výška stohu až 12,5 mm                                                                                   | Lícová strana nahoru, horní<br>hrana k zadní části zásobníku |
| •          | Středně silný až silný matný<br>papír                                                    |                             | (0,5 palce)                                                                                              |                                                              |
| •          | Středně silný až silný lesklý<br>papír                                                   |                             |                                                                                                    |                                                              |
| Bro        | žura:                                                                                    | Až 176 g/m² (47 lb)²        | Výška stohu až 12,5 mm                                                                                   | Lícová strana nahoru, horní                                  |
| •          | Středně silný až silný matný<br>papír                                                    |                             |                                                                                                    |                                                              |
| •          | Středně silný až silný lesklý<br>papír                                                   |                             |                                                                                                    |                                                              |
| Foto       | ogr./obálka                                                                              | Až 176 g/m² (47 lb)²        | Výška stohu až 12,5 mm                                                                                   | Lícová strana nahoru, horní                                  |
| •          | Matný obalový papír                                                                      | (0,5 palce)                 | (0,5 paice)                                                                                              | hrana k zadni části zásobniku                                |
| •          | Lesklý obalový papír                                                                     |                             |                                                                                                    |                                                              |
| •          | Matný fotografický papír                                                                 |                             |                                                                                                    |                                                              |
| •          | Lesklý fotografický papír                                                                |                             |                                                                                                    |                                                              |
| •          | Kartón                                                                                   |                             |                                                                                                    |                                                              |
| Dal        | ší:                                                                                      |                             | Až 50 stránek nebo 10 obálek                                                                             | Strana, na kterou chcete                                     |
| •          | Transparentní fólie do bar.<br>laserových tiskáren                                       |                             | tisknout, lícem nahoru<br>okrajem směrem k za<br>zásobníku nebo okraj<br>známku směrem k za<br>zásobníku | okrajem směrem k zadní části<br>zásobníku nebo okrajem pro   |
| •          | Štítky                                                                                   |                             |                                                                                                    | známku směrem k zadní části<br>zásobníku                     |
| •          | Hlavičkový papír, obálky                                                                 |                             |                                                                                                    |                                                              |
| •          | Silná obálka                                                                             |                             |                                                                                                    |                                                              |
| •          | Předtištěný                                                                              |                             |                                                                                                    |                                                              |
| •          | Děrovaný                                                                                 |                             |                                                                                                    |                                                              |
| •          | Barevný                                                                                  |                             |                                                                                                    |                                                              |
| •          | Hrubý                                                                                    |                             |                                                                                                    |                                                              |
| •          | Tvrdý                                                                                    |                             |                                                                                                    |                                                              |
|            | <sup>1</sup> Kapacita se může lišit podle gramáže a tloušťky média a podmínek prostředí. |                             |                                                                                                    |                                                              |

<sup>2</sup> Zařízení podporuje až 220 g/m<sup>2</sup> (59 lb) pro lesklý a lesklý fotografický papír.

## Pokyny pro speciální papír nebo tisková média

Toto zařízení podporuje tisk na speciální média. Chcete-li dosáhnout uspokojivých výsledků, postupujte podle následujících pokynů. V případě použití speciálního papíru nebo tiskových médií zkontrolujte, zda je v ovladači tiskárny nastaven typ a velikost papíru. Správným nastavením dosáhnete nejlepších výsledků tisku.

△ UPOZORNĚNÍ: Tiskárny HP LaserJet používají fixační jednotku k přilepení suchých částeček toneru na papír do velmi přesných bodů. Papír pro laserové tiskárny HP je navržen tak, aby vydržel toto extrémní teplo z fixační jednotky. Použití papíru pro inkoustové tiskárny, který není pro tuto technologii určen, může poškodit vaši tiskárnu.

| Typ média                                    | Správné použití                                                                                                    | Chybné použití                                                                                                    |
|----------------------------------------------|----------------------------------------------------------------------------------------------------|----------------------------------------------------------------------------------------------------|
| Obálky                                       | <ul> <li>Skladujte obálky na plocho.</li> <li>Používejte obálky, u nichž se šev táhne po celé délce až do rohu obálky</li> <li>Používejte samolepící proužky schválené pro laserové tiskárny</li> </ul> | <ul> <li>Nepoužívejte pomačkané,<br/>proříznuté, slepené nebo jinak<br/>poškozené obálky.</li> <li>Nepoužívejte obálky se sponkami,<br/>drátky, průhlednými okénky nebo<br/>obálky s vnitřní výstelkou</li> <li>Nepoužívejte samolepivá lepidla a<br/>jiné syntetické materiály</li> </ul> |
| Štítky                                       | <ul> <li>Používejte pouze štítky, které jsou<br/>na podkladu těsně vedle sebe</li> <li>Používejte štítky položené na<br/>plocho</li> <li>Používejte pouze plné listy štítků</li> </ul>                  | <ul> <li>Nepoužívejte štítky se záhyby,<br/>bublinkami nebo jinak poškozené.</li> <li>Netiskněte na neúplné listy štítků.</li> </ul>                                                                                                    |
| Průhledné fólie                              | <ul> <li>Používejte pouze fólie schválené<br/>pro laserové tiskárny.</li> <li>Po vyjmutí z tiskárny umístěte fólie<br/>na rovnou plochu.</li> </ul>                                                     | <ul> <li>Nepoužívejte průhledná tisková<br/>média neschválená pro laserové<br/>tiskárny.</li> </ul>                                                                                                    |
| Hlavičkové papíry a předtištěné<br>formuláře | <ul> <li>Používejte pouze hlavičkové papíry<br/>a formuláře schválené pro laserové<br/>tiskárny.</li> </ul>                                                                                             | <ul> <li>Nepoužívejte vyvýšené nebo<br/>metalické hlavičkové papíry</li> </ul>                                                                                                    |
| Těžký papír                                  | <ul> <li>Používejte pouze těžký papír, který<br/>je schválený pro laserové tiskárny a<br/>odpovídá váhovým specifikacím<br/>produktu.</li> </ul>                                                        | <ul> <li>Nepoužívejte těžší papír, než<br/>uvádějí doporučené specifikace<br/>médií, pokud se nejedná o papír HP<br/>schválený pro tento produkt.</li> </ul>                                                                                                    |
| Lesklý nebo potažený papír                   | <ul> <li>Používejte pouze lesklý nebo<br/>potažený papír schválený pro<br/>laserové tiskárny.</li> </ul>                                                                                                | <ul> <li>Nepoužívejte lesklý nebo potažený<br/>papír určený pro inkoustové<br/>tiskárny.</li> </ul>                                                                                                    |

## Vkládání papíru a tiskových médií

#### Plnění zásobníku 1

1. Otevřete zásobník 1.

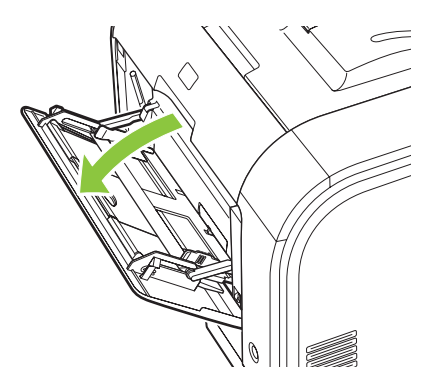

2. Pokud vkládáte dlouhé listy média, vytáhněte nástavec zásobníku.

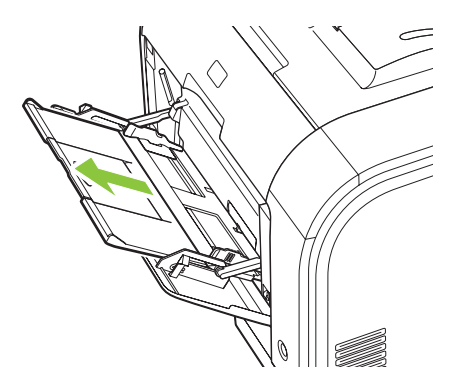

3. Pokud to bude nutné, vyklopte nástavec.

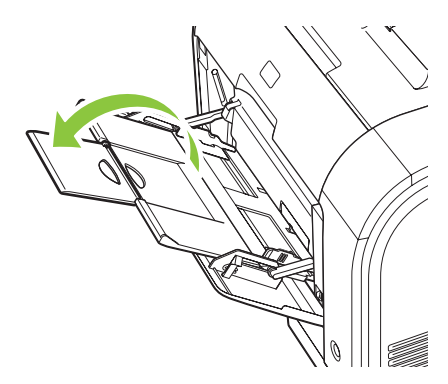

4. Roztáhněte zcela vodítka na papír (popisek 1) a poté vložte stoh papíru do zásobníku 1 (popisek 2). Nastavte vodítka papíru podle velikosti papíru.

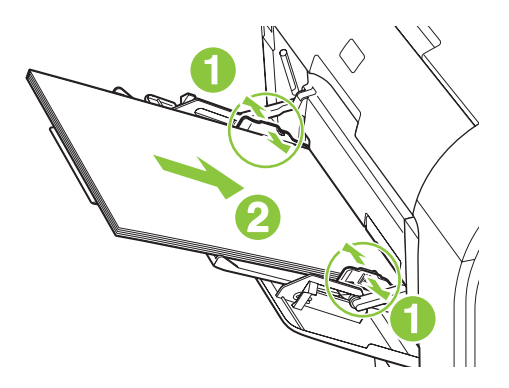

POZNÁMKA: Vložte papír do zásobníku 1 tiskovou stranou nahoru a horním okrajem směrem do tiskárny.

#### Plnění zásobníku 2 nebo 3

1. Vytáhněte zásobník ze zařízení.

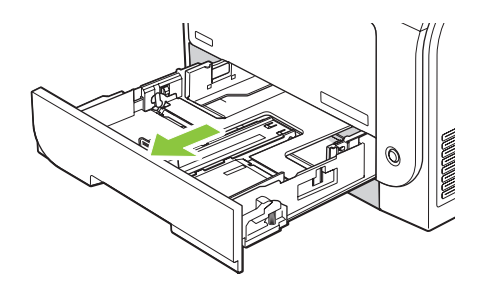

2. Vysunutím rozevřete vodítka délky a šířky papíru.

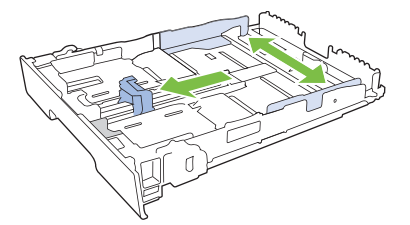

• Chcete-li vložit papír formátu Legal, vysuňte zásobník stisknutím a podržením poutka nástavce a táhněte přední část zásobníku směrem k sobě.

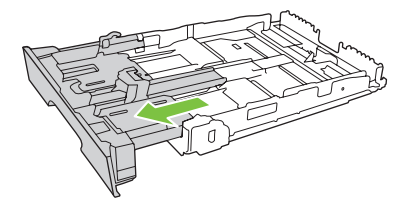

POZNÁMKA: Je-li v zásobníku vložený papír formátu Legal, zásobník vyčnívá z přední části zařízení přibližně o 64 mm (2,5 palce).

3. Vložte do zásobníku papír a zkontrolujte, zda je zarovnaný ve všech čtyřech rozích. Zasuňte vodítka délky a šířky papíru tak, aby přiléhala ke stohu papíru.

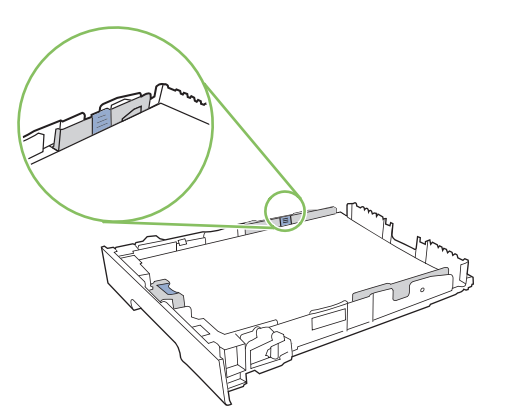

4. Zatlačte na papír a ujistěte se, že stoh papíru nepřesahuje zarážky omezení výšky papíru na boční straně zásobníku.

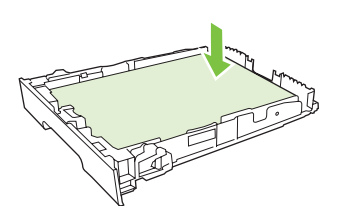

5. Zasuňte zásobník do zařízení.

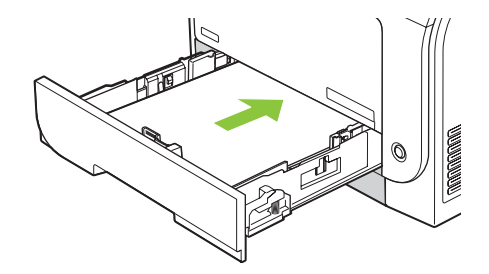

# 7 Tiskové úlohy

- Zrušení tiskové úlohy
- Používání funkcí v ovladači tiskárny v systému Windows

## Zrušení tiskové úlohy

Požadavek na tisk můžete zastavit pomocí ovládacího panelu zařízení nebo programu. Informace o zastavení požadavku na tisk z počítače v síti naleznete v nápovědě online k danému síťovému softwaru.

POZNÁMKA: Po zrušení tiskové úlohy může ukončení tisku nějakou dobu trvat.

#### Zrušení aktuální tiskové úlohy na ovládacím panelu zařízení

Stiskněte tlačítko Zrušit úlohu (X) na ovládacím panelu.

POZNÁMKA: Tiskovou úlohu, která je již z velké části vytištěna, nemusí být možné zrušit.

#### Zrušení aktuální tiskové úlohy v aplikaci

Na obrazovce se může krátce objevit dialogové okno, které nabízí možnost zrušení tiskové úlohy.

Pokud bylo do zařízení odesláno několik požadavků pomocí softwaru, je možné, že čekají v tiskové frontě (například v programu Správce tisku systému Windows). Konkrétní pokyny k odstranění tiskového požadavku z počítače najdete v dokumentaci k softwaru.

Pokud tisková úloha čeká v tiskové frontě (v paměti počítače) nebo v zařazovací službě tisku (Windows 2000, XP nebo Vista), odstraňte úlohu v tomto místě.

V systému Windows 2000, Windows XP nebo Windows Vista klepněte na nabídku **Start** a pak na položku **Tiskárny a faxy**. Můžete také postupně klepnout na nabídku **Start**, položku **Ovládací panely** a položku **Tiskárny a faxy**. Poklepáním na ikonu tiskárny otevřete zařazovací službu tisku. Vyberte tiskovou úlohu, kterou chcete zrušit, a stiskněte klávesu Storno nebo Odstranit v nabídce **Dokument**. Pokud se tisková úloha nezruší, bude nutné restartovat počítač.

## Používání funkcí v ovladači tiskárny v systému Windows

#### Spuštění ovladače tiskárny

| Postup                            | Jednotlivé kroky                                                                                                    |
|-----------------------------------|----------------------------------------------------------------------------------------------------|
| Spuštění ovladače tiskárny        | V nabídce <b>Soubor</b> používaného programu klepněte na<br>položku <b>Tisk</b> . Vyberte tiskárnu a klepněte na položku<br><b>Vlastnosti</b> nebo <b>Předvolby</b> .                                                                                                    |
| Získání nápovědy k možnosti tisku | Klepněte na symbol ? v pravém horním rohu ovladače tiskárny<br>a poté klepněte na jakoukoli položku v ovladači tiskárny.<br>Zobrazí se zpráva v místním okně, která obsahuje informace<br>o dané položce. Můžete také otevřít nápovědu online<br>klepnutím na tlačítko <b>Nápověda</b> . |

#### Použití zkratek pro tisk

Chcete-li provést tyto úlohy, otevřete ovladač tiskárny a klepněte na kartu **Zkratky pro tisk**.

POZNÁMKA: U starších ovladačů tiskáren HP se tato funkce nazývala Rychlá nastavení.

| Postup                          | Jednotlivé kroky                                                                                                    |
|---------------------------------|----------------------------------------------------------------------------------------------------|
| Použití zkratky pro tisk        | Vyberte některou zkratku a klepnutím na tlačítko <b>OK</b> vytiskněte<br>úlohu s definovaným nastavením.                                                                                                    |
| Tvorba vlastní zkratky pro tisk | a) Jako základ vyberte stávající zkratku. b) Vyberte tiskové<br>možnosti pro novou zkratku. c) Klepněte na tlačítko <b>Uložit</b><br><b>jako</b> , zadejte název zkratky a klepněte na tlačítko <b>OK</b> . |

#### Nastavení možností papíru a kvality

Chcete-li provést tyto úlohy, otevřete ovladač tiskárny a klepněte na kartu Papír/Kvalita.

| Postup                                                                      | Jednotlivé kroky                                                                                                    |
|-----------------------------------------------------------------------------|----------------------------------------------------------------------------------------------------|
| Výběr formátu stránky                                                       | Z rozbalovacího seznamu Formát papíru vyberte formát.                                                                                                    |
| Výběr vlastního formátu stránky                                             | <ul> <li>a) Klepněte na tlačítko Vlastní. Otevře se dialogové okno</li> <li>Vlastní formát papíru. b) Zadejte název vlastního formátu,</li> <li>určete rozměry a klepněte na tlačítko OK.</li> </ul>                                                                                                    |
| Výběr zdroje papíru                                                         | Z rozbalovacího seznamu Zdroj papíru vyberte zásobník.                                                                                                    |
| Výběr typu papíru                                                           | Z rozbalovacího seznamu Typ papíru vyberte typ.                                                                                                    |
| Tisk obálek na jiný papír<br>Tisk první nebo poslední stránky na jiný papír | <ul> <li>a) V oblasti Zvláštní stránky klepněte na možnost Obálky<br/>nebo Tisknout stránky na různý papír a na tlačítko</li> <li>Nastavení. b) Vyberte možnost tisku prázdné nebo<br/>předtištěné přední obálky, zadní obálky nebo obou obálek.</li> <li>Můžete také vybrat možnost tisku první a poslední stránky na<br/>jiný papír. c) Z rozbalovacího seznamu Zdroj papíru a Typ<br/>papíru vyberte možnost a klepněte na tlačítko Přidat.</li> <li>d) Klepněte na tlačítko OK.</li> </ul> |

#### Nastavení efektů dokumentu

Chcete-li provést tyto úlohy, otevřete ovladač tiskárny a klepněte na kartu Efekty.

| Postup                                                                                                    | Jednotlivé kroky                                                                                                    |
|----------------------------------------------------------------------------------------------------|----------------------------------------------------------------------------------------------------|
| Změna velikosti stránky podle vybraného formátu papíru                                                                                | Klepněte na možnost <b>Vytisknout dokument na</b> a<br>z rozbalovacího seznamu vyberte formát.                                                                                                    |
| Změna velikosti stránky na procenta skutečné velikosti                                                                                | Klepněte na možnost % skutečné velikosti a zadejte procenta nebo posuňte jezdec.                                                                                                    |
| Tisk vodoznaku                                                                                                    | <ul> <li>a) Z rozbalovacího seznamu Vodoznaky vyberte vodoznak.</li> <li>b) Chcete-li vodoznak vytisknout pouze na první stránku,</li> <li>klepněte na možnost Jen na první stránku. Jinak se</li> <li>vodoznak vytiskne na každou stránku.</li> </ul> |
| Přidání nebo úprava vodoznaků<br><b>POZNÁMKA:</b> Tuto akci lze provést pouze v případě, že je<br>ovladač tiskárny uložen v počítači. | <ul> <li>a) V oblasti Vodoznaky klepněte na možnost Upravit. Otevře<br/>se dialogové okno Nastavení vodoznaku. b) Zadejte<br/>nastavení vodoznaku a klepněte na tlačítko OK.</li> </ul>                                                                |

#### Nastavení možností úprav dokumentu

Chcete-li provést tyto úlohy, otevřete ovladač tiskárny a klepněte na kartu Úpravy.

| Postup                        | Jednotlivé kroky                                                                                                    |
|-------------------------------|----------------------------------------------------------------------------------------------------|
| Tisk na obě strany (duplexní) | Klepněte na tlačítko <b>Tisk na obě strany</b> . Pokud budete<br>dokument vázat podél horního okraje, klepněte na možnost<br><b>Obracet stránky</b> .                                                                                                    |
| Tisk brožury                  | a) Klepněte na tlačítko <b>Tisk na obě strany</b> . b) V rozbalovacím<br>seznamu <b>Rozvržení brožury</b> klepněte na možnost <b>Vazba<br/>vlevo</b> nebo <b>Vazba vpravo</b> . Možnost <b>Počet stránek na list</b> se<br>automaticky změní na hodnotu <b>2 stránky na list</b> . |
| Tisk více stránek na list     | <ul> <li>a) Vyberte počet stránek na list z rozbalovacího seznamu</li> <li>Počet stránek na list. b) Vyberte možnost pro funkci</li> <li>Tisknout okraje stránky, Pořadí stránek a Orientace.</li> </ul>                                                                           |
| Výběr orientace stránky       | a) V oblasti <b>Orientace</b> klepněte na možnost <b>Na výšku</b> nebo<br><b>Na šířku</b> . b) Chcete-li obraz tisknout vzhůru nohama, klepněte<br>na tlačítko <b>Otočit o 180</b> °.                                                                                              |

#### Získání informací o podpoře a stavu zařízení

Chcete-li provést tyto úlohy, otevřete ovladač tiskárny a klepněte na kartu Služby.

| Postup                                                                             | Jednotlivé kroky                                                                                                    |
|------------------------------------------------------------------------------------|----------------------------------------------------------------------------------------------------|
| Získání informací o podpoře k zařízení a objednání<br>spotřebního materiálu online | V rozbalovacím seznamu <b>Služby Internetu</b> vyberte možnost podpory a klepněte na tlačítko <b>Přejít</b> .                          |
| Kontrola stavu zařízení včetně úrovně spotřebního materiálu                        | Klepněte na tlačítko Stav zařízení a spotřebního materiálu.<br>Otevřete stránku Stav zařízení implementovaného webového<br>serveru HP. |

### Nastavení pokročilých možností tisku

Chcete-li provést tyto úlohy, otevřete ovladač tiskárny a klepněte na kartu Upřesnit.

| Postup                                                                                                    | Jednotlivé kroky                                                                                                    |  |
|----------------------------------------------------------------------------------------------------|----------------------------------------------------------------------------------------------------|--|
| Výběr pokročilých možností tisku                                                                                                    | V jakékoli části můžete klepnutím na aktuální nastavení aktivovat rozbalovací seznam a poté nastavení změnit.                                                                                                    |  |
| Změna počtu tištěných kopií<br><b>POZNÁMKA:</b> Pokud v používaném programu nemáte<br>možnost tisknout určitý počet kopií, můžete počet kopií změnit<br>v ovladači. | Otevřete nabídku <b>Papír/výstup</b> a zadejte počet kopií, který chcete vytisknout. Vyberete-li 2 nebo více kopií, můžete vybrat možnost řazení stránek.                                                                                                    |  |
| Změna tohoto nastavení má vliv na počet kopií všech tiskových<br>úloh. Po vytištění úlohy vraťte nastavení na původní hodnotu.                                      |                                                                                                    |  |
| Tisk barevného textu v černé namísto ve stupních šedi                                                                                                    | <ul> <li>a) Otevřete nabídku Volby dokumentu a část Funkce</li> <li>tiskárny. b) V rozbalovacím seznamu Tisknout veškerý text</li> <li>černě vyberte možnost Zapnuto.</li> </ul>                                                                                                    |  |
| Vkládání hlavičkového nebo předtištěného papíru stejným způsobem u každé úlohy, ať už jednostranné či oboustranné                                                   | <ul> <li>a) Otevřete nabídku Volby dokumentu a část Funkce</li> <li>tiskárny. b) V části Změnit režim hlavičkového papíru</li> <li>vyberte možnost Zapnuto. c) Papír vložte do zařízení stejným</li> <li>způsobem jako při oboustranném tisku.</li> </ul>                                                        |  |
| Změna pořadí tisku stránek                                                                                                    | a) Otevřete nabídku Volby dokumentu a část Možnosti<br>rozložení. b) V rozbalovacím seznamu Pořadí stránek<br>vyberte možnost Zepředu dozadu, chcete-li stránky tisknout<br>ve stejném pořadí, jako jsou zahrnuty v dokumentu, nebo<br>možnost Zezadu dopředu, chcete-li stránky tisknout<br>v obráceném pořadí. |  |

# 8 Barvy v systému Windows

- Správa barev
- Shoda barev
- Pokročilé používání barev

### Správa barev

Správu barev lze provádět změnou nastavení na kartě Barva v ovladači tiskárny.

#### Automatický režim

Nastavením možnosti barev na hodnotu **Automaticky** obvykle dosáhnete maximální kvality výtisku u barevných dokumentů. Možnost nastavení barev **Automaticky** optimalizuje práci s neutrální šedou barvou, polotóny a vylepšení okrajů pro každý element v dokumentu. Další informace naleznete v nápovědě k ovladači tiskárny.

POZNÁMKA: Volba Automaticky je výchozím nastavením a doporučuje se pro tisk všech barevných dokumentů.

#### Tisk ve stupních šedi

Chcete-li tisknout barevný dokument černobíle, vyberte v ovladači tiskárny možnost **Tisk ve stupních šedi**. Tato možnost je vhodná pro tisk barevných dokumentů, které budou kopírovány nebo faxovány.

Zvolíte-li možnost **Tisk ve stupních šedi**, bude zařízení používat jednobarevný režim, který snižuje použití barevných kazet.

#### Ruční nastavení barev

Možnost úpravy barev **Ručně** použijte k úpravě neutrální šedé barvy, nastavení polotónů a vylepšení okrajů pro text, grafiku a fotografie. Chcete-li zpřístupnit možnosti ruční úpravy barev, vyberte na kartě **Barva** položku **Ručně** a pak položku **Nastavení**.

#### Možnost nastavení barev Ručně

Pomocí ručního nastavení možností barev můžete upravit možnosti **Neutrální odstíny šedé**, **Polotón** a **Kontrola okraje** pro text, obrázky a fotografie.

#### Tabulka 8-1 Možnosti ruční úpravy barev

| Popis nastavení                                                 | Мо | žnosti nastavení                                                                                                    |
|-----------------------------------------------------------------|----|----------------------------------------------------------------------------------------------------|
| Polotóny<br>Volby <b>polotónů</b> ovlivňují rozlišení a čistotu | •  | Možnost <b>Hladký</b> zajišťuje nejlepší výsledky pro velké, souvisle<br>vyplněné oblasti a vylepšuje fotografie vyhlazením stupňování<br>barev. Tuto možnost vyberte, pokud jsou prioritní jednotvárné a                                                          |
| arevného výstupu.                                               | •  | vyhlazené výplně oblastí.<br>Možnost <b>Detailní</b> je užitečná pro texty a grafiku, které vyžadují<br>ostré rozlišení čar a barev, nebo pro obrázky obsahující vzory či<br>drobné detaily. Tuto možnost vyberte, pokud jsou prioritní ostré<br>okraje a detaily. |
#### Tabulka 8-1 Možnosti ruční úpravy barev (pokračování)

| Popis nastavení                                                                                                    | Možnosti nastavení |                                                                                                    |
|----------------------------------------------------------------------------------------------------|--------------------|----------------------------------------------------------------------------------------------------|
| Neutrální odstíny šedé<br>Nastavení Neutrální odstíny šedé určuje metodu<br>použitou pro vytvoření odstínů šedé, které jsou                                                                                                    | •                  | Možnost <b>Pouze černá</b> vytvoří neutrální barvy (šedé a černou)<br>pouze s použitím černého toneru. Volba této položky zaručuje, že<br>neutrální barvy nemají barevný nádech. Toto nastavení je nejlepší<br>pro dokumenty a grafiku v odstínech šedé. |
| použity v textu, grafice a fotografiích.                                                                                                    |                    | 4barevně vytvoří neutrální barvy (šedé a černou) jako kombinaci všech čtyř barev tonerů. Tato metoda vytváří jemnější stupňování a přechody do jiných barev a také nejtmavší černou barvu.                                                               |
| Kontrola okraje                                                                                                    | •                  | Hodnota <b>Maximální</b> je nejagresivnější nastavení přetisku.<br>Adaptivní polotónování je zapnuto.                                                                                                    |
| Nastavení <b>Kontrola okraje</b> určuje způsob vykreslení<br>okrajů. Možnosti okrajů zahrnují dvě složky: adaptivní<br>polotónování a přetisk. Adaptivní polotónování<br>zvyšuje ostrost okrajů. Přetisk snižuje účinek chybné<br>reprodukce barevných rovin nepatrným překrýváním<br>okrajů přilehlých objektů. | •                  | Hodnota <b>Normální</b> nastaví překrývání na střední úroveň.<br>Adaptivní tvorba polotónů je zapnuta.                                                                                                    |
|                                                                                                    | •                  | Hodnota <b>Světlé</b> nastaví překrývání je na minimální úroveň a je<br>zapnuta adaptivní tvorba polotónů.                                                                                                    |
|                                                                                                    | •                  | Vypnuto vypíná přetisk i adaptivní polotónování.                                                                                                    |

# **Motivy barev**

Pomocí barevných motivů nastavíte možnosti barev RGB pro celou stránku.

| Popis nastavení | Мо | Možnosti nastavení                                                                                                    |  |
|-----------------|----|----------------------------------------------------------------------------------------------------|--|
| Barvy RGB       | •  | Výchozí (sRGB) nastaví zařízení na reprodukci barvy RGB jako<br>sRGB. Standard sRGB je přijímaným standardem společnosti<br>Microsoft a organizace World Wide Web Consortium<br>( <u>http://www.w3.org</u> ).                                                                                                    |  |
|                 | •  | Při zvolení možnosti <b>Živé barvy</b> zařízení zvyšuje sytost barev ve<br>středních tónech. Méně barevné objekty se vykreslují barevněji.<br>Toto nastavení doporučujeme pro tisk obchodní grafiky.                                                                                                    |  |
|                 | •  | Při zvolení hodnoty <b>Fotografie</b> se barva RGB interpretuje, jako by<br>byla vytištěná jako fotografie pomocí digitálního minilabu. Vytváří<br>hlubší a sytější barvy jinak než režim Výchozí (sRGB). Toto<br>nastavení využijte k tisku fotografií.                                                                                  |  |
|                 | •  | Hodnotu <b>Fotografie (AdobeRGB 1998)</b> zvolte pro digitální<br>fotografie, které využívají barevný prostor AdobeRGB místo<br>barevného prostoru sRGB. Při tisku z profesionálního programu,<br>který využívá barevný prostor AdobeRGB, je důležité vypnout<br>správu barev v programu, aby mohl barevný prostor spravovat<br>zařízení. |  |
|                 | •  | Po zvolení hodnoty <b>Žádné</b> bude tiskárna tisknout data RGB bez<br>jakýchkoliv úprav. Chcete-li zajistit správné vykreslení dokumentů<br>po zvolení této možnosti, musíte nastavit správu barev<br>v používané aplikaci nebo v operačním systému.                                                                                     |  |

# Shoda barev

Pro většinu uživatelů je nejlepším způsobem dosažení shody barev tisk barev sRGB.

Proces zajištění shody barev tiskového výstupu a barev na obrazovce monitoru je složitý, protože tiskárny a monitory počítačů vytvářejí barvy odlišným způsobem. Monitory *zobrazují* barvy pomocí světelných obrazových bodů použitím barevného procesu RGB (Red, Green, Blue – červená, zelená, modrá), tiskárny však *tisknou* barvy použitím procesu CMYK (Cyan, Magenta, Yellow, Black – azurová, purpurová, žlutá, černá).

Shodu tištěných barev a barev na monitoru může ovlivnit několik faktorů:

- tiskové médium,
- barviva v tiskárně (například inkousty nebo tonery),
- tiskový proces (například inkoustová, laserová nebo klasická tiskařská technologie),
- okolní osvětlení,
- individuální odlišnosti ve vnímání barev,
- programy,
- ovladače tiskárny,
- operační systémy počítačů,
- monitory,
- videokarty a jejich ovladače,
- provozní prostředí (například vlhkost).

Uvedené faktory mějte na paměti, pokud barvy na obrazovce dokonale neodpovídají tištěným barvám.

## Přizpůsobení barev pomocí palety základních barev sady Microsoft Office

Pomocí nástroje HP ToolboxFX lze vytisknou paletu základních barev sady Microsoft Office. Tuto paletu použijte k výběru barev pro tištěný dokument. Zobrazí skutečné barvy, které se vytisknou při výběru těchto základních barev v programu sady Microsoft Office.

- 1. V nástroji HP ToolboxFX vyberte složku Nápověda.
- 2. V části Nástroje pro barevný tisk vyberte položku Tisknout základní barvy.
- 3. Nastavte barvy v dokumentu tak, aby se shodovaly s výběrem barev na paletě vytištěných barev.

## Přizpůsobení barev pomocí nástroje Základní přizpůsobení barev HP

Nástroj Základní přizpůsobení barev HP umožňuje upravit barvu bodu ve výstupu tisku. Můžete například zajistit shodu barvy loga společnosti ve výstupu tisku. Nová barevná schémata můžete uložit a použít pro konkrétní nebo všechny vytištěné dokumenty nebo můžete vytvořit více barevných schémat, z nichž si později vyberete.

Tento softwarový nástroj je k dispozici pro všechny uživatele tohoto zařízení. Před použitím tohoto nástroje je třeba jej stáhnout z webu pomocí nástroje HP ToolboxFX nebo disku CD se softwarem, který byl dodán se zařízením.

Následující postup popisuje stažení nástroje Základní přizpůsobení barev HP pomocí disku CD se softwarem.

- 1. Vložte disk do jednotky CD-ROM. Obsah disku se automaticky spustí.
- 2. Vyberte možnost Instalovat další software.
- 3. Vyberte možnost **Základní přizpůsobení barev HP**. Nástroj se stáhne a automaticky nainstaluje. Zároveň se vytvoří ikona na ploše.

Následující postup slouží ke stažení nástroje Základní přizpůsobení barev HP pomocí nástroje HP ToolboxFX.

- 1. Spusťte nástroj HP ToolboxFX.
- 2. Vyberte složku Nápověda.
- 3. V části Nástroje pro barevný tisk vyberte možnost Základní přizpůsobení barev. Nástroj se stáhne a automaticky nainstaluje. Zároveň se vytvoří ikona na ploše.

Po stažení a instalaci nástroje Základní přizpůsobení barev HP lze tento nástroj spustit pomocí ikony na ploše nebo z nástroje HP ToolboxFX (klepnutím na složku **Nápověda** a pak postupně na položky **Nástroje pro barevný tisk** a **Základní přizpůsobení barev**). Nástroj vás provede výběrem barev. Všechny vybrané shody barev se uloží jako barevná schémata a bude možné k nim přistupovat později.

### Přizpůsobení barev pomocí zobrazení vlastních barev

Pomocí nástroje HP ToolboxFX lze vytisknou paletu vlastních barev. V části **Sada nástrojů pro barevný tisk** klepněte na položku **Zobrazit vlastní barvy**. Přejděte na požadovanou barevnou stránku a vytiskněte aktuální stránku. V nabídce vlastních barev softwaru změňte pro dokument hodnoty pro červenou, zelenou a modrou barvu, aby odpovídaly barvám v paletě.

# Pokročilé používání barev

Zařízení poskytuje automatické funkce barev, které umožňují dosahovat skvělých výsledků při barevném tisku. Pečlivě vytvořené a ověřené tabulky barev zajišťují jemné a přesné vykreslení všech tisknutelných barev.

Zařízení má také k dispozici pokročilé nástroje pro zkušené profesionály.

### **Toner HP ColorSphere**

Společnost HP navrhla tiskový systém (tiskárnu, tiskové kazety, toner a papír) tak, aby byla při společném používání optimalizována kvalita tisku, spolehlivost zařízení a produktivita uživatelů. Originální tiskové kazety HP obsahují toner HP ColorSphere, který je speciálně upraven pro použití s tiskárnou, aby vytvářel široké spektrum zářivých barev. Díky tomu můžete vytvářet profesionálně vyhlížející dokumenty s ostrým, jasným textem a obrázky a realisticky vytištěné fotografie.

Toner HP ColorSphere poskytuje konzistentní kvalitu a intenzitu tisku, na které se můžete spolehnout u mnoha různých typů papíru. To znamená, že umožňuje vytvářet dokumenty, které vám pomohou udělat správný dojem. Navíc je k dispozici celá řada papírů HP s profesionální kvalitou pro každodenní i zvláštní použití (včetně mnoha různých typů a gramáží médií HP) navržených speciálně pro váš způsob práce.

### HP ImageREt 3600

Díky víceúrovňovému procesu tisku poskytuje technologie ImageREt 3600 kvalitní barevný laserový tisk s rozlišením 3600 dpi. Tento proces přesně řídí reprodukci barev kombinací až čtyř barev v jednom bodu a změnou množství toneru v dané oblasti. U tohoto zařízení byla technologie ImageREt 3600 dále zdokonalena. Vylepšení zahrnují technologie zpřesňující překrývání barev, přesnější umístění bodů a zvýšení kvality bodů tvořených tonerem. Tyto nové technologie ve spojení s víceúrovňovým tiskovým procesem HP umožňují, aby tiskárna s rozlišením 600 x 600 dpi poskytovala barevný tisk v laserové kvalitě 3600 dpi s prakticky neomezeným množstvím barevných odstínů.

## Výběr médií

Chcete-li dosáhnout nejlepší kvality barvy a obrazu, zvolte v nabídce softwaru tiskárny nebo v ovladači tiskárny vhodný typ média.

### Možnosti barev

Možnosti barev automaticky poskytují optimální barevný výstup. Tyto možnosti barev používají objektové značení poskytující optimální nastavení barev a polotónů pro různé objekty na stránce (text, grafika a fotografie). Ovladač tiskárny určí, jaké objekty stránka obsahuje, a použije takové nastavení polotónů a barev, které pro každý objekt zajistí nejlepší kvalitu tisku.

V prostředí Windows naleznete možnosti barev **Automaticky** a **Ručně** v ovladači tiskárny na kartě **Barva**.

### sRGB (Standard red-green-blue)

sRGB (Standard red-green-blue) je celosvětový barevný standard vyvinutý společnostmi HP a Microsoft jako společný barevný jazyk pro monitory, vstupní zařízení (skenery, digitální fotoaparáty) a výstupní zařízení (tiskárny a plotry). Jedná se o výchozí barevný prostor používaný pro výrobky HP, operační systémy Microsoft, Internet a většinu kancelářských programů. Normu sRGB využívají typické monitory Windows a slouží také jako společný standard televize s vysokým rozlišením (HDTV).

POZNÁMKA: Vzhled barev na obrazovce je ovlivněn různými faktory, mezi něž patří zejména typ používaného monitoru a osvětlení v místnosti. Další informace naleznete v části <u>Shoda barev</u> <u>na stránce 64</u>.

Technologie sRGB slouží k práci s barvami v nejnovějších verzích aplikace Adobe PhotoShop<sup>®</sup>, CorelDRAW<sup>®</sup>, Microsoft Office a mnoha dalších. Protože se jedná o výchozí barevný prostor používaný v operačních systémech společnosti Microsoft, byl standard sRGB všeobecně přijat. Když programy a zařízení používají standard sRGB k výměně informací o barvách, zlepší se zásadně shodné vnímání barev uživateli.

Standard sRGB zlepšuje schopnost automaticky zajistit shodu barev mezi zařízením, monitorem počítače a dalšími vstupními zařízeními, aniž by uživatel musel být odborníkem v oblasti práce s barvami.

# 9 Správa a údržba

- Informační stránky
- HP ToolboxFX
- Implementovaný webový server
- Správa spotřebního materiálu
- Výměna tiskových kazet
- Paměťové moduly DIMM a moduly DIMM s písmy
- <u>Čištění zařízení</u>
- Aktualizace firmwaru

# Informační stránky

Pomocí ovládacího panelu vytiskněte informační stránky, které obsahují podrobnosti o zařízení a aktuálním nastavení.

- 1. Stisknutím tlačítka OK otevřete nabídky.
- 2. Pomocí tlačítka Šipka vlevo (◄) nebo Šipka vpravo (►) vyberte možnost Sestavy a stiskněte tlačítko OK.
- Pomocí tlačítka Šipka vlevo (◄) nebo Šipka vpravo (►) procházejte sestavy a stisknutím tlačítka OK příslušnou sestavu vytiskněte.
- 4. Stisknutím tlačítka X otevřete nabídky.

K dispozici jsou následující informační stránky:

- ukázková stránka,
- struktura nabídky,
- konfigurační stránka,
- stránka stavu spotřebního materiálu,
- stránka konfigurace sítě,
- protokol využití,
- seznam písem PCL,
- seznam písem PS,
- seznam písem PCL6,
- protokol využití barev,
- protokol služby,
- protokol diagnostiky.

# **HP ToolboxFX**

# Spusťte nástroj HP ToolboxFX.

Nástroj HP ToolboxFX lze spustit jedním z následujících postupů:

- Na hlavním panelu systému Windows poklepejte na ikonu HP ToolboxFX (2).
- Na hlavním panelu systému Windows klepněte postupně na tlačítko Start, položku Programy (nebo Všechny programy v systému Windows XP a Vista) a následně na položky HP, HP Color LaserJet CP2020 Series a HP ToolboxFX.

HP ToolboxFX obsahuje následující složky:

- Stav na stránce 72
- Upozornění na stránce 73
- Informace o zařízení na stránce 73
- Nápověda na stránce 74
- Nastavení zařízení na stránce 75
- Nastavení sítě na stránce 78

### Stav

Složka Stav obsahuje odkazy na následující hlavní stránky:

- Stav zařízení. Tato stránka informuje například o okolnostech souvisejících se stavem zařízení, jako je uvíznutý papír nebo prázdný zásobník. Po odstranění potíží klepněte na položku Obnovit stav. Provede se aktualizace stavu zařízení.
- Stav spotřebního materiálu. Tato stránka slouží k zobrazení podrobností, například přibližného zbývajícího množství toneru v tiskové kazetě vyjádřeného v procentech a počtu stránek, které dosud byly vytištěny pomocí aktuální tiskové kazety. Na stránce jsou také uvedeny odkazy, pomocí kterých lze objednat spotřební materiál nebo vyhledat informace týkající se recyklace.
- **Konfigurace zařízení**. Zobrazí podrobný popis aktuální konfigurace zařízení, včetně informací o velikosti nainstalované paměti a nainstalovaných doplňkových zásobnících.
- Přehled sítě. Zobrazí podrobný popis aktuální konfigurace sítě, včetně adresy IP a stavu sítě.
- Tisk informačních stránek. Tisk konfigurační stránky a dalších informační stránek, například stránky stavu spotřebního materiálu. Viz <u>Informační stránky na stránce 70</u>.
- Protokol úloh využití barev. Zobrazí informace o použití barev pro naposledy vytištěné dokumenty.
- Protokol událostí: Zobrazí historii událostí zařízení. Poslední událost je uvedena jako první.

#### Protokol událostí

Protokol událostí je tabulka obsahující kódy odpovídající chybovým hlášením zobrazeným na ovládacím panelu zařízení, krátký popis jednotlivých chyb a počet stránek vytištěných při výskytu jednotlivých chyb. Další informace o chybových zprávách naleznete v části <u>Hlášení na ovládacím panelu a upozornění o stavu na stránce 97</u>.

# Upozornění

Složka Upozornění obsahuje odkazy na následující hlavní stránky:

- **Nastavení upozornění o stavu**: U zařízení je možné nastavit odesílání automatických upozornění při určitých událostech, jako je například docházející toner v kazetách.
- **Nastavení e-mailových upozornění**: U zařízení je možné nastavit odesílání e-mailových upozornění při určitých událostech, jako je například docházející toner v kazetách.

#### Nastavení upozornění o stavu

Tato možnost slouží k nastavení zařízení na odesílání upozornění do počítače, pokud se vyskytnou uvíznutí, malá množství toneru v tiskových kazetách HP, použití neoriginálních tiskových kazet HP, prázdné vstupní zásobníky a specifická chybová hlášení.

Zvolte automaticky otevíraná upozornění, ikonu na hlavním panelu systému, upozornění na ploše nebo jakoukoli kombinaci těchto upozornění. Automaticky otevíraná upozornění a upozornění na ploše se zobrazí, pouze když zařízení provádí tisk z počítače, na kterém jsou příslušná upozornění nastavena. Upozornění na ploše se zobrazují pouze krátkodobě a zmizí automaticky.

Na stránce **Systémová nastavení** změňte nastavení možnosti **Hladina prázdné tiskové kazety**, která určuje hladinu toneru, jež vyvolá upozornění na docházející toner.

POZNÁMKA: Provedené změny se projeví až po klepnutí na tlačítko Použít.

#### Nastavení e-mailových upozornění

Tento nástroj lze použít pro konfiguraci až dvou e-mailových adres k zasílání upozornění v případě výskytu určitých událostí. Pro každou z těchto e-mailových adres je navíc možné zadat jiné události. Zadejte údaje o e-mailovém serveru, který bude odesílat e-mailové zprávy s upozorněními týkajícími se zařízení.

POZNÁMKA: E-mailová upozornění můžete konfigurovat pouze tak, aby byla odesílána ze serveru, který nevyžaduje ověření uživatele. Pokud poštovní server vyžaduje přihlášení zadáním uživatelského jména a hesla, e-mailová upozornění nelze aktivovat.

POZNÁMKA: Provedené změny se projeví až po klepnutí na tlačítko Použít.

### Informace o zařízení

Složka Informace o zařízení obsahuje odkazy na následující hlavní stránky:

• **Ukázkové stránky**: Vytiskne stránky zobrazující kvalitu barevného tisku a celkovou charakteristiku tisku zařízení.

# Nastavení hesla

K nastavení hesla systému použijte nástroj HP ToolboxFX nebo implementovaný webový server.

1. V implementovaném webovém serveru klepněte na kartu Nastavení.

V nástroji HP ToolboxFX klepněte na kartu Nastavení zařízení.

- POZNÁMKA: Pokud heslo již bylo nastaveno, zobrazí se výzva k jeho zadání. Zadejte heslo a klepněte na tlačítko Použít.
- 2. Klepněte na tlačítko Heslo.
- Do pole Heslo zadejte heslo, které chcete nastavit. Do pole Potvrdit heslo zadejte pro potvrzení stejné heslo.
- 4. Heslo uložte klepnutím na tlačítko **Použít**.

# Nápověda

Složka Nápověda obsahuje odkazy na následující hlavní stránky:

- Řešení potíží: Umožňuje zobrazit témata nápovědy týkající se odstraňování potíží, tisk stránek pro odstraňování potíží, vyčistit zařízení a otevřít paletu základních barev sady Microsoft Office. Další informace o základních barvách sady Microsoft Office najdete v části <u>Shoda barev</u> <u>na stránce 64</u>.
- **Papír a tisková média**: Tisk informací, jak dosáhnout optimálních výsledků při používání zařízení s různými typy papíru a tiskových médií.
- Nástroje pro barevný tisk. Slouží k otevření palety základních barev sady Microsoft Office nebo úplné palety barev s přiřazenými hodnotami RGB. Další informace o základních barvách sady Microsoft Office najdete v části <u>Shoda barev na stránce 64</u>. Nástroj Základní přizpůsobení barev HP umožňuje upravit barvy bodů ve výstupu tisku.
- Animované ukázky: Prohlédněte si animace, které ukazují, jak provádět obvyklé úlohy na zařízení, jako je například tisk v nejlepší kvalitě, odstranění uvíznutého papíru nebo výměna tiskové kazety.
- **Uživatelská příručka**. Zobrazení informací o využití zařízení, záruce, technických údajích a podpoře. Uživatelská příručka je k dispozici ve formátech HTML a PDF.

# Nastavení zařízení

Složka Nastavení zařízení obsahuje odkazy na následující hlavní stránky:

- Informace o zařízení: Slouží k zobrazení informací, například popisu zařízení a jména kontaktní osoby.
- **Manipulace s papírem**. Konfigurace zásobníků nebo změna nastavení zařízení pro manipulaci s papírem, jako jsou výchozí formát papíru nebo výchozí typ papíru.
- **Tisk**. Slouží ke změně nastavení tisku výchozího zařízení, jako je počet kopií a orientace papíru.
- PCL5c: Umožňuje změnit nastavení jazyka tiskárny PCL.
- **PostScript**: Umožňuje změnit nastavení jazyka tiskárny PS.
- Kvalita tisku: Slouží ke změně nastavení kvality tisku zařízení.
- Hustota tisku: Slouží ke změně nastavení hustoty barev tisku, jako kontrast, zvýraznění barev, střední tóny barev a stíny.
- Typy papíru: Slouží ke změně nastavení režimu tisku pro různé typy médií, jako je hlavičkový papír, děrovaný papír nebo lesklý papír.
- Systémová nastavení: Slouží ke změně nastavení systému, jako je funkce obnovení po uvíznutí papíru nebo funkce automatického pokračování. Slouží ke změně nastavení možnosti Práh nízké úrovně kazety, která určuje hladinu toneru, jež vyvolá upozornění na docházející toner.
- Ukládání a obnovení nastavení: Slouží k uložení aktuálních nastavení zařízení do souboru v počítači. Z tohoto souboru pak lze načíst identická nastavení do jiného zařízení nebo provést pozdější obnovu nastavení stávajícího zařízení.
- Heslo: Nastavení hesla chránícího nastavení zařízení. Jakmile je nastaveno heslo, uživatelé budou předtím, než jim bude umožněno měnit nastavení zařízení, vyzváni k zadání hesla. Toto heslo je shodné s heslem implementovaného webového serveru.

#### Informace o zařízení

Na stránce Informace o zařízení jsou uloženy údaje o zařízení pro pozdější použití. Informace zadané do polí na této stránce se zobrazí na stránce Konfigurace. Do jednotlivých polí můžete zadávat libovolné znaky.

POZNÁMKA: Provedené změny se projeví až po klepnutí na tlačítko Použít.

#### Manipulace s papírem

Tyto možnosti slouží ke konfiguraci výchozího nastavení. Jedná se o možnosti, které jsou k dispozici v nabídkách ovládacího panelu. Další informace najdete v části <u>Nabídky ovládacího panelu</u> na stránce 9.

Pro řízení tiskových úloh v okamžiku, kdy v zařízení dojde zásoba médií, jsou k dispozici následující možnosti:

- Výběr možnosti Čekat na vložení papíru.
- Možnost Storno v rozevíracím seznamu Akce při spotřebování papíru umožňuje zrušit tiskovou úlohu.
- Po výběru možnosti Nahrazení z rozevíracího seznamu Časový limit při spotřebování papíru se nastaví odeslání tískové úlohy k jinému zásobníku papíru.

Údaj v poli **Časový limit při spotřebování papíru** určuje, jak dlouho má zařízení vyčkat, než začne provádět vybranou akci. Do tohoto pole lze zadat počet sekund v rozmezí od 0 do 3600.

POZNÁMKA: Provedené změny se projeví až po klepnutí na tlačítko Použít.

#### Tisk

Použijte tyto možnosti ke konfiguraci nastavení pro všechny funkce tisku. Jedná se o možnosti, které jsou k dispozici na ovládacím panelu. Další informace najdete v části <u>Nabídky ovládacího panelu</u> <u>na stránce 9</u>.

POZNÁMKA: Provedené změny se projeví až po klepnutí na tlačítko Použít.

#### PCL5c

Tyto možnosti lze využít pro konfiguraci nastavení při použití jazyka tiskárny PCL.

POZNÁMKA: Provedené změny se projeví až po klepnutí na tlačítko Použít.

#### PostScript

Tuto možnost použijte v případě, že pro tisk využíváte jazyk PostScript. Jestliže je vybrána možnost **Tisknout postskriptové chyby**, vytiskne se při výskytu chyby související s jazykem PostScript automaticky stránka s popisem chyb jazyka PostScript.

POZNÁMKA: Provedené změny se projeví až po klepnutí na tlačítko Použít.

#### Kvalita tisku

Tyto možnosti slouží ke zdokonalení vzhledu tiskových úloh. Jedná se o možnosti, které jsou k dispozici v nabídkách ovládacího panelu. Další informace najdete v části <u>Nabídky ovládacího panelu</u> <u>na stránce 9</u>.

#### Kalibrace barev

- Kalibrace při zapnutí: Určete, zda se má zařízení po spuštění kalibrovat.
- Časování kalibrace: Zadejte, jak často se má zařízení kalibrovat.
- Kalibrovat hned: Po výběru této možnosti bude ihned provedena kalibrace zařízení.

POZNÁMKA: Provedené změny se projeví až po klepnutí na tlačítko Použít.

#### Hustota tisku

Toto nastavení slouží k provádění jemných úprav množství jednotlivých barev toneru, které jsou použity k tisku dokumentů.

- Kontrasty. Kontrast představuje rozdíl mezi zobrazením světlých (výrazných) barev a tmavých barev či stínů. Chcete-li zvýšit celkový rozdíl mezi světlými a tmavými barvami, nastavte v poli Kontrasty vyšší hodnotu.
- Světlé tóny. Světlé tóny jsou ty barvy, které jsou blízké bílé. Jestliže chcete ztmavit výrazné barvy, zvyšte hodnotu pro Světlé tóny. Tyto úpravy nebudou mít vliv na barvy středních tónů nebo na stíny.
- Střední tóny: Střední tóny jsou barvy, které se nacházejí uprostřed mezi bílou a tmavou barvou. Chcete-li střední tóny ztmavit, zvyšte hodnotu v poli Střední tóny. Tato úprava neovlivní zvýraznění a barvy stínu.
- **Stíny**. Stíny jsou barvy, které se téměř blíží tmavé barvě. Pokud chcete ztmavit stíny barev, zvyšte hodnotu nastavení pro **Stíny**. Tyto úpravy nebudou mít vliv na výrazné barvy nebo na střední tóny barev.

#### Typy papíru

Tyto možnosti slouží ke konfiguraci režimů tisku, které odpovídají jednotlivým typům médií. Chcete-li obnovit výchozí nastavení výrobce u všech režimů, vyberte možnost **Obnovit režimy**.

POZNÁMKA: Provedené změny se projeví až po klepnutí na tlačítko Použít.

#### Systémová nastavení

Pomocí těchto možností systémového nastavení lze konfigurovat různá nastavení tisku. Tyto možnosti nejsou na ovládacím panelu k dispozici.

POZNÁMKA: Provedené změny se projeví až po klepnutí na tlačítko Použít.

#### Ukládání a obnovení nastavení

Slouží k uložení aktuálních nastavení zařízení do souboru v počítači. Z tohoto souboru pak lze načíst identická nastavení do jiného zařízení nebo provést pozdější obnovu nastavení stávajícího zařízení.

#### Heslo

Nastavte heslo pro ochranu nastavení zařízení. Po nastavení hesla budou uživatelé vyzváni k zadání hesla předtím, než budou moci přistupovat k libovolné stránce nástroje HP ToolboxFX, která provádí čtení nebo zápis dat z/do zařízení. Toto heslo je stejné jako heslo implementovaného webového serveru.

#### Servis

Během tisku se uvnitř zařízení mohou hromadit částečky papíru, prachu a toneru. Časem tyto částečky mohou způsobovat problémy s kvalitou tisku (například skvrny nebo šmouhy). Software HP ToolboxFX umožňuje snadné čištění dráhy papíru.

### Nastavení sítě

Správci sítě mohou použít tuto kartu k ovládání síťových nastavení pro zařízení, pokud je připojen k síti používající protokol IP.

### Nákup materiálu

Toto tlačítko v horní části každé stránky obsahuje odkaz na webovou stránku, kde lze objednat náhradní spotřební materiál. K využití této funkce musíte mít přístup k Internetu.

### Další odkazy

V této části naleznete odkazy na internetové stránky. Bez přístupu na Internet nelze tyto odkazy použít. Používáte-li vytáčené připojení a nebyli jste při prvním otevření nástroje HP ToolboxFX připojeni k Internetu, musíte se před otevřením těchto webových stránek nejprve připojit. Připojení může vyžadovat zavření a opětovné otevření nástroje HP ToolboxFX.

- HP Instant Support. Připojení k webové stránce podpory HP Instant Support.
- **Podpora a řešení problémů** Připojení k webové stránce podpory zařízení, kde můžete vyhledat pomoc s konkrétními problémy.
- Registrace zařízení: Připojení k webové stránce pro registraci zařízení HP.

# Implementovaný webový server

Pokud je zařízení připojeno k síti, je implementovaný webový server k dispozici automaticky. K implementovanému webovému serveru lze přistupovat pomocí standardního webového prohlížeče.

POZNÁMKA: Pokud je zařízení připojen přímo k počítači, použijte k zobrazení stavu zařízení program HP ToolboxFX.

Implementovaný webový server umožňuje zobrazit stav zařízení a sítě a spravovat tiskové funkce z počítače místo z ovládacího panelu.

- Zobrazení kontrolních informací o stavu zařízení.
- Nastavení typu papíru vloženého do jednotlivých zásobníků.
- Určení zbývající životnosti veškerého spotřebního materiálu a objednání nového.
- Zobrazení a změna konfigurace zásobníků.
- Zobrazení a změny nastavení jazyka tiskárny PostScript.
- Zobrazení a změna síťové konfigurace.
- Zobrazení obsahu podpory pro aktuální stav zařízení.
- Omezení přístupu k funkcím barevného tisku.

Chcete-li používat implementovaný webový server, musíte mít nainstalován prohlížeč Microsoft Internet Explorer 6 nebo novější, Netscape Navigator 7 nebo novější, Safari 1.2 nebo novější, Konqueror 3.2 nebo novější, Firefox 1.0 nebo novější, Mozilla 1.6 nebo novější nebo Opera 7 nebo novější. Implementovaný webový server funguje při připojení zařízení do sítě používající protokol IP. Implementovaný webový server nepodporuje připojení tiskárny pomocí protokolu IPX nebo AppleTalk. Ke spuštění a použití implementovaného webového serveru není vyžadován přístup k Internetu.

### Zobrazení implementovaného webového serveru HP

- V podporovaném webovém prohlížeči spuštěném v počítači zadejte do pole adresy nebo URL adresu IP tiskárny. (Chcete-li zjistit tuto adresu IP, vytiskněte stránku konfigurace. Viz <u>Informační</u> <u>stránky na stránce 70</u>.)
- POZNÁMKA: Po otevření adresy URL můžete vytvořit záložku, která umožní rychlý návrat na tuto adresu v budoucnosti.
- Implementovaný webový server zahrnuje tři karty obsahující nastavení a informace o zařízení: kartu Stav, kartu Nastavení a kartu Použití sítě. Chcete-li kartu zobrazit, klepněte na ni.

Další informace o jednotlivých kartách naleznete v následujících částech.

# Části implementovaného webového serveru

Následující tabulka popisuje základní obrazovky implementovaného webového serveru.

| Karta nebo část                                                              | Popis |                                                                                                    |  |
|------------------------------------------------------------------------------|-------|----------------------------------------------------------------------------------------------------|--|
| Karta <b>Stav</b><br>Poskytuje informace o zařízení,<br>stavu a konfiguraci. | •     | Stav zařízení: Zobrazuje stav zařízení a zbývající životnost spotřebního<br>materiálu HP. Hodnota 0 % znamená, že spotřební materiál dosáhl konce<br>odhadované životnosti.                                                                                               |  |
|                                                                              | •     | Stav spotřebního materiálu: Zobrazuje přibližnou zbývající životnost spotřebního<br>materiálu HP. Hodnota 0 % znamená, že spotřební materiál dosáhl konce<br>odhadované životnosti. Dále se na této stránce zobrazují čísla dílů.                                         |  |
|                                                                              | •     | Konfigurace zařízení: Zobrazuje informace obsažené na konfigurační stránce<br>zařízení.                                                                                                    |  |
|                                                                              | •     | Přehled sítě: Zobrazuje informace obsažené na stránce konfigurace sítě zařízení.                                                                                                    |  |
|                                                                              | •     | Tisk informačních stránek: Umožňuje vytisknout seznamy písem PCL, PCL6 a PS a stránku stavu spotřebního materiálu generovanou zařízením.                                                                                                    |  |
|                                                                              | •     | Protokol využití barev v úlohách: Obsahuje informace o jednotlivých barevných<br>tiskových úlohách uživatelů.                                                                                                    |  |
|                                                                              | •     | Protokol událostí: Zobrazuje seznam všech událostí a chyb zařízení.                                                                                                    |  |
|                                                                              | •     | Tlačítko <b>Podpora</b> : Poskytuje odkaz na stránku podpory zařízení. Tlačítko<br><b>Podpora</b> může být chráněné heslem, viz <u>Nastavení hesla na stránce 74</u> .                                                                                                    |  |
|                                                                              | •     | Tlačítko <b>Objednání spotřebního materiálu</b> : Poskytuje odkaz na stránku, na které<br>můžete objednat spotřební materiál pro tiskárnu. Tlačítko <b>Objednání spotřebního</b><br><b>materiálu</b> může být chráněno heslem, viz <u>Nastavení hesla na stránce 74</u> . |  |
| Karta <b>Nastavení</b><br>Umožňuje konfigurovat zařízení<br>z počítače.      | •     | Informace o zařízení: Umožňuje pojmenovat zařízení a přiřadit mu inventární číslo.<br>Zadejte jméno hlavní kontaktní osoby, která obdrží informace o zařízení.                                                                                                    |  |
|                                                                              | •     | Manipulace s papírem: Umožňuje změnit výchozí nastavení zařízení pro manipulaci s papírem.                                                                                                    |  |
|                                                                              | •     | Tisk: Umožňuje změnit výchozí nastavení zařízení pro tisk.                                                                                                    |  |
|                                                                              | •     | PCL 5c: Umožňuje změnit výchozí nastavení zařízení pro jazyk PCL 5c.                                                                                                    |  |
|                                                                              | •     | PostScript: Umožňuje změnit výchozí nastavení zařízení pro PostScript.                                                                                                    |  |
| •                                                                            | •     | <b>Kvalita tisku</b> : Umožňuje změnit výchozí nastavení zařízení pro kvalitu tisku, včetně nastavení kalibrace.                                                                                                    |  |
|                                                                              | •     | Hustota tisku: Umožňuje změnit hodnoty kontrastu, světlých tónů, středních tónů a<br>stínů pro jednotlivý spotřební materiál.                                                                                                    |  |
|                                                                              | •     | <b>Typy papíru</b> : Umožňuje konfigurovat režimy tisku, které odpovídají typům médií<br>přijatelným pro tiskárnu.                                                                                                    |  |
|                                                                              | •     | Nastavení systému: Umožňuje změnit výchozí systémová nastavení zařízení.                                                                                                    |  |
|                                                                              | •     | Servis: Umožňuje spustit čištění zařízení.                                                                                                    |  |
|                                                                              | •     | Tlačítko <b>Podpora</b> : Poskytuje odkaz na stránku podpory produktů. Tlačítko<br><b>Podpora</b> může být chráněno heslem.                                                                                                    |  |
|                                                                              | •     | Tlačítko <b>Objednání spotřebního materiálu</b> : Poskytuje odkaz na stránku, na které<br>můžete objednat spotřební materiál pro tiskárnu. Tlačítko <b>Objednání spotř.</b><br><b>materiálu</b> může být chráněno heslem.                                                 |  |

| Karta nebo část  | Popis                                                                                                    |  |  |
|------------------|----------------------------------------------------------------------------------------------------|--|--|
|                  | POZNÁMKA: Karta Nastavení může být chráněna heslem, viz <u>Nastavení hesla</u><br>na stránce 74. Je-li zařízení zapojeno v síti, před změnou nastavení této karty vždy<br>kontaktujte správce tiskárny. |  |  |
| Karta <b>Síť</b> | Správci sítě mohou použít tuto kartu k ovládání síťových nastavení zařízení, pokud je<br>připojen k síti používající protokol IP.                                                                       |  |  |
| z počítače.      | <b>POZNÁMKA:</b> Karta <b>Síť</b> může být chráněna heslem, viz <u>Nastavení hesla</u><br>na stránce 74.                                                                                                |  |  |

# Správa spotřebního materiálu

# Životnost spotřebního materiálu

Tiskové kazety používají toner HP ColorSphere. Informace o počtu stran, jaký lze pomocí kazet vytisknout, naleznete na adrese <u>www.hp.com/go/pageyield</u>. Skutečná výtěžnost závisí na konkrétním způsobu používání.

# Skladování tiskových kazet

Nevyjímejte tiskovou kazetu z obalu, dokud ji nechcete skutečně použít.

△ **UPOZORNĚNÍ:** Nevystavujte tiskovou kazetu světlu déle než několik minut. Mohla by se poškodit.

# Zásady společnosti HP týkající se neoriginálních tiskových kazet

Společnost Hewlett-Packard nedoporučuje používání nových nebo repasovaných tiskových kazet od jiných výrobců.

POZNÁMKA: Společnost HP neposkytuje na škody způsobené jinou tiskovou kazetou záruku a servisní smlouvu HP.

Pokyny pro instalaci nové tiskové kazety HP naleznete v části <u>Výměna tiskových kazet</u> <u>na stránce 84</u>. Pokyny pro recyklaci použité kazety naleznete na nové kazetě.

# Horká linka a webové stránky společnosti HP pro nahlášení podvodu

Pokud nainstalujete tiskovou kazetu HP a hlášení na ovládacím panelu oznámí, že se nejedná o originální kazetu HP, zavolejte na horkou linku společnosti HP pro nahlášení podvodu (1-877-219-3183, v Severní Americe bez poplatku) nebo přejděte na webové stránky <u>www.hp.com/go/anticounterfeit</u>. Společnost HP vám pomůže určit, zda je kazeta originální, a podnikne kroky vedoucí k vyřešení problému.

Nastanou-li níže uvedené skutečnosti, tisková kazeta pravděpodobně není originální tiskovou kazetou HP.

- Vyskytuje se příliš velký počet problémů s tiskovou kazetou.
- Kazeta nevypadá jako obvykle (chybí například oranžová vytahovací zarážka, balení kazety se liší od balení výrobků HP apod.).

# Tiskne poté, kdy kazeta dosáhla konce odhadované životnosti.

Zpráva **Objednat spotřební materiál** se zobrazí, když se blíží konec životnosti tiskové kazety. Zpráva **Výměna spotřebního materiálu** se zobrazí, jestliže tisková kazeta dosáhla konce odhadované životnosti. V zájmu dosažení optimální kvality tisku společnost HP doporučuje vyměnit tiskovou kazetu po zobrazení zprávy **Výměna spotřebního materiálu**. Problémy s tiskem mohou nastat, jestliže používáte kazetu, která dosáhla konce odhadované životnosti. Tím dojde k plýtvání tiskových médií a toneru z ostatních kazet. Tomuto plýtvání zabráníte výměnou tiskové kazety po zobrazení zprávy **Výměna spotřebního materiálu**.

Funkce **Automatické pokračování** v nástroji HP ToolboxFX umožňuje zařízení pokračovat v tisku s tiskovou kazetou, která dosáhla bodu doporučené výměny.

A VAROVÁNÍ! Používání funkce Automatické pokračování může mít za následek nedostatečnou kvalitu tisku.

**VAROVÁNÍ!** Vady tisku a selhání spotřebního materiálu, k nimž dojde při tisku v režimu potlačení zprávy o prázdné kazetě, nejsou považovány za závady materiálu a zpracování ve smyslu prohlášení o záruce na tiskové kazety HP. Informace o záruce naleznete v části <u>Prohlášení o omezené záruce na</u> tiskovou kazetu na stránce 132.

Funkci **Automatické pokračování** můžete kdykoli povolit nebo zakázat a není ji třeba znovu povolovat po instalaci nové tiskové kazety. Je-li funkce **Automatické pokračování** zapnutá, zařízení automaticky pokračuje v tisku i po dosažení úrovně doporučené výměny tiskové kazety. Při použití tiskové kazety v režimu potlačení zprávy o prázdné kazetě se na tiskárně zobrazí zpráva **Vyměňte spotř.m. Tisk pokračuje**. Po výměně tiskové kazety za nový spotřební materiál zařízení deaktivuje režim potlačení, dokud bodu doporučené výměny nedosáhne jiná tisková kazeta

#### Povolení nebo zakázání funkce Potlačení zprávy o prázdné kazetě

- 1. Otevřete nástroj HP ToolboxFX.
- 2. Klepněte na složku Nastavení zařízení a poté na položku Nastavení systému.
- 3. Funkci Automatické pokračování povolte zvolením možnosti Zapnuto vedle této funkce. Výběrem možnosti Vypnuto tuto funkci zakážete.

#### Povolení nebo zakázání funkce Potlačení zprávy o prázdné kazetě na ovládacím panelu

- 1. V nabídce ovládacího panelu zařízení stiskněte tlačítko OK.
- 2. Pomocí tlačítka Šipka vlevo (◄) nebo Šipka vpravo (►) vyberte možnost Nastavení systému a stiskněte tlačítko OK.
- 3. Pomocí tlačítka Šipka vlevo (◄) nebo Šipka vpravo (►) vyberte možnost Kvalita tisku a stiskněte tlačítko OK.
- Pomocí tlačítka Šipka vlevo (◄) nebo Šipka vpravo (►) vyberte možnost Výměna spotřebního materiálu a stiskněte tlačítko OK.
- 5. Výběrem možnosti **Přesto pokrač.** tuto funkci povolíte. Výběrem možnosti **Zastavit** ji zakážete.

# Výměna tiskových kazet

1. Otevřete přední dvířka.

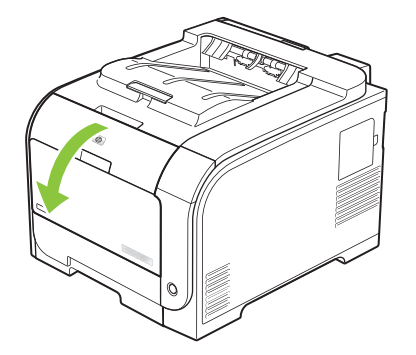

2. Vytáhněte zásuvku s tiskovými kazetami.

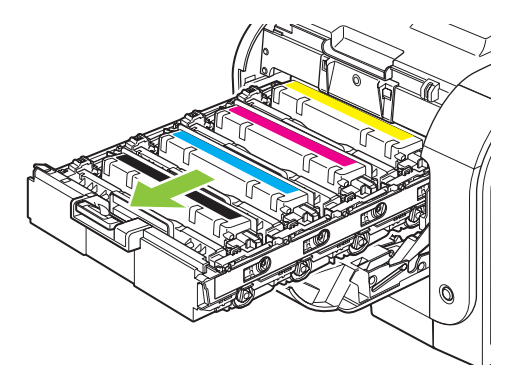

3. Uchopte držadlo staré tiskové kazety a vytažením nahoru kazetu vyjměte.

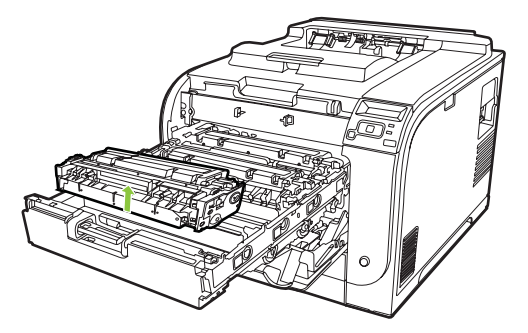

4. Vyjměte novou tiskovou kazetu z obalu.

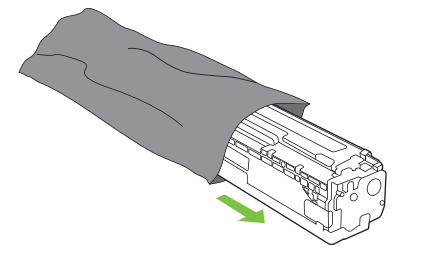

5. Sejměte oranžový plastový kryt ze spodní části nové tiskové kazety.

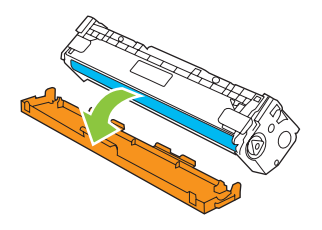

△ UPOZORNĚNÍ: Nedotýkejte se obrazového válce na spodní části tiskové kazety. Otisky prstů na obrazovém válci mohou způsobit problémy s kvalitou tisku.

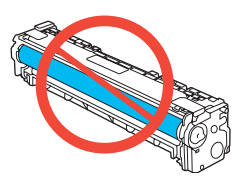

6. Vložte novou tiskovou kazetu do produktu.

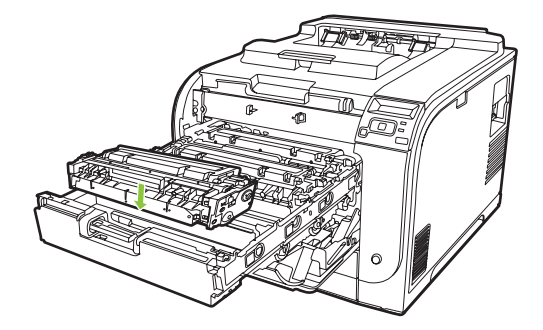

7. Tahem za úchytku na levé straně tiskové kazety směrem vzhůru zcela odstraňte těsnicí pásku. Zlikvidujte těsnicí pásku.

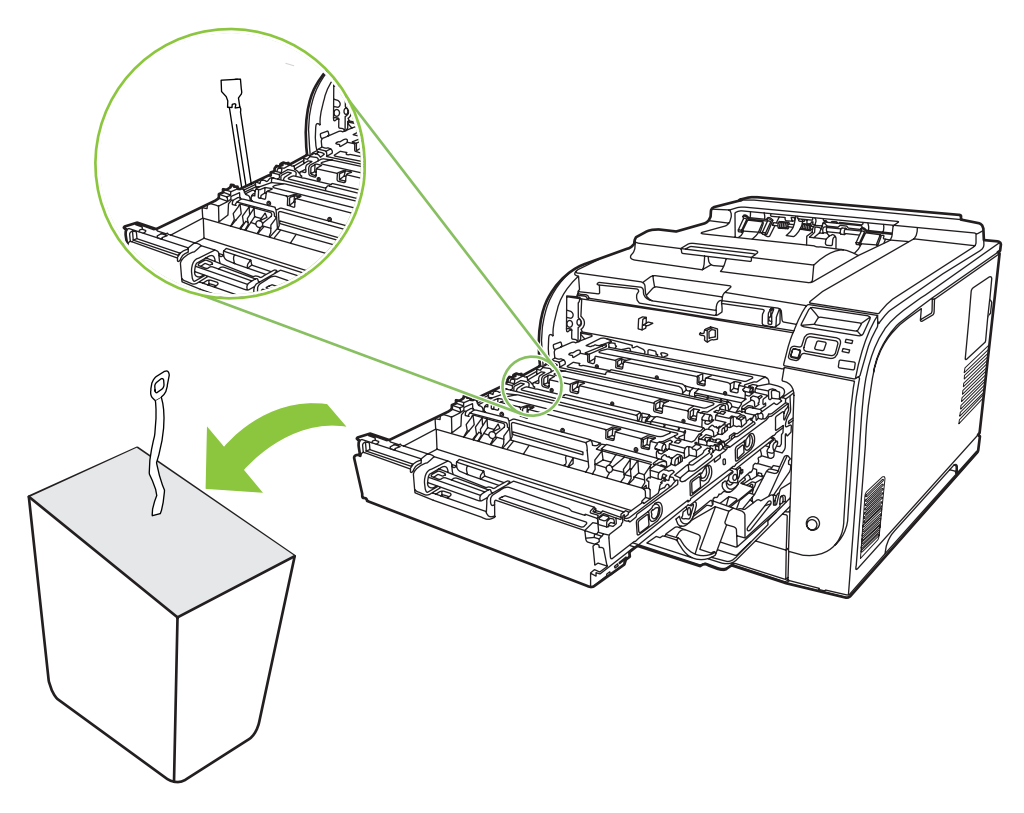

8. Zavřete zásuvku s tiskovými kazetami.

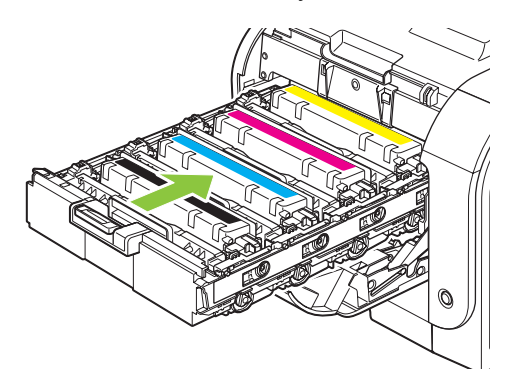

9. Zavřete přední dvířka.

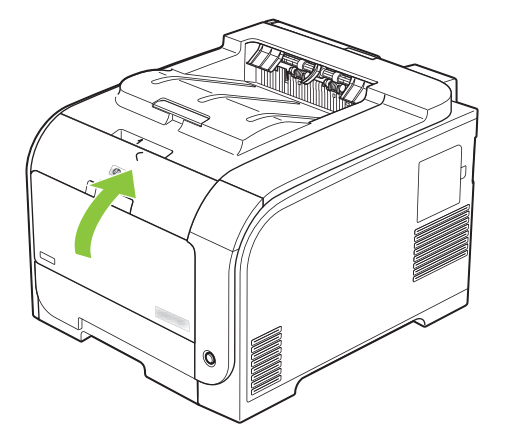

**10.** Vložte starou tiskovou kazetu do krabice od nové tiskové kazety. Řiďte se pokyny k recyklaci přiloženými v krabici.

# Paměťové moduly DIMM a moduly DIMM s písmy

# Paměť zařízení

Toto zařízení je vybaveno jedním slotem pro paměťový modul DIMM (Dual Inline Memory Module). Použitím zásuvky DIMM lze inovovat zařízení následujícími díly:

- větší paměť zařízení (k dispozici jsou paměťové moduly DIMM o velikosti 64, 128 a 256 MB),
- jiné jazyky tiskárny a možnosti zařízení založené na paměti DIMM,
- podpora jazykových sad (například čínské znaky nebo azbuka).
- POZNÁMKA: Chcete-li objednat moduly DIMM, přejděte na část <u>Spotřební materiál a příslušenství</u> na stránce 127.

Rozšíření paměti zařízení je vhodné, pokud často tisknete úlohy se složitou grafikou, dokumenty HP postscript level 3 nebo používáte-li mnoho stažených písem. Dodatečná paměť také tiskárně umožní tisk několika řazených kopií maximální rychlostí.

Před objednáním paměťových modulů vytiskněte konfigurační stránku a zjistěte aktuální velikost nainstalované paměti. Viz <u>Informační stránky na stránce 70</u>.

△ UPOZORNĚNÍ: Statická elektřina může poškodit elektronické části. Při instalaci modulů DIMM mějte na zápěstí připnutý antistatický pásek nebo se často dotýkejte antistatického obalu modulu DIMM, než se dotknete neizolovaného kovu.

# Instalace paměťových modulů DIMM a modulů DIMM s písmy

1. Vypněte zařízení a odpojte veškeré kabely napájení a rozhraní.

2. Na pravé zadní straně zařízení otevřete kryt patice DIMM.

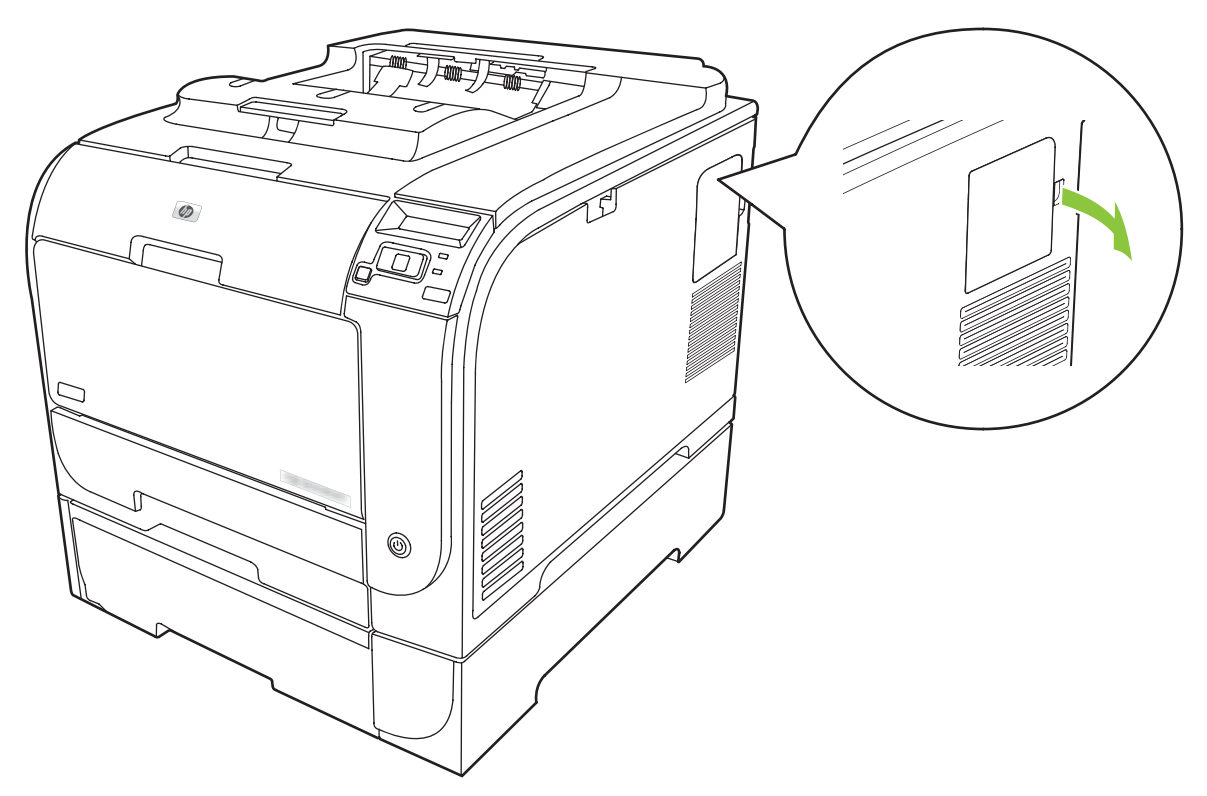

3. Sejměte kryt patice DIMM.

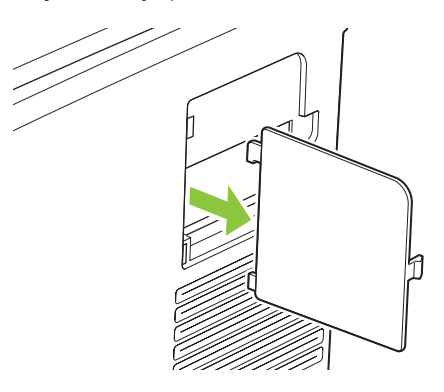

4. Chcete-li vyměnit modul DIMM, který je aktuálně nainstalován, rozevřete západky na každé straně patice DIMM, zvedněte modul DIMM šikmo a vytáhněte jej.

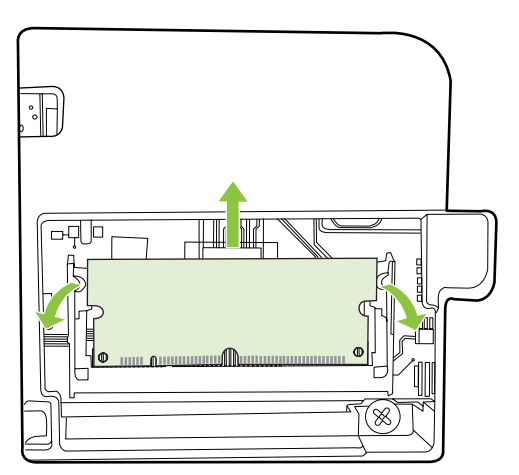

5. Vyjměte nový modul DIMM z antistatického balení a najděte drážku pro zarovnání na spodní straně patice DIMM.

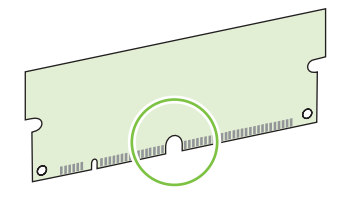

6. Modul DIMM uchopte za hrany a zarovnejte drážku na modulu DIMM šikmo s paticí DIMM.

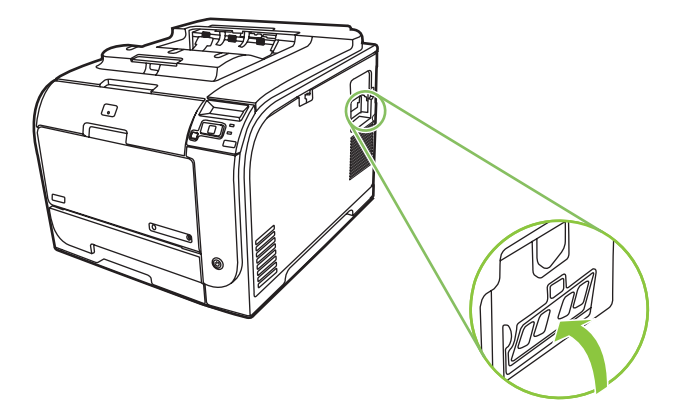

7. Zatlačte na modul DIMM směrem dolů, až obě západky "uchopí" modul DIMM. Pokud je instalace správná, nejsou kovové kontakty viditelné.

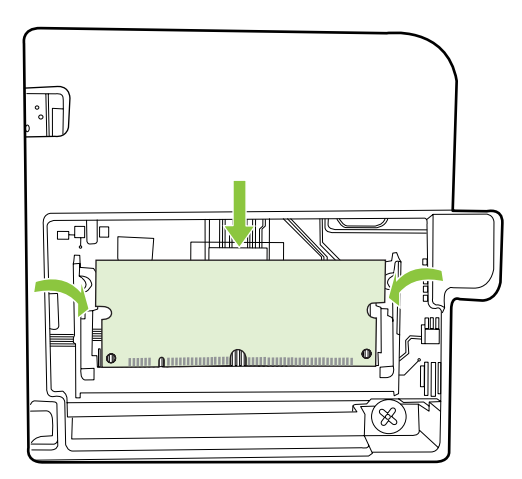

- POZNÁMKA: Pokud máte problémy s vložením modulu DIMM, ujistěte se, že drážka na spodní straně modulu je zarovnána s výstupkem v patici. Pokud modul DIMM stále nelze vložit, ujistěte se, že používáte správný typ modulu DIMM.
- 8. Vložte zpět kryt patice DIMM.

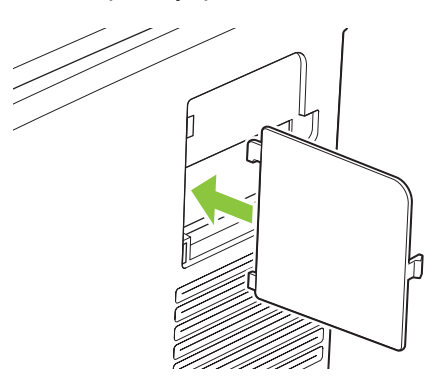

9. Zavřete kryt patice DIMM.

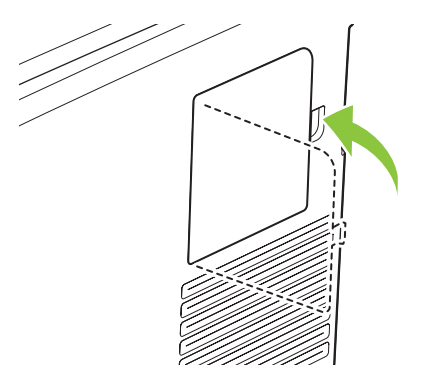

- **10.** Znovu připojte napájecí kabel a kabel USB nebo síťový kabel a zapněte zařízení.
- **11.** Po nainstalování paměti DIMM si přečtěte část <u>Aktivace paměti na stránce 92</u>.

# Aktivace paměti

Pokud jste nainstalovali paměť DIMM, nastavte ovladač tiskárny pro rozpoznání nově přidané paměti.

#### Aktivace paměti v systému Windows

- 1. V nabídce Start přejděte na položku Nastavení a klepněte na položku Tiskárny nebo Tiskárny a faxy.
- 2. Vyberte toto zařízení a možnost Vlastnosti.
- 3. Na kartě Konfigurace klepněte na tlačítko Další.
- Do pole Celková paměť zadejte (nebo v něm vyberte) celkovou velikost aktuálně nainstalované paměti.
- 5. Klepněte na tlačítko OK.

### Kontrola instalace modulů DIMM

Zapněte zařízení. Když tiskárna projde spouštěcí sekvencí, zkontrolujte, zda je ve stavu **Připraveno**. Zobrazí-li se chybová zpráva, proveďte následující kroky:

- 1. Vytiskněte konfigurační stránku. Viz část Informační stránky na stránce 70.
- 2. Na konfigurační stránce si prohlédněte část Instalované jazyky a doplňky a údaje srovnejte s údaji na konfigurační stránce vytištěné před instalací modulu DIMM.
- 3. Modul DIMM možná není správně nainstalován. Opakujte postup instalace.

-nebo-

Paměť DIMM může být vadná. Zkuste použít nový modul DIMM.

# Čištění zařízení

Během tisku se uvnitř zařízení mohou hromadit částečky papíru, prachu a toneru. Časem mohou tyto částečky způsobovat problémy s kvalitou tisku, například skvrny nebo rozmazávání. Zařízení je vybaveno čisticím režimem, který může tyto problémy opravit nebo jim předejít.

#### Čištění zařízení pomocí nástroje HP ToolboxFX

- 1. Otevřete nástroj HP ToolboxFX. Viz <u>Spusťte nástroj HP ToolboxFX. na stránce 71</u>.
- 2. Klepněte na složku Nastavení zařízení a poté na stránku Servis.
- 3. V oblasti pro Čisticí režim klepněte na tlačítko Start a spusťte proces čištění.

Zařízení vytiskne jednu stránku a po dokončení procesu čištění se vrátí do stavu Připraveno.

#### Čištění zařízení pomocí ovládacího panelu

- 1. Stisknutím tlačítka OK otevřete nabídky.
- 2. Stisknutím tlačítka Šipka vlevo (◄) nebo Šipka vpravo (►) zvýrazněte možnost Servis.
- 3. Stiskněte tlačítko OK. Vedle aktivního výběru se zobrazí hvězdička (\*).

- 4. Stisknutím tlačítka Šipka vlevo (◄) nebo Šipka vpravo (►) zvýrazněte možnost Čisticí režim.
- 5. Stiskněte tlačítko OK.

Čištění zařízení pomocí implementovaného webového serveru

- 1. Spusťte implementovaný webový server.
- 2. Klepněte na kartu Nastavení.
- 3. Klepněte na nabídku Servis.
- 4. Klepněte na tlačítko Start.

# Aktualizace firmwaru

Chcete-li upgradovat firmware zařízení, stáhněte soubor aktualizace firmwaru z webu <u>www.hp.com/go/</u> <u>ljcp2020series\_software</u> a uložte jej v síti nebo do osobního počítače. Pokyny k instalaci souboru aktualizace firmwaru v zařízení naleznete v instalační příručce zařízení.

# 10 Řešení problémů

- Seznam základních kroků při řešení problémů
- Hlášení na ovládacím panelu a upozornění o stavu
- Odstranění uvíznutého média
- Odstraňování problémů s kvalitou obrázků
- Potíže s výkonem
- Potíže se softwarem produktu
- Řešení problémů v počítačích Macintosh

# Seznam základních kroků při řešení problémů

Pokud dochází k potížím s produktem, k určení příčiny problému využijte následující kontrolní seznam:

- Je produkt připojen k napájení?
- Je produkt zapnutý?
- Je produkt ve stavu **Připraveno**?
- Jsou připojeny všechny nezbytné kabely?
- Je instalován originální spotřební materiál HP?
- Jsou nedávno vyměněné tiskové kazety správně instalovány a byly z kazet vytaženy pojistky?

Další informace o instalaci a nastavení naleznete v úvodní příručce.

Pokud v této příručce nejsou uvedena řešení příslušných problémů, přejděte na webovou stránku <u>www.hp.com/support/ljcp2020series</u>.

### Faktory ovlivňující výkon produktu:

Dobu tisku úlohy ovlivňuje několik faktorů:

- maximální rychlost produktu, ve stránkách za minutu (ppm),
- použití speciálního papíru (jakou jsou průhledné fólie, silný papír a papír vlastního formátu),
- doba zpracování a načítání.
- složitost a rozsáhlost grafiky,
- rychlost použitého počítače,
- připojení USB,

# Hlášení na ovládacím panelu a upozornění o stavu

Hlášení na ovládacím panelu informují o aktuálním stavu zařízení nebo o situacích, které mohou vyžadovat akci.

Hlášení upozornění o stavu se zobrazí na obrazovce počítače (vedle zpráv ovládacího panelu), pokud u zařízení došlo k nějakým problémům. Pokud je k dispozici upozornění o stavu, je ve sloupci

Upozornění o stavu v následující tabulce uveden znak ✓.

Hlášení na ovládacím panelu se zobrazí dočasně a mohou vyžadovat potvrzení stisknutím tlačítka OK, kterým se obnoví tisk, nebo stisknutí tlačítka X, kterým se zruší tisková úloha. Vyskytnou-li se některá hlášení, nemusí se úloha dokončit nebo se může snížit kvalita tisku. Pokud se hlášení týká tisku a zároveň je zapnuta funkce automatického pokračování, zařízení se pokusí o obnovení tiskové úlohy, pokud je zpráva zobrazena 10 sekund bez potvrzení.

U některých hlášení lze problém vyřešit restartováním zařízení. Pokud kritická chyba trvá, zařízení možná vyžaduje servis.

| Hlášení ovládacího panelu                   | Upozornění o stavu | Popis                                                                                                    | Doporučená akce                                                                                                    |
|---------------------------------------------|--------------------|----------------------------------------------------------------------------------------------------|----------------------------------------------------------------------------------------------------|
| <barva> kazeta je špatně<br/>umísť.</barva> | ✓                  | Tisková kazeta je nainstalována<br>v nesprávné zásuvce.                                                                                                    | Je třeba, aby každá tisková<br>kazeta byla umístěna ve správné<br>patici. Tiskové kazety se instalují<br>v tomto pořadí odpředu dozadu:<br>černá, azurová, purpurová, žlutá.                                                                                                    |
| 10.00.XX Chyba spotř. mat.                  |                    | <ul> <li>Paměť pro jednu z tiskových kazet nelze načíst nebo tato paměť chybí.</li> <li>10.0000 = chyba paměti spotřebního materiálu u černé</li> <li>10.0001 = chyba paměti spotřebního materiálu u azurové</li> <li>10.0002 = chyba paměti spotřebního materiálu u purpurové</li> <li>10.0003 = chyba paměti spotřebního matriálu u žluté</li> </ul> | Vložte tiskovou kazetu zpět.<br>Vypněte a znovu zapněte<br>zařízení.<br>Pokud potíže nejsou vyřešeny,<br>vyměňte tiskovou kazetu.                                                                                                    |
| 10.10.XX Chyba spotř. mat.                  |                    | <ul> <li>10.1000 = paměť spotřebního matriálu pro černou chybí</li> <li>10.1001 = paměť spotřebního materiálu pro azurovou chybí</li> <li>10.1002 = paměť spotřebního materiálu pro purpurovou chybí</li> <li>10.1003 = paměť spotřebního materiálu pro žlutou chybí</li> </ul>                                                                        | Zkontrolujte štítek e-label. Pokud<br>je tisková kazeta zničená nebo<br>poškozená, vyměňte ji.<br>Zkontrolujte, zda je tisková<br>kazeta umístěna na správném<br>místě.<br>Vyjměte a znovu vložte kazetu,<br>pak vypněte a zapněte zařízení.<br>Pokud k chybě dochází u<br>barevné kazety, zkuste ji vyměnit<br>s jinou barevnou kazetou<br>v zásobníku. Pokud se zobrazí<br>stejná zpráva, došlo k chybě<br>modulu. Pokud se zobrazí jiná |

| Hlášení ovládacího panelu             | Upozornění o stavu | Popis                                                                                                    | Doporučená akce                                                                                                    |
|---------------------------------------|--------------------|----------------------------------------------------------------------------------------------------|----------------------------------------------------------------------------------------------------|
|                                       |                    |                                                                                                    | zpráva ve tvaru 10.10.XX,<br>vyměňte kazetu.                                                                                                    |
| 50.X Chyba fix. j.<br>Vypněte-zapněte | $\checkmark$       | V produktu došlo k chybě fixační<br>jednotky.                                                                | Vypněte produkt, vyčkejte<br>alespoň 30 sekund a pak produkt<br>znovu zapněte a počkejte na jeho<br>inicializaci.                                                                                                    |
|                                       |                    |                                                                                                    | Vypněte zařízení, počkejte<br>alespoň 25 minut a poté zařízení<br>znovu zapněte.                                                                                                    |
|                                       |                    |                                                                                                    | Pokud používáte svodič přepětí,<br>odeberte jej. Produkt připojte<br>přímo do zásuvky ve zdi. Znovu<br>produkt zapněte.                                                                                                    |
|                                       |                    |                                                                                                    | Pokud hlášení přetrvává, obraťte<br>se na podporu HP.                                                                                                    |
| 51.XX Chyba<br>Vypněte-zapněte        | $\checkmark$       | V zařízení došlo k vnitřní<br>hardwarové chybě.                                                              | Vypněte produkt, vyčkejte<br>alespoň 30 sekund a pak produkt<br>znovu zapněte a počkejte na jeho<br>inicializaci.                                                                                                    |
|                                       |                    |                                                                                                    | Pokud používáte svodič přepětí,<br>odeberte jej. Produkt připojte<br>přímo do zásuvky ve zdi. Zařízení<br>zapněte.                                                                                                    |
|                                       |                    |                                                                                                    | Pokud hlášení přetrvává, obraťte<br>se na podporu HP.                                                                                                    |
| 54.XX Chyba                           | ✓                  | V tiskárně došlo k chybě jednoho<br>z vnitřních senzorů.                                                     | <ol> <li>Otevřete kryt zásobníku<br/>kazet a zásobník vysuňte.</li> </ol>                                                                                                    |
| • yphoto-zaphoto                      |                    | <ul> <li>54.15 = žlutá</li> <li>54.16 = purpurová</li> <li>54.17 = azurová</li> <li>54.18 = černá</li> </ul> | <ol> <li>Zkontrolujte bílý<br/>mechanismus na příslušné<br/>kazetě. Nachází se na<br/>pravé straně kazety.</li> <li>Zatlačte mechanismus<br/>pomalu dovnitř a ven. Po<br/>stlačení se vysune černá<br/>značka. Mělo by být možné<br/>s ní lehce pohybovat. Pokud<br/>ne, stlačte opakovaně, čímž<br/>se mohou uvolnit případné<br/>překážky.</li> <li>Zatlačte dovnitř zásobník<br/>kazet a zavřete kryt.</li> <li>Pokud hlášení přetrvává, obraťte<br/>se na podporu HP.</li> </ol> |
| 55.X Chyba<br>Vypněte-zapněte         | $\checkmark$       | V produktu došlo k vnitřní chybě.                                                                            | Vypněte produkt, vyčkejte<br>alespoň 30 sekund a pak produkt<br>znovu zapněte a počkejte na jeho<br>inicializaci.                                                                                                    |
|                                       |                    |                                                                                                    | Pokud používáte svodič přepětí,<br>odeberte jej. Produkt připojte                                                                                                    |
| Hlášení ovládacího panelu             | Upozornění o stavu | Popis                                              | Doporučená akce                                                                                                    |
|---------------------------------------|--------------------|----------------------------------------------------|----------------------------------------------------------------------------------------------------|
|                                       |                    |                                                    | přímo do zásuvky ve zdi. Znovu produkt zapněte.                                                                                                    |
|                                       |                    |                                                    | Pokud hlášení přetrvává, obraťte<br>se na podporu HP.                                                                                                    |
| 57.X Chyba ventil.<br>Vypněte-zapněte | $\checkmark$       | V zařízení došlo k chybě<br>vnitřního ventilátoru. | Vypněte produkt, vyčkejte<br>alespoň 30 sekund a pak produkt<br>znovu zapněte a počkejte na jeho<br>inicializaci.                                                                                                    |
|                                       |                    |                                                    | Pokud používáte svodič přepětí,<br>odeberte jej. Produkt připojte<br>přímo do zásuvky ve zdi. Znovu<br>produkt zapněte.                                                                                                    |
|                                       |                    |                                                    | Pokud hlášení přetrvává, obraťte<br>se na podporu HP.                                                                                                    |
| 59.X Chyba<br>Vypněte-zapněte         | ✓                  | V tiskárně došlo k problému<br>s jedním z motorů.  | Vypněte produkt, vyčkejte<br>alespoň 30 sekund a pak produkt<br>znovu zapněte a počkejte na jeho<br>inicializaci.                                                                                                    |
|                                       |                    |                                                    | Pokud používáte svodič přepětí,<br>odeberte jej. Produkt připojte<br>přímo do zásuvky ve zdi. Znovu<br>produkt zapněte.                                                                                                    |
|                                       |                    |                                                    | Pokud hlášení přetrvává, obraťte<br>se na podporu HP.                                                                                                    |
| 79 Chyba<br>Vypněte-zapněte           |                    | V zařízení došlo k vnitřní chybě<br>firmwaru.      | Vypněte produkt, vyčkejte<br>alespoň 30 sekund a pak produkt<br>znovu zapněte a počkejte na jeho<br>inicializaci.                                                                                                    |
|                                       |                    |                                                    | Pokud používáte svodič přepětí,<br>odeberte jej. Produkt připojte<br>přímo do zásuvky ve zdi. Znovu<br>produkt zapněte.                                                                                                    |
|                                       |                    |                                                    | Pokud hlášení přetrvává, obraťte<br>se na podporu HP.                                                                                                    |
| 79 Chyba servis                       |                    | Je nainstalován nekompatibilní<br>modul DIMM       | 1. Vypněte napájení.                                                                                                    |
| Vypněte-zapněte                       |                    |                                                    | <ol> <li>Nainstalujte modul DIMM,<br/>který tiskárna podporuje.<br/>Seznam podporovaných<br/>modulů DIMM najdete<br/>v části <u>Servis a podpora</u><br/><u>na stránce 129</u>. Pokyny pro<br/>instalaci modulu DIMM<br/>najdete v části <u>Instalace</u><br/><u>paměťových modulů DIMM</u><br/><u>a modulů DIMM s písmy</u><br/><u>na stránce 88</u>.</li> </ol> |
|                                       |                    |                                                    | 3. Zařízení zapněte.                                                                                                    |
|                                       |                    |                                                    | Pokud hlášení přetrvává, obraťte<br>se na podporu HP.                                                                                                    |

| Hlášení ovládacího panelu                                   | Upozornění o stavu | Popis                                                                                                    | Doporučená akce                                                                                                    |
|-------------------------------------------------------------|--------------------|----------------------------------------------------------------------------------------------------|----------------------------------------------------------------------------------------------------|
| Chyba 49<br>Vypněte-zapněte                                 |                    | V produktu došlo k vnitřní chybě.                                                                                                    | Vypněte produkt, vyčkejte<br>alespoň 30 sekund a pak produkt<br>znovu zapněte a počkejte na jeho<br>inicializaci.                            |
|                                                             |                    |                                                                                                    | Pokud používáte svodič přepětí,<br>odeberte jej. Produkt připojte<br>přímo do zásuvky ve zdi. Znovu<br>produkt zapněte.                      |
|                                                             |                    |                                                                                                    | Pokud hlášení přetrvává, obraťte<br>se na podporu HP.                                                                                        |
| Chyba tisku<br>Stiskněte [OK]                               | $\checkmark$       | Při průchodu tiskového média<br>zařízením došlo ke zpoždění.                                                                                                    | Stisknutím tlačítka OK smažte<br>hlášení.                                                                                                    |
| Chyba zařízení                                              |                    | Došlo k vnitřní chvhě                                                                                                    | Stisknutím tlačítka OK pokračujte                                                                                                    |
| Stiskněte [OK]                                              |                    |                                                                                                    | v tisku úlohy.                                                                                                    |
| Instalujte <barva> kazetu</barva>                           | ✓                  | V zařízení není nainstalována<br>kazeta, nebo je instalována<br>nesprávně.                                                                                               | Nainstalujte tiskovou kazetu. Viz<br>Výměna tiskových kazet<br>na stránce 84.                                                                |
| Málo paměti<br>Stiskněto IOK1                               | $\checkmark$       | Paměť zařízení je téměř plná.                                                                                                    | Stisknutím tlačítka OK dokončete<br>úlohu nebo stisknutím X úlohu                                                                            |
| Opakujte operaci později nebo<br>vypněte a zapněte zařízení |                    |                                                                                                    | zruste.<br>Rozdělte úlohu na menší úlohy,<br>které obsahují méně stránek.                                                                    |
|                                                             |                    |                                                                                                    | Další informace o zvětšení<br>paměti zařízení najdete v části<br>Instalace paměťových modulů<br>DIMM a modulů DIMM s písmy<br>na stránce 88. |
| Nainst. neorig. spotř. mat.                                 | $\checkmark$       | Byl nainstalován neoriginální<br>spotřební materiál.                                                                                                    | Tato zpráva je dočasná a zmizí<br>po několika sekundách.                                                                                     |
|                                                             |                    |                                                                                                    | Pokud soudíte, že jste zakoupili<br>originální spotřební materiál HP,<br>navštivte stránku <u>www.hp.com/</u><br>go/anticounterfeit.         |
|                                                             |                    |                                                                                                    | Servis a opravy závad<br>způsobených používáním<br>neoriginálního spotřebního<br>materiálu nejsou zahrnuty do<br>záruky společnosti HP.      |
| Nainst. nepodp. spotř. mat.                                 | $\checkmark$       | Je nainstalována použitá tisková                                                                                                    | Pokračujte stisknutím OK.                                                                                                    |
| Potvrďte volbu stisknutím<br>Stiskněte [OK]                 |                    | kazeta.                                                                                                    |                                                                                                    |
| Nainst. origin. spotř. mat. HP                              |                    | Byl nainstalován originální<br>spotřební materiál. Tato zpráva<br>se krátce zobrazí po instalaci<br>spotřebního materiálu a pak<br>bude nahrazena zprávou<br>Připraveno. | Není nutný žádný zásah.                                                                                                    |

| Hlášení ovládacího panelu                                         | Upozornění o stavu | Popis                                                                                              | Doporučená akce                                                                                                    |
|-------------------------------------------------------------------|--------------------|----------------------------------------------------------------------------------------------------|----------------------------------------------------------------------------------------------------|
| Neoček. formát papíru v zás. č.<br>Vložte [formát] Stiskněte [OK] | ✓                  | Produkt zjistil přítomnost<br>tiskového média, které<br>neodpovídá konfiguraci<br>zásobníku.       | Do zásobníku vložte správné<br>médium nebo jej nakonfigurujte<br>pro formát, který jste vložili. Viz<br><u>Vkládání papíru a tiskových</u><br>médií na stránce 52.                                                                              |
| Neplatný ovladač<br>Stiskněte [OK]                                | $\checkmark$       | Používáte nesprávný ovladač<br>tiskárny.                                                           | Zvolte správný ovladač tiskárny.                                                                                                    |
| Nesprávný spotř. materiál                                         | ✓                  | Více než jedna tisková kazeta je<br>nainstalována v nesprávné<br>zásuvce.                          | Je třeba, aby každá tisková<br>kazeta byla umístěna ve správné<br>patici. Tiskové kazety se instalují<br>v tomto pořadí odpředu dozadu:<br>černá, azurová, purpurová, žlutá.                                                                    |
| Obj. spotř. mat.                                                  | ✓                  | Dochází více než jeden spotřební<br>materiál.                                                      | Chcete-li zjistit, ve kterých<br>kazetách dochází toner,<br>zkontrolujte ukazatele stavu<br>spotřebního materiálu na<br>ovládacím panelu nebo<br>vytiskněte stránku stavu<br>spotřebního materiálu. Viz<br>Informační stránky<br>na stránce 70. |
|                                                                   |                    |                                                                                                    | Objednejte uvedené tiskové<br>kazety. Tisk bude pokračovat,<br>dokud se nezobrazí hlášení<br>Vyměňte <barva> kazetu.</barva>                                                                                                    |
|                                                                   |                    |                                                                                                    | Další informace najdete v části<br><u>Spotřební materiál a</u><br>příslušenství na stránce 127.                                                                                                    |
| Objednat <barva> kazetu</barva>                                   | $\checkmark$       | Doba životnosti uvedené tiskové<br>kazety končí.                                                   | Objednejte uvedenou tiskovou<br>kazetu. Tisk bude pokračovat,<br>dokud se nezobrazí hlášení<br><b>Vyměňte <barva> kazetu</barva></b> .                                                                                                    |
|                                                                   |                    |                                                                                                    | Další informace najdete v části<br>Spotřební materiál a<br>příslušenství na stránce 127.                                                                                                    |
| Odstr. přepravní pojistky<br>z <barva> kazety</barva>             | $\checkmark$       | Je nainstalována přepravní<br>pojistka tiskové kazety.                                             | Zkontrolujte, zda byla přepravní<br>pojistka u tiskové kazety<br>odstraněna.                                                                                                    |
| Odstr. přepravní pojistky<br>z kazety                             | $\checkmark$       | U jedné nebo více tiskových<br>kazet je nainstalována přepravní<br>pojistka tiskové kazety.        | Zkontrolujte, zda byla přepravní<br>pojistka u jednotlivých kazet<br>odstraněna.                                                                                                    |
| Odstranění přepravního<br>materiálu ze zadních dvířek             | $\checkmark$       | Ze zadního válce nebyly<br>odstraněny dvě přepravní<br>pojistky.                                   | Otevřete zadní kryt a odstraňte<br>přepravní pojistky.                                                                                                    |
| Použitá <barva> kazeta se<br/>použ.</barva>                       | $\checkmark$       | Byla zjištěna a přijata použitá<br>tisková kazeta.                                                 | Není nutný žádný zásah.                                                                                                    |
| Použít zás. 1 <typ> <formát></formát></typ>                       | $\checkmark$       | Pro typ a formát média<br>vyžadovaný tiskovou úlohou<br>nejsou nakonfigurovány žádné<br>zásobníky. | Vložte do zásobníku 1 správná<br>média a nebo stisknutím tlačítka<br>OK použijte média v jiném<br>zásobníku.                                                                                                    |

| Hlášení ovládacího panelu                                                | Upozornění o stavu | Popis                                                                                                    | Doporučená akce                                                                                                    |
|--------------------------------------------------------------------------|--------------------|----------------------------------------------------------------------------------------------------|----------------------------------------------------------------------------------------------------|
| Použít zás. 1 běžný <formát><br/>Čisticí režim [OK] spustí tisk</formát> | $\checkmark$       | Produkt je připraven k provedení<br>čištění.                                                                    | Vložte do zásobníku 1 běžný<br>papír určeného formátu a<br>stiskněte tlačítko <mark>OK</mark> .                                    |
| Použít zás. č. <typ> <formát></formát></typ>                             | $\checkmark$       | Pro typ a formát média<br>vyžadovaného tiskovou úlohou je<br>nakonfigurován zásobník, který<br>je prázdný.      | Vložte do zásobníku správná<br>média a nebo stisknutím tlačítka<br>OK použijte média v jiném<br>zásobníku.                         |
| Používá se použ. spotř. mat.                                             | $\checkmark$       | Jsou nainstalovány použité<br>tiskové kazety.                                                                   | Není nutný žádný zásah.                                                                                                    |
| Přední Otevřená dvířka                                                   | $\checkmark$       | Přední dvířka zařízení jsou<br>otevřená.                                                                        | Zavřete dvířka.                                                                                                    |
| Ruční oboustranný<br>Použít zás. č. Stiskněte [OK]                       |                    | První strana oboustranné tiskové<br>úlohy byla vytištěna a je třeba<br>vložit stránku pro tisk druhé<br>strany. | Vložte stránku do určeného<br>zásobníku stranou pro tisk<br>nahoru a začátkem stránky<br>směrem od vás a stiskněte<br>tlačítko OK. |
| Ruční podávání <typ><br/><formát></formát></typ>                         | $\checkmark$       | Produkt je nastaven na režim<br>ručního podávání.                                                               | Stisknutím tlačítka OK odstraňte<br>hlášení <i>nebo</i> vložte do<br>zásobníku 1 správná média.                                    |
| Stiskněte [OK] zobr. dostupná<br>média                                   |                    |                                                                                                    |                                                                                                    |
| Selhání tisku<br>Stiskněte [OK]Chyba se opak.                            | $\checkmark$       | Produkt nemůže zpracovat<br>stránku.                                                                            | Stisknutím tlačítka OK pokračujte<br>v tisku úlohy. Může však dojít<br>k ovlivnění výstupu.                                        |
| · , , , , , , , , , , , , , , , , , , ,                                  |                    |                                                                                                    | Pokud chyba přetrvává, vypněte<br>a znovu zapněte zařízení. Úlohu<br>znovu odešlete.                                               |
| Uvíznutí papíru v <umístění></umístění>                                  | $\checkmark$       | Produkt zjistil uvíznutí papíru.                                                                                | Odstraňte uvíznuté médium<br>z uvedeného umístění. Tisk<br>úlohy by měl pokračovat. Pokud<br>ne, zkuste úlohu vytisknout<br>znovu. |
|                                                                          |                    |                                                                                                    | Pokud hlášení přetrvává, obraťte se na podporu HP.                                                                                 |
| Uvíznutí papíru<br>v zásobníku <x></x>                                   | $\checkmark$       | Produkt zjistil uvíznutí papíru.                                                                                | Odstraňte uvíznuté médium<br>z uvedeného umístění a<br>stiskněte tlačítko OK.                                                      |
| Odstraňte uvíznutý papír a<br>Stiskněte [OK]                             |                    |                                                                                                    | Pokud hlášení přetrvává, obraťte<br>se na podporu HP.                                                                              |
| Vložte papír                                                             | $\checkmark$       | Všechny zásobníky jsou<br>prázdné.                                                                              | Vložte tisková média.                                                                                                    |
| Vyměňte <barva> kazetu</barva>                                           | ✓                  | Tisková kazeta dosáhla konce<br>životnosti.                                                                     | Vyměňte kazetu. Viz <u>Výměna</u><br>tiskových kazet na stránce 84.                                                                |

| Hlášení ovládacího panelu | Upozornění o stavu | Popis                                          | Doporučená akce                                                |
|---------------------------|--------------------|------------------------------------------------|----------------------------------------------------------------|
| Vyměňte spotř. mat.       | $\checkmark$       | Položka Výměna spotřebního                     | Můžete pokračovat v tisku, dokud                               |
| Tisk pokračuje            |                    | tisku je nastavena na hodnotu<br>Přesto pokrač | tisku.                                                         |
|                           |                    |                                                | Viz <u>Nabídka Nastavení systému</u><br><u>na stránce 11</u> . |
| Zadní Otevřená dvířka     | $\checkmark$       | Zadní dvířka zařízení jsou<br>otevřená.        | Zavřete dvířka.                                                |

## Odstranění uvíznutého média

## Obvyklé příčiny uvíznutí papíru

#### Obvyklé příčiny uvíznutí papíru<sup>1</sup>

| Příčina                                                          | Řešení                                                                                                    |
|------------------------------------------------------------------|----------------------------------------------------------------------------------------------------|
| Vodítka délky a šířky papíru nejsou nastavena správně.           | Nastavte vodítka tak, aby přiléhala ke stohu papíru.                                                                                                    |
| Médium nevyhovuje specifikacím.                                  | Používejte pouze média, která vyhovují specifikacím stanoveným společností HP. Viz <u>Papír a tisková média na stránce 45</u> .                                                                            |
| Používáte médium, které již prošlo tiskárnou nebo kopírkou.      | Nepoužívejte již potištěné nebo kopírované médium.                                                                                                    |
| Vstupní zásobník je nesprávně naplněn.                           | Vyjměte ze vstupního zásobníku všechna nadbytečná média.<br>Zkontrolujte, zda stoh nepřesahuje značku maximální výšky<br>stohu v zásobníku. Viz <u>Vkládání papíru a tiskových médií</u><br>na stránce 52. |
| Médium je podáváno šikmo.                                        | Vodítka vstupního zásobníku nejsou správně nastavena.<br>Nastavte je tak, aby pevně přidržovala stoh na místě, aniž by<br>jej prohýbala.                                                                   |
| Média se navzájem spojují nebo slepují.                          | Vyjměte média, ohněte je, otočte o 180 stupňů nebo převraťte.<br>Vložte média zpět do vstupního zásobníku.                                                                                                 |
|                                                                  | POZNÁMKA: Prolistování stohu nedoporučujeme. Vzniká<br>tak statická elektřina, která může být příčinou slepování<br>papíru.                                                                                |
| Médium bylo vyjmuto dříve, než dopadlo do výstupní<br>přihrádky. | Před vyjmutím stránky počkejte, až se stránka zcela usadí ve výstupní přihrádce.                                                                                                    |
| Médium je ve špatném stavu.                                      | Vyměňte médium.                                                                                                    |
| Interní válečky zásobníku nezachycují média.                     | Odstraňte vrchní list média. Pokud je médium těžší než 163 g/<br>m², nemusí být podáno ze zásobníku.                                                                                                    |
| Médium má drsné nebo roztřepené okraje.                          | Vyměňte médium.                                                                                                    |
| Médium je perforované nebo reliéfní.                             | Perforovaná nebo reliéfní média se neoddělují snadno.<br>Vkládejte listy po jednom.                                                                                                    |
| Papír nebyl správně skladován.                                   | Vyměňte papír v zásobnících. Papír by měl být skladován<br>v původním obalu a v kontrolovaných podmínkách.                                                                                                 |

Pokud v produktu stále dochází k uvíznutí, obraťte se na zákaznickou podporu společnosti HP nebo na autorizovaný servis společnosti HP.

### Místa uvíznutí

Použijte tento obrázek k nalezení míst uvíznutí papíru.

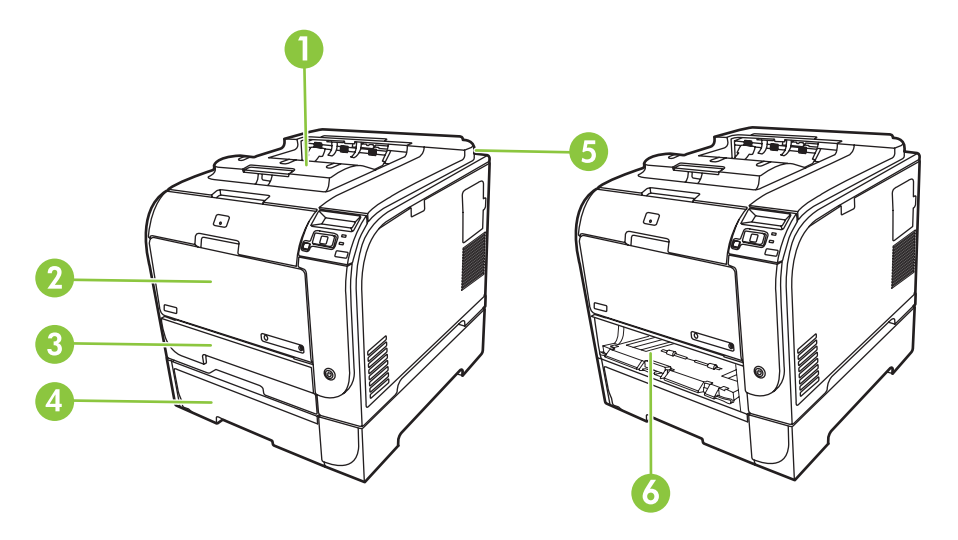

| 1 | Výstupní přihrádka                              |
|---|-------------------------------------------------|
| 2 | Zásobník 1                                      |
| 3 | Zásobník 2                                      |
| 4 | Volitelný zásobník 3                            |
| 5 | Fixační jednotka (za zadními dvířky)            |
| 6 | Uvíznutí papíru v zásobníku 2 – oblast přístupu |

### Změna nastavení funkce Zotavení z uvíznutí

Pokud je funkce Zotavení z uvíznutí zapnutá, produkt vytiskne znovu všechny stránky poškozené během uvíznutí papíru.

Funkci Zotavení z uvíznutí zapnete v nástroji HP ToolboxFX.

- 1. Spusťte nástroj HP ToolboxFX.
- 2. Klepněte na složku Nastavení zařízení a poté na položku Nastavení systému.
- 3. Vedle položky **Obnovení po uvíznutí** vyberte v rozevíracím seznamu možnost **Zapnuto**.

## Odstranění uvíznutého papíru v zásobníku 1

POZNÁMKA: Pokud se list roztrhne, před obnovením tisku zkontrolujte, zda byly všechny útržky odstraněny.

Vytáhněte uvíznutý papír ze zásobníku 1.

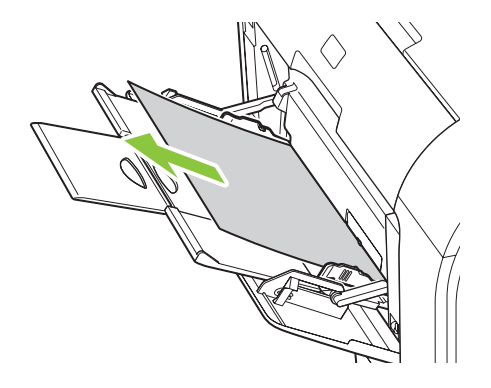

Pokud byl papír zaveden dostatečně daleko do zásobníku 1, vyjměte zásobník 2, sundejte desku zásobníku 1 a vyjměte papír z otvoru.

### Odstranění uvíznutého papíru v zásobníku 2

1. Vytáhněte zásobník 2 a položte jej na rovný povrch.

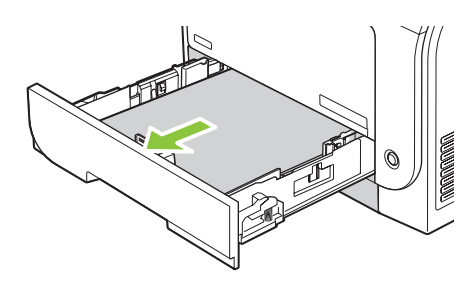

2. Otevřete zásobník pro přístup k uvíznutému papíru.

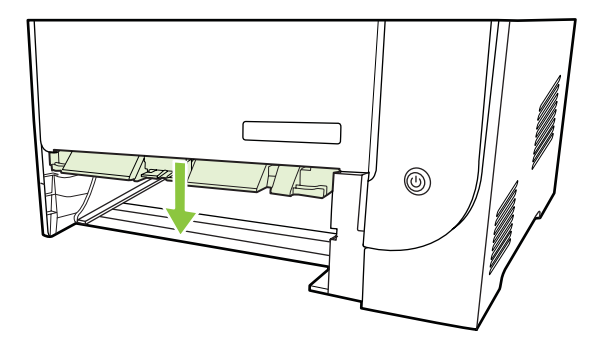

3. Odstraňte uvíznutý list jeho vytažením přímo ven.

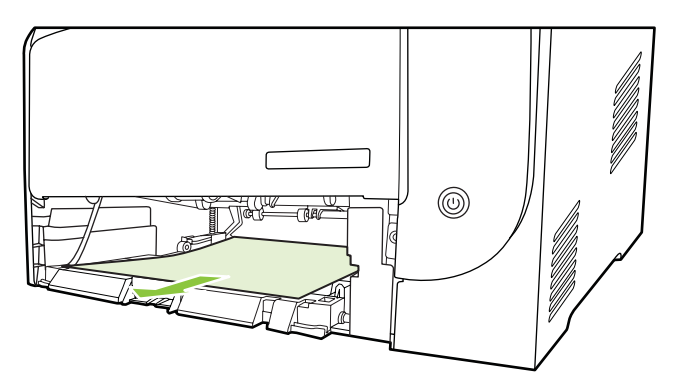

4. Vložte zásobník 2 zpět.

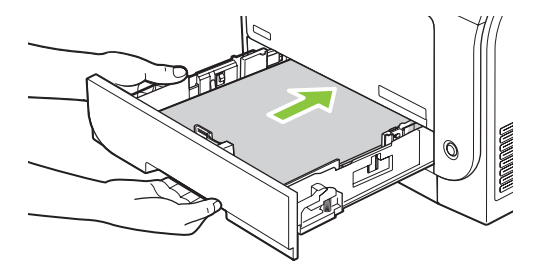

5. Pokračujte v tisku stisknutím tlačítka **OK**.

## Odstranění uvíznutého papíru v zásobníku 3

1. Vytáhněte zásobník 3 a položte jej na rovný povrch.

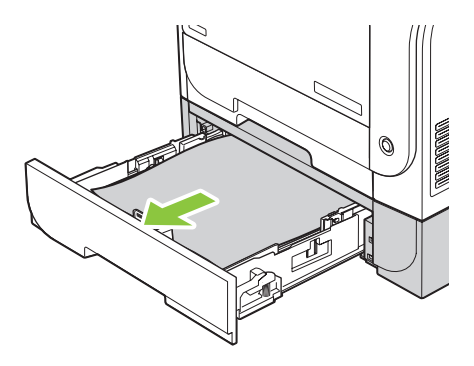

2. Odstraňte uvíznutý list jeho vytažením přímo ven.

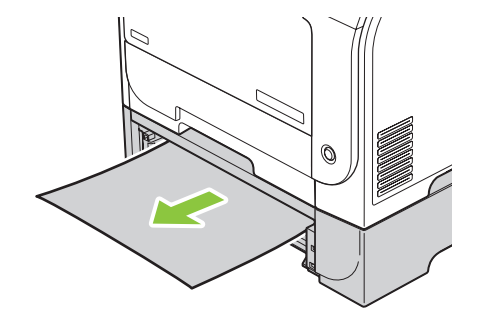

3. Vložte zásobník 3 zpět.

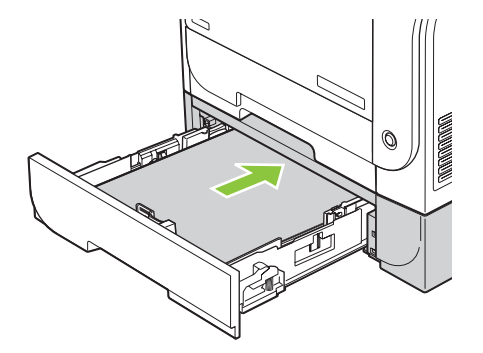

4. Pokračujte v tisku stisknutím tlačítka OK.

### Odstranění uvíznutého papíru v oblasti fixační jednotky

1. Otevřete zadní dvířka.

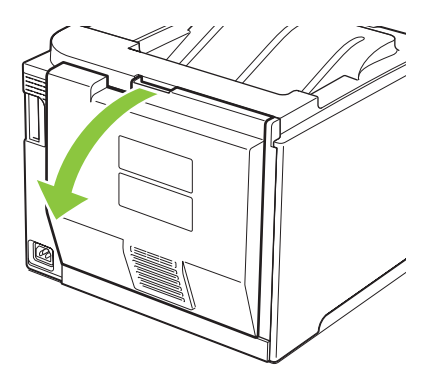

2. V případě potřeby stlačte vodítko (popisek 1) a odstraňte viditelný papír (popisek 2) ze spodní části výstupní oblasti.

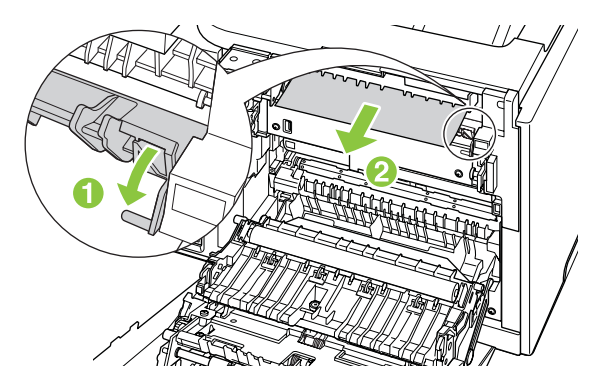

POZNÁMKA: Pokud se list roztrhne, před obnovením tisku zkontrolujte, zda byly všechny útržky odstraněny. K odstranění útržků nepoužívejte ostré objekty.

3. Zavřete zadní dvířka.

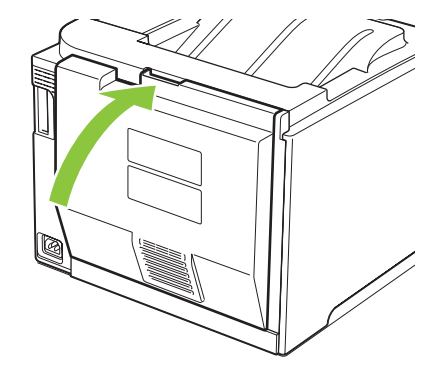

## Odstranění uvíznutého papíru ve výstupní přihrádce

- 1. Zkontrolujte, zda není v oblasti výstupní přihrádky uvíznutý papír.
- 2. Odstraňte všechna viditelná média.
- POZNÁMKA: Pokud se list roztrhne, před obnovením tisku zkontrolujte, zda byly všechny útržky odstraněny.

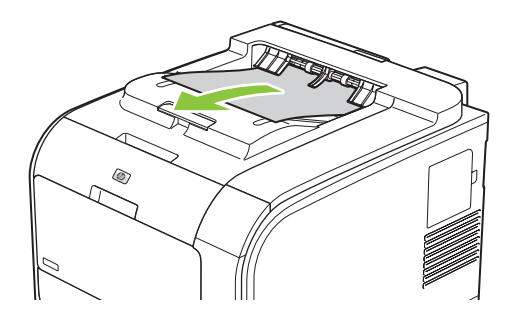

3. Zprávu odstraníte tak, že otevřete a pak zavřete zadní dvířka.

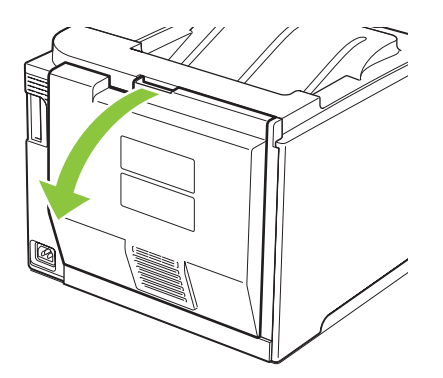

### Odstranění uvíznutého papíru v jednotce oboustranného tisku (pouze pro modely s oboustranným tiskem)

1. Otevřete zadní dvířka.

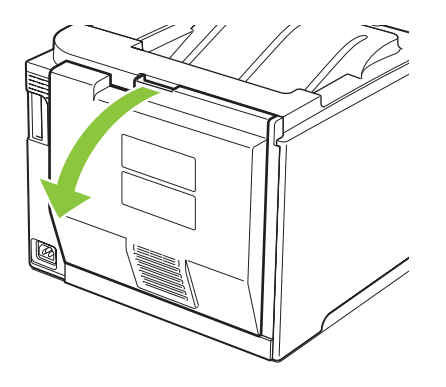

2. V případě potřeby zatáhněte za vodítko (popisek 1) a odstraňte viditelný papír (popisek 2) ze spodní části výstupní oblasti.

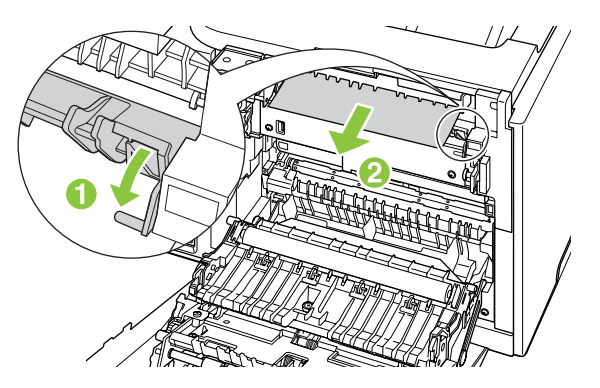

3. V případě potřeby odstraňte všechen viditelný papír ze spodní části jednotky oboustranného tisku.

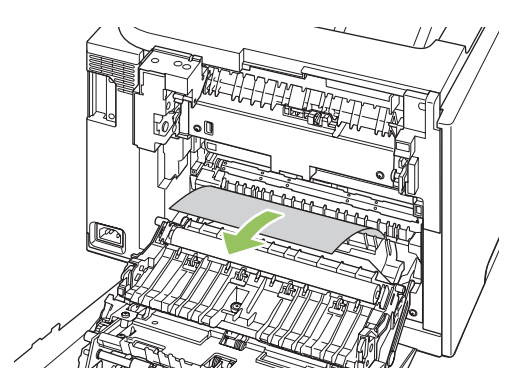

4. Pokud nevidíte žádný uvíznutý papír, zvedněte jednotku oboustranného tisku pomocí výstupku na straně jednotky.

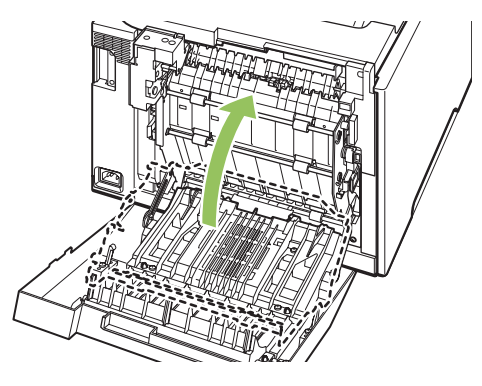

5. Pokud vidíte koncový okraj papíru, vyjměte tento papír ze zařízení.

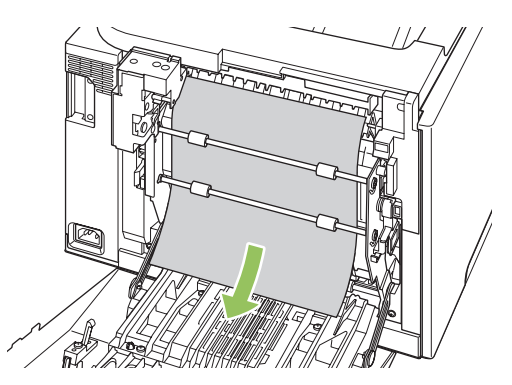

6. Pokud vidíte přední okraj papíru, vyjměte jej ze zařízení.

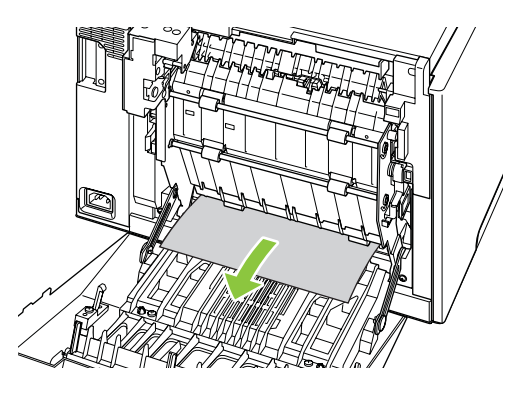

7. Zavřete zadní dvířka.

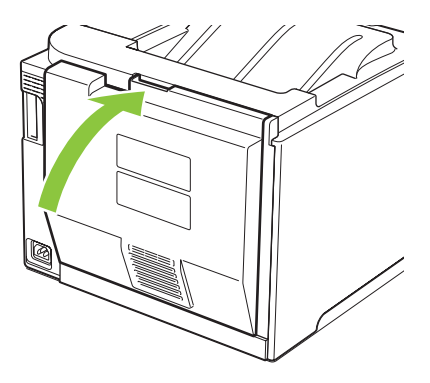

## Odstraňování problémů s kvalitou obrázků

Občas se mohou vyskytnout potíže s kvalitou tisku. Informace v následujících částech vám pomohou tyto potíže odhalit a vyřešit.

### Identifikace a odstranění vad tisku

Při řešení potíží s kvalitou tisku můžete použít kontrolní seznam a tabulky s vadami kvality tisku uvedené v této části.

#### Kontrolní seznam kvality tisku

Běžné potíže s kvalitou tisku lze vyřešit pomocí následujícího kontrolního seznamu:

- 1. Zkontrolujte, zda byly z přenosového válce za zadními dvířky odstraněny dvě přepravní pojistky.
- 2. Zkontrolujte, zda použitý papír nebo tiskové médium splňuje požadované technické specifikace. Hladší papír poskytuje obecně lepší výsledky.
- Pokud používáte speciální tisková média, jako jsou například štítky, fólie, hladký nebo hlavičkový papír, zkontrolujte, zda tisknete s nastavením pro daný typ média.
- **4.** Vytiskněte konfigurační stránku a stránku stavu spotřebního materiálu. Viz <u>Informační stránky</u> <u>na stránce 70</u>.
  - Na stránce stavu spotřebního materiálu zkontrolujte, zda nedochází nebo nedosáhl konce odhadované životnosti. O neoriginálních tiskových kazetách HP se neposkytují žádné informace.
  - Pokud se stránky nevytisknou správně, problém spočívá v hardwaru. Obraťte se na středisko služeb zákazníkům společnosti HP. Další informace naleznete v části <u>Servis a podpora</u> <u>na stránce 129</u> nebo na letáku, který je dodáván v krabici.
- 5. Vytiskněte ukázkovou stránku z nástroje HP ToolboxFX. Pokud se stránka vytiskne, problém spočívá v ovladači tiskárny.
- Zkuste provést tisk z jiné aplikace. Pokud se stránka vytiskne správně, problém spočívá v použité aplikaci.
- 7. Restartujte počítač a produkt a zkuste tisknout znovu. Pokud problém přetrvává, zvolte jednu z následujících možností:
  - Pokud se problém vyskytuje u všech vytištěných stránek, přejděte k části <u>Běžné potíže s</u> kvalitou tisku na stránce <u>114</u>.
  - Pokud se problém vyskytuje pouze u barevných stránek, přejděte k části <u>Řešení potíží</u> s barevnými dokumenty na stránce 118.

### Běžné potíže s kvalitou tisku

Následující příklady ukazují papír formátu Letter, který produktem prošel krátkou hranou napřed. Tyto příklady znázorňují problémy, které mohou nastat u všech vytištěných dokumentů, černobílých i barevných. Následující témata uvádějí pro každý případ obvyklý důvod a řešení.

| Problém                                                  | Příčina                                                                                                    | Řešení                                                                                                    |
|----------------------------------------------------------|----------------------------------------------------------------------------------------------------|----------------------------------------------------------------------------------------------------|
| Tisk je světlý nebo vybledlý.                            | Média neodpovídají specifikacím<br>společnosti HP.                                                             | Použijte média odpovídající specifikacím<br>společnosti HP.                                                                                                    |
| AaBbCc<br>AaBbCc<br>AaBbCc<br>AaBbCc<br>AaBbCc<br>AaBbCc | Jedna nebo více tiskových kazet mohou<br>být poškozené.                                                        | Vytiskněte stránku stavu spotřebního<br>materiálu a zkontrolujte zbývající<br>životnost. Viz <u>Informační stránky</u><br><u>na stránce 70</u> .<br>Vyměňte tiskové kazety, v nichž dochází<br>náplň. Viz <u>Výměna tiskových kazet</u>                                                     |
|                                                          |                                                                                                    |                                                                                                    |
|                                                          | Produkt je nastaven tak, aby potlačil<br>zprávu <b>Vyměňte <barva> kazetu</barva></b> a<br>pokračoval v tisku. | Vyměnte tiskové kazety, v nichž dochází<br>náplň. Viz <u>Výměna tiskových kazet</u><br>na stránce 84.                                                                                                    |
|                                                          | Nastavení hustoty tisku bylo možná<br>změněno.                                                                 | Nastavte hustotu tisku na hodnotu 0.                                                                                                    |
|                                                          | Produkt bude možná nutné zkalibrovat.                                                                          | Spusťte kalibraci. Viz část <u>Kalibrace</u><br>produktu na stránce 121.                                                                                                    |
| Objevují se tonerové skvrny<br>AaBbCC<br>AaBbCC          | Média neodpovídají specifikacím<br>společnosti HP.                                                             | Použijte média odpovídající specifikacím<br>společnosti HP.                                                                                                    |
|                                                          | Dráha papíru může být znečištěná.                                                                              | Vyčistěte dráhu papíru. Viz <u>Čištění</u><br>zařízení na stránce 92.                                                                                                    |
| ÁaBbCc<br>AaBbCc                                         | Jedna nebo více tiskových kazet může téct.                                                                     | Zkuste ověřit barvu tonerových skvrn a zkontrolovat, zda kazety netečou.                                                                                                    |
| AaBbĆc.                                                  | Odpadní nádoba kazety může být<br>přeplněná.                                                                   | Zkontrolujte, zda není v protokolu<br>událostí uveden kód chyby 10.98.XX. Viz<br>část <u>Protokol událostí na stránce 72</u> .<br>Část XX kódu určuje kazetu (00 je černá,<br>01 azurová, 02 purpurová a 03 žlutá).<br>Pokud byla chyba uvedena v protokolu,<br>vyměňte problémovou kazetu. |
| Objevují se nepotištěná místa.                           | Může být vadný jeden list tiskového<br>média.                                                                  | Zkuste úlohu vytisknout znovu.                                                                                                    |
| AaBbCc<br>AaBbCc                                         | Obsah vlhkosti papíru je nerovnoměrný<br>nebo jsou na povrchu papíru vlhká místa.                              | Použijte jiný papír, například vysoce<br>kvalitní papír určený pro barevné<br>laserové tiskárny.                                                                                                    |
| AaBbCc<br>AaBbCc                                         | Balík papíru je vadný. Výrobní proces<br>může zapříčinit, že některé oblasti<br>nepřijmou toner.               | Použijte jiný papír, například vysoce<br>kvalitní papír určený pro barevné<br>laserové tiskárny.                                                                                                    |

| Problém                                              | Příčina                                                                                                    | Řešení                                                                                                    |
|------------------------------------------------------|----------------------------------------------------------------------------------------------------|----------------------------------------------------------------------------------------------------|
| Na stránce se objevují svislé pruhy nebo<br>proužky. | Jedna nebo více tiskových kazet mohou<br>být poškozené.                                                        | Vytiskněte stránku stavu spotřebního<br>materiálu a zkontrolujte zbývající<br>životnost. Viz <u>Informační stránky</u><br>na stránce 70. |
| Aa BbC c<br>Aa BbC c                                 |                                                                                                    | Problém vyřešte pomocí nástroje<br>HP ToolboxFX.                                                                                         |
| Aa BhC c<br>Aa BhC c<br>Aa BhC c                     |                                                                                                    | Vyměňte tiskové kazety, v nichž dochází<br>náplň. Viz <u>Výměna tiskových kazet</u><br>na stránce 84.                                    |
|                                                      | Produkt je nastaven tak, aby potlačil<br>zprávu <b>Vyměňte <barva> kazetu</barva></b> a<br>pokračoval v tisku. | Vyměňte tiskové kazety, v nichž dochází<br>náplň. Viz <u>Výměna tiskových kazet</u><br>na stránce 84.                                    |
| Míra pokrytí pozadí tonerem je<br>nepřijatelná.      | Velmi suché prostředí (nízká vlhkost)<br>může zvýšit pokrytí pozadí.                                           | Zkontrolujte okolní prostředí zařízení.                                                                                                  |
| AaBbCc<br>AaBbCc                                     | Jedna nebo více tiskových kazet mohou<br>být poškozené.                                                        | Vyměňte tiskové kazety, v nichž dochází<br>náplň. Viz <u>Výměna tiskových kazet</u><br><u>na stránce 84</u> .                            |
| AaBbCc<br>AaBbCc                                     | Produkt je nastaven tak, aby potlačil<br>zprávu <b>Vyměňte <barva> kazetu</barva></b> a<br>pokračoval v tisku. | Vyměňte tiskové kazety, v nichž dochází<br>náplň. Viz <u>Výměna tiskových kazet</u><br>na stránce 84.                                    |
| AGBDCC                                               | Hladká média umožňují zobrazit více<br>pozadí než běžná média.                                                 | Zvažte použití hrubšího média.                                                                                                    |
| Na médiu se objevují šmouhy od toneru.               | Média neodpovídají specifikacím<br>společnosti HP.                                                             | Použijte média odpovídající specifikacím společnosti HP.                                                                                 |
| AaBbCc                                               | Pokud je toner rozmazaný na vstupní                                                                            | Vyčistěte vodítka médií.                                                                                                    |
| AaBbCc                                               | médií nebo je znečištěná dráha papíru.                                                                         | Vyčistěte dráhu papíru. Viz <u>Čištění</u><br>zařízení na stránce 92.                                                                    |
| AaBh Cc                                              |                                                                                                    |                                                                                                    |
| ACBOCC                                               |                                                                                                    |                                                                                                    |
| Addree                                               |                                                                                                    |                                                                                                    |
| Toner se při dotyku snadno rozmazává.                | Zařízení není nastaveno pro tisk na typ médií, na který chcete tisknout.                                       | V ovladači tiskárny vyberte kartu <b>Papír</b> a nastavte <b>Typ</b> tak, aby odpovídal                                                  |
| AaBbCc                                               |                                                                                                    | pouzitemu typu media. Pokud pouzivate<br>tlustý papír, rychlost tisku se může snížit.                                                    |
| ACROCC<br>AUST                                       | Média neodpovídají specifikacím<br>společnosti HP.                                                             | Použijte média odpovídající specifikacím společnosti HP.                                                                                 |
| AaBbCc<br>AaBbCc                                     | Dráha papíru může být znečištěná.                                                                              | Vyčistěte dráhu papíru. Viz <u>Čištění</u><br>zařízení na stránce 92.                                                                    |

| Problém                                                                         | Příčina                                                                                                    | Řešení                                                                                                    |
|---------------------------------------------------------------------------------|----------------------------------------------------------------------------------------------------|----------------------------------------------------------------------------------------------------|
| Na potištěné straně se opakovaně v<br>pravidelných intervalech objevují skvrny. | Zařízení není nastaveno pro tisk na typ<br>médií, na který chcete tisknout.                                                                               | V ovladači tiskárny vyberte kartu <b>Papír</b> a<br>nastavte <b>Typ</b> tak, aby odpovídal<br>použitému typu papíru. Pokud používáte<br>tlustý papír, rychlost tisku se může snížit.                                                                                                    |
|                                                                                 | Vnitřní části tiskárny mohou být<br>znečištěné tonerem.                                                                                                   | Potíže obvykle zmizí po vytištění<br>několika dalších stránek.                                                                                                    |
|                                                                                 | Dráha papíru může být znečištěná.                                                                                                    | Vyčistěte dráhu papíru. Viz <u>Čištění</u><br>zařízení na stránce 92.                                                                                                    |
| AGROCC                                                                          | Fixační jednotka může být poškozená<br>nebo znečistěná.                                                                                                   | Chcete-li určit, zda se problém týká<br>fixační jednotky, otevřete nástroj<br>HP ToolboxFX a vytiskněte<br>diagnostickou stránku kvality tisku. Viz<br><u>Spusťte nástroj HP ToolboxFX.</u><br>na stránce 71.                                                                                                    |
|                                                                                 |                                                                                                    | Obraťte se na středisko služeb<br>zákazníkům společnosti HP. Další<br>informace naleznete v části <u>Servis a</u><br><u>podpora na stránce 129</u> nebo na letáku<br>s informacemi o podpoře, který je<br>dodáván s tiskárnou.                                                                                      |
|                                                                                 | Mohlo dojít k problému s tiskovou kazetou.                                                                                                    | Chcete-li určit, které kazety se problém<br>týká, otevřete nástroj HP ToolboxFX a<br>vytiskněte diagnostickou stránku kvality<br>tisku. Viz <u>Spusťte nástroj HP ToolboxFX.</u><br>na stránce 71.                                                                                                    |
| Na nepotištěné straně se opakovaně v pravidelných intervalech objevují skvrny.  | Vnitřní části tiskárny mohou být<br>znečištěné tonerem.                                                                                                   | Potíže obvykle zmizí po vytištění<br>několika dalších stránek.                                                                                                    |
| •<br>•<br>•                                                                     | Dráha papíru může být znečištěná.                                                                                                    | Vyčistěte dráhu papíru. Viz <u>Čištění</u><br>zařízení na stránce 92.                                                                                                    |
|                                                                                 | Fixační jednotka může být poškozená<br>nebo znečistěná.                                                                                                   | Chcete-li určit, zda se problém týká<br>fixační jednotky, otevřete nástroj<br>HP ToolboxFX a vytiskněte<br>diagnostickou stránku kvality tisku. Viz<br><u>Spusťte nástroj HP ToolboxFX.</u><br>na stránce 71.                                                                                                    |
|                                                                                 |                                                                                                    | Obraťte se na středisko služeb<br>zákazníkům společnosti HP. Další<br>informace naleznete v části <u>Servis a</u><br><u>podpora na stránce 129</u> nebo na letáku<br>s informacemi o podpoře, který je<br>dodáván s tiskárnou.                                                                                      |
| Vytištěná stránka obsahuje<br>deformované znaky.                                | Média neodpovídají specifikacím společnosti HP.                                                                                                    | Použijte jiný papír, například vysoce<br>kvalitní papír určený pro barevné<br>laserové tiskárny.                                                                                                    |
| AabbCc<br>AabbCc<br>AabbCc<br>AabbCc<br>AabbCc<br>AabbCc                        | Pokud jsou znaky nesprávně tvarovány<br>a tvoří vlnitý vzor, bude možná třeba<br>provést kalibraci zařízení nebo může být<br>problém v laserovém skeneru. | Zkontrolujte, zda se problém objevuje<br>také na konfigurační stránce. Pokud ano,<br>obraťte se na středisko služeb<br>zákazníkům společnosti HP. Další<br>informace naleznete v části <u>Servis a</u><br><u>podpora na stránce 129</u> nebo na letáku<br>s informacemi o podpoře, který je<br>dodáván s tiskárnou. |

| Problém                                                                                                    | Příčina                                                                                              | Řešení                                                                                                    |
|----------------------------------------------------------------------------------------------------|----------------------------------------------------------------------------------------------------|----------------------------------------------------------------------------------------------------|
| Vytištěná stránka je zkroucená nebo<br>zvlněná.                                                                             | Zařízení není nastaveno pro tisk na typ<br>médií, na který chcete tisknout.                          | V ovladači tiskárny vyberte kartu <b>Papír</b> a<br>nastavte <b>Typ</b> tak, aby odpovídal<br>použitému typu papíru. Pokud používáte<br>tlustý papír, rychlost tisku se může snížit.                                                  |
|                                                                                                    | Položka <b>Neohýbat papír</b> v nabídce<br><b>Servis</b> je nastavena na hodnotu<br><b>Vypnuto</b> . | Pomocí nabídek ovládacího panelu<br>změňte nastavení. Viz <u>Nabídky</u><br>ovládacího panelu na stránce 9.                                                                                                    |
|                                                                                                    | Média neodpovídají specifikacím<br>společnosti HP.                                                   | Použijte jiný papír, například vysoce<br>kvalitní papír určený pro barevné<br>laserové tiskárny.                                                                                                    |
|                                                                                                    | Zkroucení papíru může být způsobeno vysokou teplotou nebo vlhkostí.                                  | Zkontrolujte okolní prostředí zařízení.<br>Režimy vlnitosti lze nastavit na<br>ovládacím panelu nebo v nástroji<br>HP ToolboxFX.                                                                                                    |
| Text nebo grafika jsou vytištěny na<br>stránce šikmo.                                                                       | Média pravděpodobně nebyla správně<br>vložena.                                                       | Zkontrolujte, zda je papír nebo jiné<br>tiskové médium vloženo správně a zda<br>vodítka médií nepřiléhají příliš těsně<br>k médiu, nebo naopak nejsou příliš<br>volná. Viz <u>Vkládání papíru a tiskových</u><br>médií na stránce 52. |
| AabbCc<br>AabbCc<br>AabbCc                                                                                                  | Média neodpovídají specifikacím společnosti HP.                                                      | Použijte jiný papír, například vysoce<br>kvalitní papír určený pro barevné<br>laserové tiskárny.                                                                                                    |
| Vytištěná stránka obsahuje zvrásnění<br>nebo přehyby.<br>AalbCC<br>AalbCC<br>AalbCC<br>AalbCC<br>AalbCC<br>AalbCC<br>AalbCC | Média pravděpodobně nebyla správně<br>vložena.                                                       | Zkontrolujte, zda je papír nebo jiné<br>tiskové médium vloženo správně a zda<br>vodítka médií nepřiléhají příliš těsně<br>k médiu, nebo naopak nejsou příliš<br>volná. Viz <u>Vkládání papíru a tiskových</u><br>médií na stránce 52. |
|                                                                                                    |                                                                                                    | Obraťte papíry ve vstupním zásobníku<br>nebo je zkuste otočit o 180 stupňů.                                                                                                    |
|                                                                                                    | Média neodpovídají specifikacím společnosti HP.                                                      | Použijte jiný papír, například vysoce<br>kvalitní papír určený pro barevné<br>laserové tiskárny.                                                                                                    |
| Kolem vytištěných znaků je rozptýlen toner.                                                                                 | Média pravděpodobně nebyla správně vložena.                                                          | Obraťte stoh papíru v zásobníku.                                                                                                    |
| A B C C C A A B B C C A A B B C C A A B B C C A A B B C C                                                                   | Pokud je kolem znaků rozptýleno velké<br>množství toneru, může mít papír vysoký<br>odpor.            | Použijte jiný papír, například vysoce<br>kvalitní papír určený pro barevné<br>laserové tiskárny.                                                                                                    |

| Problém                                                                        | Příčina                                             | Řešení                                                                                                    |
|--------------------------------------------------------------------------------|-----------------------------------------------------|----------------------------------------------------------------------------------------------------|
| Obraz z horní části stránky (sytě černý)<br>se opakuje dále na stránce (šedě). | Tisk obrázku lze ovlivnit nastavením v<br>aplikaci. | V používané aplikaci změňte tón<br>(tmavost) pole, ve kterém se opakovaný<br>obraz objevuje.                                                                   |
| AaBbCc                                                                         |                                                     | V používané aplikaci otočte celou<br>stránku o 180 stupňů tak, aby se nejprve<br>vytiskla světlejší část.                                                      |
| AaBbCc<br>AaBbCc                                                               | Tisk lze ovlivnit pořadím vytištěných obrázků.      | Změňte pořadí, ve kterém se obrázky<br>tisknou. Světlejší obrázek například<br>umístěte do horní části stránky a tmavší<br>obrázek umístěte níž.               |
|                                                                                | Zařízení může být ovlivněno přepěťovou ochranou.    | Pokud k závadě dojde až později v rámci<br>tiskové úlohy, vypněte zařízení na 10<br>minut, poté zařízení zapněte a znovu<br>spusťte příslušnou tiskovou úlohu. |
|                                                                                |                                                     | Používejte nelesklá média. Pomůžete<br>tím snížit závažnost poškození.                                                                                         |

## Řešení potíží s barevnými dokumenty

Tato část popisuje problémy, které mohou nastat při barevném tisku.

| Problém                                                                            | Příčina                                                                                                    | Řešení                                                                                                    |
|------------------------------------------------------------------------------------|----------------------------------------------------------------------------------------------------|----------------------------------------------------------------------------------------------------|
| Dokument, který se má vytisknout<br>barevně, se vytiskne pouze s černou<br>barvou. | V programu nebo ovladači tiskárny není<br>vybrán barevný režim nebo je zapnuté<br>omezení barev.                              | Vyberte barevný režim místo režimu<br>tisku ve stupních šedé nebo vypněte<br>nastavení omezení barev.                                                                                                    |
| AaBbCc                                                                             | V aplikaci není pravděpodobně zvolen správný ovladač tiskárny.                                                                | Zvolte správný ovladač tiskárny.                                                                                                    |
| AaBbCc<br>AaBbCc<br>AaBbCc<br>AaBbCc                                               | C Zařízení není pravděpodobně správně<br>C nakonfigurováno.<br>C                                                              | Vytiskněte stránku konfigurace (viz<br>Informační stránky na stránce 70).<br>Pokud na konfigurační stránce není<br>barva, obraťte se na středisko služeb<br>zákazníkům společnosti HP. Další<br>informace naleznete v části <u>Servis a</u><br><u>podpora na stránce 129</u> nebo na letáku<br>s informacemi o podpoře, který je<br>dodáván s tiskárnou. |
|                                                                                    | Došel barevný spotřební materiál a<br>nastavení nabídky <b>Došel barevný</b> je<br>nastaveno na hodnotu <b>Pokrač, černou</b> | Vyměňte barevný spotřební materiál.                                                                                                    |

| Problém                                                             | Příčina                                                                                                    | Řešení                                                                                                |
|---------------------------------------------------------------------|----------------------------------------------------------------------------------------------------|----------------------------------------------------------------------------------------------------|
| Jedna nebo více barev se nevytiskne,<br>nebo je vytištěna nepřesně. | Na tiskových kazetách pravděpodobně<br>zůstala ochranná páska.                                                                                           | Zkontrolujte, zda byly z tiskových kazet<br>zcela odstraněny ochranné pásky.                          |
| AaBbCo<br>AaBbCc                                                    | Média neodpovídají specifikacím<br>společnosti HP.                                                                                                    | Použijte jiný papír, například vysoce<br>kvalitní papír určený pro barevné<br>laserové tiskárny.      |
| AabbCc<br>AcBbCc                                                    | Zařízení je pravděpodobně provozováno<br>v nadměrně vlhkém prostředí.                                                                                    | Zkontrolujte, zda prostředí okolo tiskárny<br>odpovídá specifikacím týkajícím se<br>vlhkosti.         |
|                                                                     | Jedna nebo více tiskových kazet může<br>být poškozeno.                                                                                                   | Vyměňte tiskové kazety, v nichž dochází<br>náplň. Viz <u>Výměna tiskových kazet</u><br>na stránce 84. |
|                                                                     | Produkt je nastaven tak, aby potlačil<br>zprávu <b>Vyměňte <barva> kazetu</barva></b> a<br>pokračoval v tisku.                                           | Vyměňte tiskové kazety, v nichž dochází<br>náplň. Viz <u>Výměna tiskových kazet</u><br>na stránce 84. |
|                                                                     | Některé tiskové kazety možná nebyly správně použity tiskovým modulem.                                                                                    | Vyjměte a znovu nainstalujte kazety.                                                                  |
| Tisk určité barvy není po instalaci nové tiskové kazety souvislý.   | Další tisková kazeta je možná vadná.                                                                                                    | Vyjměte tiskovou kazetu barvy, která je<br>tištěna nesouvisle, a nainstalujte novou.                  |
| AaBbCc<br>AaBbCc<br>AaBbCc<br>AaBbCc<br>AaBbCc                      | Produkt je nastaven tak, aby potlačil<br>zprávu <b>Vyměňte <barva> kazetu</barva></b> a<br>pokračoval v tisku.                                           | Vyměňte tiskové kazety, v nichž dochází<br>náplň. Viz <u>Výměna tiskových kazet</u><br>na stránce 84. |
| Barvy vytištěné na stránce neodpovídají barvám na obrazovce.        | Barvy na obrazovce počítače se mohou<br>lišit od barev na výstupu zařízení.                                                                              | Viz <u>Shoda barev na stránce 64</u>                                                                  |
| AdBCC<br>AdBCC<br>AdBCC<br>AdBCC<br>AdBCC<br>AdBCC                  | Pokud se velmi světlé nebo velmi tmavé<br>barvy zobrazené na obrazovce<br>netisknou, aplikace pravděpodobně<br>zobrazuje velmi světlé barvy jako bílou a | V takovém případě, pokud je to možné,<br>nepoužívejte velmi světlé a velmi tmavé<br>barvy.            |

|                                                                               | Pokud se velmi světlé nebo velmi tmavé<br>barvy zobrazené na obrazovce<br>netisknou, aplikace pravděpodobně<br>zobrazuje velmi světlé barvy jako bílou a<br>velmi tmavé barvy jako černou. | V takovém případě, pokud je to možné,<br>nepoužívejte velmi světlé a velmi tmavé<br>barvy.                                                                                               |  |
|-------------------------------------------------------------------------------|----------------------------------------------------------------------------------------------------|----------------------------------------------------------------------------------------------------|--|
| AaBbCc<br>AaBbCc<br>AaBbCc<br>AaBbCc                                          | Média neodpovídají specifikacím společnosti HP.                                                                                                    | Použijte jiný papír, například vysoce<br>kvalitní papír určený pro barevné<br>laserové tiskárny.                                                                                         |  |
| Povrch barevně vytištěné stránky není<br>souvislý.<br>ABBCC<br>ABBCC<br>ABBCC | Médium je pravděpodobně příliš hrubé.                                                                                                    | Použijte hladký papír nebo hladká<br>tisková média, jako je například vysoce<br>kvalitní papír určený pro barevné<br>laserové tiskárny. Hladší média obecně<br>poskytují lepší výsledky. |  |

AaBbCc

### Řešení problémů s kvalitou tisku pomocí nástroje HP ToolboxFX

POZNÁMKA: Před pokračováním vytiskněte stránku stavu spotřebního materiálu a zkontrolujte přibližný počet zbývajících stránek pro jednotlivé tiskové kazety. Viz <u>Informační stránky na stránce 70</u>.

Pomocí softwaru HP ToolboxFX je možné vytisknout stránku, která pomůže určit, zda způsobuje problémy určitá tisková kazeta nebo zda problém vzniká v samotném zařízení. Vytiskne se stránka pro řešení potíží s kvalitou tisku s pěti barevnými pruhy, které jsou rozděleny do čtyř překrývajících se částí. Prozkoumáním jednotlivých částí lze určit tiskovou kazetu, která problém způsobuje.

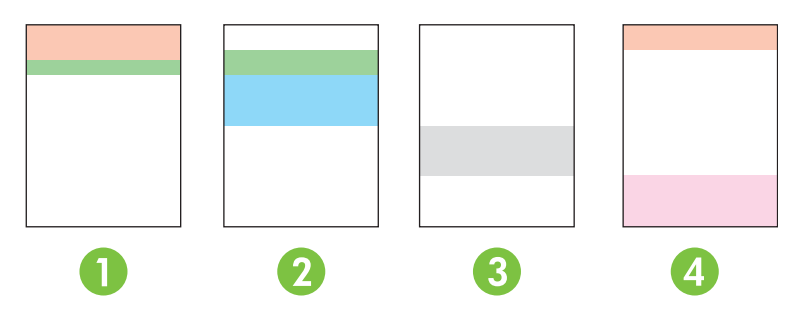

| Část | Tisková kazeta |
|------|----------------|
| 1    | Žlutá          |
| 2    | Azurová        |
| 3    | Černá          |
| 4    | Purpurová      |

Tato stránka pomáhá zjistit čtyři základní problémy:

- Pruhy pouze v jedné barvě: Jedná se nejspíš o problém s kazetou. Vyjměte ji a zkuste na ní najít nečistoty. Pokud žádné nečistoty nenajdete a k potížím dochází i po opětovné instalaci kazety, kazetu vyměňte.
- Pruhy ve všech barvách (na stejném místě): Vyčistěte tiskárnu a volejte servis, pokud potíže potrvají.
- Opakovaná vada ve více barvách:

*Opakovaný vzor z teček ve více barvách*: Pokud se tečka opakuje přibližně po 57 nebo 58 mm, vyčistěte fixační jednotku vytištěním čistící stránky a zavedením několika bílých stránek papíru vyčistěte válec. Pokud se vada neopakuje po 57 nebo 58 mm, vyměňte kazetu, která má stejnou barvu, jako je barva tečky.

Opakovaný pruh ve více barvách: Kontaktujte podporu HP.

Jedna tečka nebo jeden pruh v jedné barvě: Vytiskněte tři nebo čtyři další stránky pro řešení potíží s kvalitou tisku. Pokud je na většině stránek pruh nebo tečka pouze v jedné barvě, vyměňte kazetu příslušné barvy. Pokud pruh nebo tečka přechází do jiné barvy, kontaktujte podporu HP.

Další informace o řešení potíží získáte následujícím způsobem:

- Vyhledejte část Odstraňování problémů s kvalitou obrázků na stránce 113 tohoto průvodce.
- Přejděte k části <u>www.hp.com/support/ljcp2020series</u>.
- Obraťte se na středisko služeb zákazníkům společnosti HP. Vyhledejte část <u>Servis a podpora</u> na stránce 129.

#### Tisk stránky pro řešení problémů s kvalitou tisku

- 1. Otevřete nástroj HP ToolboxFX. Viz Spusťte nástroj HP ToolboxFX. na stránce 71.
- 2. Klepněte na složku Nápověda a pak na stránku Řešení potíží.
- 3. Klepněte na tlačítko **Tisknout** a pak pokračujte podle pokynů na vytištěných stránkách.

#### Optimalizace a zlepšení kvality tisku

Vždy zajistěte, aby nastavení **Typ** v ovladači tiskárny odpovídalo typu použitého papíru.

Potíže s kvalitou tisku odstraníte pomocí nastavení kvality tisku v ovladači tiskárny.

Oblast **Nastavení zařízení** v nástroji HP ToolboxFX použijte k úpravě nastavení, jež ovlivňují kvalitu tisku. Viz část <u>Spustte nástroj HP ToolboxFX. na stránce 71</u>.

Nástroj HP ToolboxFX použijte také jako pomůcku k řešení problémů s kvalitou tisku. Viz část <u>Řešení</u> problémů s kvalitou tisku pomocí nástroje HP ToolboxFX na stránce 120.

#### Kalibrace produktu

Pokud dochází k problémům s kvalitou tisku, proveďte kalibraci produktu.

#### Kalibrace zařízení pomocí nástroje HP ToolboxFX

- 1. Otevřete nástroj HP ToolboxFX. Viz Spusťte nástroj HP ToolboxFX. na stránce 71.
- 2. Klepněte na složku Nastavení zařízení a poté na stránku Kvalita tisku.
- 3. V oblasti Kalibrace barev zaškrtněte políčko Kalibrovat hned.
- 4. Po klepnutí na tlačítko **Použít** bude produkt ihned kalibrován.

#### Kalibrace zařízení z ovládacího panelu

- 1. V nabídce ovládacího panelu zařízení stiskněte tlačítko OK.
- 2. Pomocí tlačítka Šipka vlevo (◄) nebo Šipka vpravo (►) vyberte možnost Nastavení systému a stiskněte tlačítko OK.
- 3. Pomocí tlačítka Šipka vlevo (◄) nebo Šipka vpravo (►) vyberte možnost Kvalita tisku a stiskněte tlačítko OK.
- 4. Pomocí tlačítka Šipka vlevo (◄) nebo Šipka vpravo (►) vyberte možnost Kalibrace barev a stiskněte tlačítko OK.
- 5. Pomocí tlačítka Šipka vlevo (◄) nebo Šipka vpravo (►) vyberte možnost Kalibrovat ihned a stisknutím tlačítka OK proveďte kalibraci produktu.

## Potíže s výkonem

| Problém                                     | Příčina Řešení                                                        |                                                                                                    |  |
|---------------------------------------------|-----------------------------------------------------------------------|----------------------------------------------------------------------------------------------------|--|
| Stránky se tisknou, ale jsou zcela prázdné. | Na tiskových kazetách pravděpodobně<br>zůstala ochranná páska.        | Zkontrolujte, zda byly z tiskových kazet<br>zcela odstraněny ochranné pásky.                                                                                                    |  |
|                                             | Dokument může obsahovat prázdné stránky.                              | Zkontrolujte, zda jsou všechny stránky<br>v dokumentu určeném k tisku vytisknuty.                                                                                                    |  |
|                                             | Může se jednat o závadu produktu.                                     | Jeho stav zkontrolujte vytištěním<br>konfigurační stránky.                                                                                                    |  |
| Stránky se tisknou velmi pomalu.            | Těžší typy médií mohou zpomalit<br>tiskovou úlohu.                    | Zkuste tisknout na jiný typ médií.                                                                                                    |  |
|                                             | Složité stránky se mohou tisknout pomaleji.                           | Aby byla zajištěna optimální kvalita tisku,<br>může správná fixace vyžadovat snížení<br>rychlosti tisku.                                                                                                    |  |
|                                             | Typ papíru není nastaven správně.                                     | Vyberte typ, který odpovídá použitému papíru.                                                                                                    |  |
| Stránky se nevytisknou.                     | Produkt podává média nesprávně.                                       | Zkontrolujte, zda je papír v zásobníku<br>vložen správně.                                                                                                    |  |
|                                             |                                                                       | Pokud problém přetrvává, možná bude<br>potřeba vyměnit podávací válce a<br>oddělovací podložku. Viz část <u>Servis a</u><br>podpora na stránce 129.                                                                                                    |  |
|                                             | Média v zařízení uvíznou.                                             | Odstraňte uvíznuté médium. Viz část<br>Odstranění uvíznutého média<br>na stránce 104.                                                                                                    |  |
| Kabe<br>vadn                                | Kabel rozhraní USB je pravděpodobně vadný nebo je nesprávně zapojený. | Odpojte a znovu připojte oba konce kabelu USB.                                                                                                    |  |
|                                             |                                                                       | <ul> <li>Pokuste se vytisknout úlohu, kterou<br/>se vám již v minulosti vytisknout<br/>podařilo.</li> </ul>                                                                                                    |  |
|                                             |                                                                       | • Zkuste použít jiný kabel USB.                                                                                                    |  |
|                                             | K počítači jsou připojena jiná zařízení.                              | Připojený produkt nemusí správně sdílet<br>port USB. Pokud máte externí pevný disk<br>nebo síťový přepínač připojený k témuž<br>portu jako produkt, druhé zařízení může<br>způsobovat konflikt. Produkt připojíte a<br>zprovozníte tak, že odpojíte druhé<br>zařízení nebo použijete dva porty<br>počítače. |  |

## Potíže se softwarem produktu

| Problém                                                                 | Řešení                                                                                                    |  |
|-------------------------------------------------------------------------|----------------------------------------------------------------------------------------------------|--|
| Ovladač tiskárny pro produkt se nezobrazuje ve složce <b>Tiskárna</b> . | Nainstalujte software produktu znovu.                                                                                                    |  |
|                                                                         | POZNÁMKA: Zavřete všechny spuštěné aplikace.<br>Aplikace zobrazené v hlavním panelu zavřete klepnutím<br>pravým tlačítkem myši na ikonu a výběrem příkazu<br>Zavřít či Deaktivovat.                                       |  |
|                                                                         | • Zkuste připojit kabel USB do jiného portu USB počítače.                                                                                                    |  |
| Chybová zpráva při instalaci softwaru                                   | Nainstalujte software produktu znovu.                                                                                                    |  |
|                                                                         | POZNÁMKA: Zavřete všechny spuštěné aplikace.<br>Aplikace zobrazené v hlavním panelu zavřete klepnutím<br>pravým tlačítkem myši na ikonu a zvolením příkazu<br>Zavřít či Deaktivovat.                                      |  |
|                                                                         | <ul> <li>Zkontrolujte množství volného místa na jednotce, na<br/>kterou instalujete software produktu. V případě potřeby<br/>uvolněte na jednotce co nejvíce místa a software<br/>produktu nainstalujte znovu.</li> </ul> |  |
|                                                                         | <ul> <li>V případě potřeby spusťte program Defragmentace disku<br/>a znovu nainstalujte software produktu.</li> </ul>                                                                                                    |  |
| Produkt je ve stavu Připraveno, ale netiskne                            | <ul> <li>Vytiskněte konfigurační stránku a ověřte funkčnost<br/>produktu.</li> </ul>                                                                                                    |  |
|                                                                         | <ul> <li>Zkontrolujte, že jsou všechny kabely správně připojené a<br/>vyhovují specifikaci. Jde o kabel USB a napájecí kabely.<br/>Zkuste použít nový kabel.</li> </ul>                                                   |  |

## Řešení problémů v počítačích Macintosh

## Řešení problémů v systémech Mac OS X

POZNÁMKA: Pokud produkt instalujete pomocí připojení USB, nepřipojujte kabel USB k zařízení a k počítači před instalací softwaru. Po připojení kabelu USB by systém Mac OS X produkt automaticky nainstaloval, ale instalace by byla chybná. Produkt je pak třeba odinstalovat, odpojit kabel USB, znovu nainstalovat software z disku CD-ROM a po zobrazení výzvy znovu připojit kabel USB.

Ovladač tiskárny není uveden v aplikaci Print Center (Tiskové centrum) nebo v obslužném programu nastavení tiskárny.

| Příčina                                                                        | Řešení                                                                                                    |
|--------------------------------------------------------------------------------|----------------------------------------------------------------------------------------------------|
| Software zařízení možná nebyl nainstalován nebo nebyl<br>nainstalován správně. | Zkontrolujte, že v následující složce na pevném disku je soubor PPD<br>produktu:<br>LIBRARY/PRINTERS/PPDS/CONTENTS/RESOURCES/<br><jazyk>.LPROJ</jazyk>             |
|                                                                                | , kde <jazyk> zastupuje dvoupísmenný kód používaného jazyka.<br/>Pokud to bude nutné, nainstalujte software znovu. Pokyny najdete<br/>v příručce Začínáme.</jazyk> |
| Soubor PPD je poškozený.                                                       | Odstraňte soubor PPD z následující složky na pevném disku:<br>LIBRARY/PRINTERS/PPDS/CONTENTS/RESOURCES/<br><jazyk>.LPROJ</jazyk>                                   |
|                                                                                | , kde <jazyk> zastupuje dvoupísmenný kód používaného jazyka.<br/>Software nainstalujte znovu. Pokyny najdete v příručce Začínáme.</jazyk>                          |

V seznamu tiskáren v aplikaci Print & Fax Center nebo v nástroji Printer Setup Utility se neobjeví název zařízení, adresa IP nebo název tiskárny Bonjour.

| Příčina                                                                     | Řešení                                                                                                    |
|-----------------------------------------------------------------------------|----------------------------------------------------------------------------------------------------|
| Zařízení není připraveno.                                                   | Zkontrolujte, zda kabely jsou správně připojeny, zařízení je zapnuté<br>a kontrolka Připraveno svítí. Při připojení přes rozhraní USB nebo<br>ethernetový rozbočovač zkuste použít přímé připojení k počítači nebo<br>jiný port.                                                                                                  |
| Možná není zvolen správný typ připojení.                                    | V závislosti na typu připojení vyberte možnost USB, tisk IP nebo<br>Bonjour.                                                                                                    |
| Je použit chybný název produktu, adresa IP nebo název hostitele<br>Bonjour. | Vytiskněte stránku konfigurace (viz <u>Informační stránky</u><br><u>na stránce 70</u> ). Zkontrolujte, zda název produktu, adresa IP nebo<br>název hostitele Bonjour na konfigurační stránce odpovídá názvu<br>produktu, adrese IP nebo názvu hostitele Bonjour v aplikaci Print<br>Center nebo v nástroji Printer Setup Utility. |
| Kabel rozhraní je vadný nebo nemá dostatečnou kvalitu.                      | Nahrad'te kabel rozhraní kvalitním kabelem.                                                                                                    |

#### Ovladač automaticky nenastaví produkt zvolený v oknech Print Center nebo Printer Setup Utility.

| Příčina                   | Řešení                                                                                                    |
|---------------------------|----------------------------------------------------------------------------------------------------|
| Zařízení není připraveno. | Zkontrolujte, zda kabely jsou správně připojeny, zařízení je zapnuté<br>a kontrolka Připraveno svítí. Při připojení přes rozhraní USB nebo<br>ethernetový rozbočovač zkuste použít přímé připojení k počítači nebo<br>jiný port. |

#### Ovladač automaticky nenastaví produkt zvolený v oknech Print Center nebo Printer Setup Utility.

| Příčina                                                               | Řešení                                                                                                    |
|-----------------------------------------------------------------------|----------------------------------------------------------------------------------------------------|
| Software zařízení nebyl nainstalován nebo nebyl nainstalován správně. | Zkontrolujte, že v následující složce na pevném disku je soubor PPD<br>produktu:<br>LIBRARY/PRINTERS/PPDS/CONTENTS/RESOURCES/<br><jazyk>.LPROJ</jazyk>             |
|                                                                       | , kde <jazyk> zastupuje dvoupísmenný kód používaného jazyka.<br/>Pokud to bude nutné, nainstalujte software znovu. Pokyny najdete<br/>v příručce Začínáme.</jazyk> |
| Soubor PPD je poškozený.                                              | Odstraňte soubor PPD z následující složky na pevném disku:<br>LIBRARY/PRINTERS/PPDS/CONTENTS/RESOURCES/<br><jazyk>.LPROJ</jazyk>                                   |
|                                                                       | , kde ≺jazyk> zastupuje dvoupísmenný kód používaného jazyka.<br>Software nainstalujte znovu. Pokyny najdete v příručce Začínáme.                                   |
| Kabel rozhraní je vadný nebo nemá dostatečnou kvalitu.                | Nahraďte kabel rozhraní kvalitním kabelem.                                                                                                    |

#### Tisková úloha nebyla zaslána na požadované zařízení.

| Příčina                                                                    | Řešení                                                                                                    |
|----------------------------------------------------------------------------|----------------------------------------------------------------------------------------------------|
| Tisková fronta může být zastavena.                                         | Restartujte tiskovou frontu. Otevřete okno <b>Print Monitor</b> (Sledování tisku) a vyberte možnost <b>Start Jobs</b> (Zahájit úlohy).                                                                                                    |
| Je použit chybný název produktu, adresa IP nebo název tiskárny<br>Bonjour. | Vytiskněte stránku konfigurace (viz <u>Informační stránky</u><br><u>na stránce 70</u> ). Zkontrolujte, zda název produktu, adresa IP nebo<br>název tiskárny Bonjour na konfigurační stránce odpovídá názvu<br>produktu, adrese IP nebo názvu tiskárny Bonjour v aplikaci Print<br>Center nebo v nástroji Printer Setup Utility. |

#### Soubor EPS (Encapsulated PostScript) se nevytiskne se správnými písmy.

| Ře | šení                                                                                 |
|----|--------------------------------------------------------------------------------------|
| •  | Zkuste před tiskem do zařízení stáhnout písma, která jsou<br>obsažena v souboru EPS. |
| •  | Odešlete soubor místo binárního kódování ve formátu ASCII.                           |
|    | Ře:                                                                                  |

#### Nelze tisknout pomocí karty USB od jiného výrobce.

| Příčina                                                                   | Řešení                                                                                                    |
|---------------------------------------------------------------------------|----------------------------------------------------------------------------------------------------|
| Tato chyba se vyskytuje, pokud není instalován software pro tiskárny USB. | Při přidávání karty USB od jiného výrobce možná budete potřebovat software Apple USB Adapter Card Support. Nejnovější verze tohoto softwaru je k dispozici na webových stránkách společnosti Apple. |

Pokud se připojujete pomocí kabelu USB, produkt se po zvolení ovladače nezobrazí v aplikaci Print Center nebo Printer Setup Utility systému Macintosh.

| Příčina                                                                 | Řešení                                                                                                    |
|-------------------------------------------------------------------------|----------------------------------------------------------------------------------------------------|
| Tento problém je způsoben buď softwarovou nebo hardwarovou komponentou. | Řešení problémů se softwarem                                                                                                    |
|                                                                         | <ul> <li>Ověřte, zda počítač Macintosh podporuje rozhraní USB a zda<br/>používá příslušný software od společnosti Apple.</li> </ul>                                                                                                  |
|                                                                         | <ul> <li>Zkontrolujte, zda používáte operační systém Mac OS X v10.28<br/>nebo novější.</li> </ul>                                                                                                    |
|                                                                         | Řešení problémů s hardwarem                                                                                                    |
|                                                                         | Zkontrolujte, zda je zařízení zapnuté.                                                                                                    |
|                                                                         | Zkontrolujte, zda je kabel USB správně připojen.                                                                                                    |
|                                                                         | <ul> <li>Zkontrolujte, zda používáte odpovídající vysokorychlostní kabel USB.</li> </ul>                                                                                                    |
|                                                                         | <ul> <li>Zajistěte, aby nebylo nainstalováno příliš mnoho zařízení USB<br/>souběžně odebírajících energii. Odpojte všechna souběžně<br/>pracující zařízení a připojte kabel přímo k portu USB<br/>hostitelského počítače.</li> </ul> |
|                                                                         | <ul> <li>Zkontrolujte, zda v řetězci nejsou za sebou zapojeny dva<br/>nenapájené rozbočovače USB. Odpojte všechna souběžně<br/>pracující zařízení a připojte kabel přímo k portu USB<br/>hostitelského počítače.</li> </ul>          |
|                                                                         | POZNÁMKA: Klávesnice počítače iMac je nenapájený<br>rozbočovač USB.                                                                                                    |

# A Spotřební materiál a příslušenství

## Objednávka spotřebního materiálu a doplňků

| Díl                                                                                                    | Výrobní číslo | Typ nebo formát                                                                                                    |
|----------------------------------------------------------------------------------------------------|---------------|----------------------------------------------------------------------------------------------------|
| Tiskové kazety                                                                                                    | CC530A        | Černá tisková kazeta s tonerem HP ColorSphere                                                                                              |
| Informace o<br>výtěžnosti kazet<br>naleznete v části<br>www.hp.com/go/<br>pageyield. Skutečná<br>výtěžnost závisí na<br>konkrétním způsobu<br>používání. | CC531A        | Azurová tisková kazeta s tonerem HP ColorSphere                                                                                            |
|                                                                                                    | CC532A        | Žlutá tisková kazeta s tonerem HP ColorSphere                                                                                              |
|                                                                                                    | CC533A        | Purpurová tisková kazeta s tonerem HP ColorSphere                                                                                          |
| Kabely                                                                                                    | C6518A        | Kabel tiskárny USB 2.0 (standardní, 2 metry)                                                                                               |
| Paměť                                                                                                    | CB421A        | 64 MB DDR2 144 pin SDRAM DIMM                                                                                                    |
|                                                                                                    | CB422A        | 128 MB DDR2 144 pin SDRAM DIMM                                                                                                    |
|                                                                                                    | CB423A        | 256 MB DDR2 144 pin SDRAM DIMM                                                                                                    |
| Volitelný zásobník 3                                                                                                    | CB500A        | Vstupní zásobník na 250 listů pro standardní velikosti.                                                                                    |
| Referenční<br>materiály                                                                                                    | 5851-1468     | Kompletní technické údaje pro všechny tiskárny <i>HP LaserJet</i> najdete v příručce <u>HP LaserJet Printer Family Print Media Guide</u> . |

Tabulka A-1 Spotřební materiál a příslušenství

# **B** Servis a podpora

- Prohlášení o omezené záruce společnosti Hewlett-Packard
- Prohlášení o omezené záruce na tiskovou kazetu
- Licenční smlouva s koncovým uživatelem
- Zákaznická podpora
- Opětovné zabalení produktu
- Informační formulář pro servis

## Prohlášení o omezené záruce společnosti Hewlett-Packard

| VÝROBEK HP                               | TRVÁNÍ OMEZENÉ ZÁRUKY |
|------------------------------------------|-----------------------|
| Tiskárny HP Color LaserJet CP2020 Series | Roční omezená záruka  |

Společnost HP poskytuje koncovému spotřebiteli záruku na to, že hardware a příslušenství HP bude bez vad materiálu a zpracování po výše uvedenou dobu po jeho zakoupení. Pokud společnost HP obdrží upozornění na takovou vadu v průběhu záruční doby, společnost HP podle svého uvážení opraví nebo vymění vadný produkt. Náhradní produkt může být nový nebo ekvivalentní novému z hlediska výkonu.

Společnost HP poskytuje záruku na to, že software HP, pokud byl správně instalován a užíván, nebude mít závady v provádění programovacích instrukcí z důvodu vady materiálu a zpracování po výše uvedenou dobu po jeho zakoupení. Pokud společnost HP obdrží v záruční době reklamaci takové vady, je povinna vyměnit software, který z důvodu této vady neprovádí programovací instrukce.

Společnost HP nezaručuje, že činnost produktů HP bude nepřerušená nebo bezchybná. V případě, že společnost HP není schopna v přiměřené době opravit nebo vyměnit příslušný produkt podle podmínek stanovených v záruce, má uživatel právo na základě neprodleného vrácení produktu na vrácení ceny, za kterou zboží zakoupil.

Produkty HP mohou obsahovat repasované části ekvivalentní novým z hlediska výkonu nebo náhodně použité součásti.

Záruka se nevztahuje na závady vzniklé v důsledku (a) nesprávné nebo nedostatečné údržby či kalibrace, (b) softwaru, rozhraní, součástí nebo spotřebního materiálu, které nebyly dodány společností HP, (c) neoprávněné úpravy nebo zneužití, (d) provozu v podmínkách, které nesplňují uveřejněné specifikace prostředí produktu nebo (e) nesprávné přípravy či údržby umístění.

AŽ DO ROZSAHU UMOŽŇOVANÉHO PŘÍSLUŠNÝMI MÍSTNÍMI ZÁKONY JSOU UVEDENÉ ZÁRUKY VÝHRADNÍ A NEJSOU POSKYTOVÁNY ŽÁDNÉ DALŠÍ ZÁRUKY JAKÉHOKOLI DRUHU, PSANÉ ANI ÚSTNÍ, AŤ VYJÁDŘENÉ NEBO ODVOZENÉ, A SPOLEČNOST HP VÝSLOVNĚ ODMÍTÁ ODVOZENÉ ZÁRUKY PRODEJNOSTI NEBO VHODNOSTI PRO URČITÉ ÚČELY A USPOKOJIVÉ KVALITY. Zákony některých zemí/oblastí, států nebo provincií nepovolují omezení platnosti odvozené záruky, proto si ověřte, zda se vás výše uvedené omezení týká. Tato záruka vám poskytuje specifická zákonná práva a případná další práva, která se liší podle konkrétní země/oblasti, státu nebo provincie.

Omezená záruka společnosti HP je platná v každé zemi/oblasti a místě, kde má společnost HP zastoupení pro podporu tohoto produktu a kde tento produkt prodává. Úroveň záručních služeb se může lišit podle místních standardů. Společnost HP nebude měnit formu, provedení nebo funkce produktu, aby umožnila jeho provozovatelnost v zemích/oblastech, pro něž nebyl určen z právních důvodů nebo kvůli omezením.

V ROZSAHU POVOLENÉM MÍSTNÍMI ZÁKONY JSOU NÁHRADY POSKYTOVANÉ ZÁKAZNÍKOVI PODLE TÉTO OMEZENÉ ZÁRUKY JEDINOU A VÝHRADNÍ NÁHRADOU, KTEROU MŮŽE ZÁKAZNÍK OBDRŽET. S VÝJIMKAMI UVEDENÝMI VÝŠE NENESE SPOLEČNOST HP ANI JEJÍ DODAVATELÉ V ŽÁDNÉM PŘÍPADĚ ODPOVĚDOST ZA ZTRÁTU DAT NEBO PŘÍMÉ, NEPŘÍMÉ, NÁHODNÉ, NÁSLEDNÉ (VČETNĚ UŠLÉHO ZISKU NEBO DAT) ANI JINÉ ŠKODY, BEZ OHLEDU NA TO, ZDA JSOU TYTO ŠKODY DEFINOVÁNY PODLE SMLOUVY, PRÁVNÍ NORMY NEBO JINÝM ZPŮSOBEM. Zákony některých zemí/oblastí, států nebo provincií nepovolují vyloučení nebo omezení odpovědnosti za náhodné nebo následné škody, proto si ověřte, zda se vás výše uvedené vyloučení nebo omezení odpovědnosti týká. ZÁRUČNÍ PODMÍNKY UVEDENÉ V TOMTO PROHLÁŠENÍ NEVYLUČUJÍ, NEOMEZUJÍ ANI NEUPRAVUJÍ ZÁVAZNÁ STATUTÁRNÍ PRÁVA VZTAHUJÍCÍ SE K PRODEJI TOHOTO PRODUKTU UŽIVATELI, POKUD TO DOVOLUJE ZÁKON; POUZE JE DOPLŇUJÍ.

## Prohlášení o omezené záruce na tiskovou kazetu

U tohoto výrobku HP je zaručeno, že neobsahuje žádné závady materiálu ani provedení.

Tato záruka se nevztahuje na výrobky, které (a) byly znovu naplněny, repasovány nebo jakkoli upraveny, (b) vykazují problémy způsobené nesprávným použitím, nevhodným skladováním nebo provozem v prostředí, které nevyhovuje zveřejněným specifikacím pro tiskárny, nebo (c) vykazují opotřebení způsobené běžným užíváním.

Chcete-li získat záruční servis, vraťte výrobek v místě prodeje (s písemným popisem potíží a ukázkami tisku) nebo se obraťte na podporu zákazníků HP. Společnost HP na základě vlastního uvážení buď vymění vadné výrobky, nebo vrátí kupní cenu.

V ROZSAHU POVOLENÉM MÍSTNÍMI ZÁKONY JE VÝŠE UVEDENÁ ZÁRUKA VÝHRADNÍ A NEPOSKYTUJÍ SE ŽÁDNÉ DALŠÍ VÝSLOVNÉ NEBO ODVOZENÉ ZÁRUKY, AŤ UŽ PÍSEMNÉ NEBO ÚSTNÍ. SPOLEČNOST HEWLETT-PACKARD SE PŘEDEVŠÍM ZŘÍKÁ VŠECH ODVOZENÝCH ZÁRUK TÝKAJÍCÍCH SE PRODEJNOSTI, USPOKOJIVÉ KVALITY A VHODNOSTI PRO KONKRÉTNÍ ÚČEL.

V ROZSAHU POVOLENÉM MÍSTNÍMI ZÁKONY NERUČÍ SPOLEČNOST HP V ŽÁDNÉM PŘÍPADĚ ZA ŽÁDNÉ PŘÍMÉ, SPECIÁLNÍ, NAHODILÉ, NÁSLEDNÉ (VČETNĚ ZTRÁTY ZISKU NEBO DAT) NEBO JINÉ ŠKODY, VYPLÝVAJÍCÍ ZE SMLOUVY, PORUŠENÍ PRÁVA NEBO JINÝCH PŘÍČIN.

ZÁRUČNÍ PODMÍNKY UVEDENÉ V TOMTO PROHLÁŠENÍ NEVYLUČUJÍ, NEOMEZUJÍ ANI NEUPRAVUJÍ ZÁKONNÁ PRÁVA VZTAHUJÍCÍ SE K PRODEJI VÝROBKU (S VÝJIMKOU ROZSAHU POVOLENÉHO ZÁKONEM) A JSOU JEJICH DOPLNĚNÍM.

## Licenční smlouva s koncovým uživatelem

PŘED POUŽITÍM SOFTWAROVÉHO PRODUKTU SI NEJPRVE PŘEČTĚTE TYTO INFORMACE: Tato licenční smlouva s koncovým uživatelem ("EULA") je dohoda mezi (a) vámi (jednotlivcem nebo právnickou osobou, kterou zastupujete) a (b) společností Hewlett-Packard Company ("HP"). Smlouva určuje použití softwarového produktu ("Softwaru"). Tato EULA neplatí tam, kde existuje zvláštní licenční smlouva mezi vámi a HP nebo jejími dodavateli vztahující se na Software, což se týká i licenčních smluv v online dokumentaci. Výraz "Software" může zahrnovat (i) příslušná média, (ii) uživatelskou příručku a jiné tištěné materiály a (iii) "online" nebo elektronickou dokumentaci (společně "Uživatelská dokumentace").

PRÁVA TÝKAJÍCÍ SE TOHOTO SOFTWARU JSOU POSKYTOVÁNA, JEN POKUD SOUHLASÍTE SE VŠEMI PODMÍNKAMI TÉTO SMLOUVY EULA. NAINSTALOVÁNÍM, KOPÍROVÁNÍM, STAŽENÍM NEBO POUŽITÍM SOFTWARU JINÝM ZPŮSOBEM SOUHLASÍTE S PODMÍNKAMI TÉTO SMLOUVY EULA. POKUD NEPŘIJÍMÁTE TUTO SMLOUVU EULA, NEINSTALUJTE, NESTAHUJTE ANI JINAK NEPOUŽÍVEJTE TENTO SOFTWARE. POKUD JSTE SOFTWARE ZAKOUPILI, ALE NESOUHLASÍTE S TOUTO SMLOUVOU EULA, VRAŤTE PROSÍM SOFTWARE PRODEJCI BĚHEM 14 DNŮ A BUDOU VÁM VRÁCENY PENÍZE. POKUD JE SOFTWARE INSTALOVÁN NA JINÉM PRODUKTU HP NEBO SPOLU S NÍM K DISPOZICI, MŮŽETE VRÁTIT NEPOUŽITÝ PRODUKT I S PŘÍSLUŠENSTVÍM.

1. SOFTWARE TŘETÍCH STRAN. Software může zahrnovat kromě proprietárního softwaru HP ("Software HP) i software podléhající licenci třetích stran ("Software třetích stran" a "Licence třetích stran"). Licence jakéhokoli Softwaru třetích stran je vám poskytována za podmínek příslušných Licencí třetích stran. Obvykle bývá Licenční smlouva třetí strany umístěna v souboru s názvem např. license.txt. Pokud nejste schopni najít Licenční smlouvu třetí strany, kontaktujte podporu HP. Pokud Licenční smlouva třetí strany zahrnuje licence, které zpřístupňují zdrojový kód (například Všeobecná veřejná licence GNU) a příslušný zdrojový kód není dodán spolu se Softwarem, navštivte stránky podpory produktu na webu HP (hp.com), kde najdete informace, jak získat zdrojový kód.

2. LICENČNÍ PRÁVA. Splníte-li všechny podmínky této smlouvy EULA, budete mít následující práva:

a. Použití. Společnost HP vám poskytuje právo k Použití jedné kopie Softwaru HP. "Použití" znamená instalaci, kopírování, ukládání, nahrávání, spouštění, zobrazování nebo jiné použití Softwaru HP. Software HP se nesmí upravovat nebo vypínat jakékoliv jeho licenční nebo kontrolní funkce. Pokud je tento Software poskytnut společností HP pro Použití s produktem pro zobrazování nebo tisk (například pokud je Software ovladač tiskárny, firmware nebo doplněk), smí se Software HP použít jen s tímto produktem ("Produkt HP"). V Uživatelské dokumentaci mohou být stanovena další omezení Použití. Pro Použití je zakázáno oddělovat od Softwaru HP jednotlivé komponenty. Nejste oprávněni distribuovat Software HP.

b. Kopírování. Vaše oprávnění ke kopírování znamená, že si můžete vytvořit kopie Softwaru HP pro účely archivace nebo zálohování za podmínky, že každá kopie obsahuje všechny původní informace o vlastnictví Softwaru HP a je používána pouze pro účely zálohování.

3. AKTUALIZACE. Pro Použití Softwaru HP poskytnutého společností HP jako inovace, aktualizace nebo doplněk (společně "Aktualizace") musíte mít nejprve licenci na původní Software HP identifikovaný společností HP jako způsobilý pro Aktualizaci. V míře, v jaké Aktualizace nahrazuje původní Software HP, nejste oprávněni nadále tento Software HP používat. Tato smlouva EULA se vztahuje na každou Aktualizaci, pokud společnost HP nestanoví pro Aktualizaci jiné podmínky. V případě rozporu mezi touto smlouvou EULA a dalšími podmínkami budou mít přednost tyto další podmínky.

#### 4. PŘEVOD.

a. Převod třetí straně. Původní koncový uživatel Softwaru HP může provést jednorázový převod Softwaru HP na jiného koncového uživatele. Případný převod bude zahrnovat všechny součásti, média,

Uživatelskou dokumentaci, tuto smlouvu EULA a případně osvědčení o autenticitě. Převod nesmí být nepřímý, např. předáním do komise. Před převodem musí koncový uživatel přebírající převáděný Software souhlasit s touto smlouvou EULA. Po převodu Softwaru HP bude platnost vaší licence automaticky ukončena.

b. Omezení. Software HP nesmíte pronajímat ani půjčovat, ani jej nesmíte Používat pro komerční sdílení (timesharing) nebo kancelářské účely. Licenci ani Software HP nesmíte postoupit ani převést nebo na ně poskytnout dílčí licenci s výjimkou případů výslovně uvedených v této smlouvě EULA.

5. CHRÁNĚNÁ PRÁVA. Práva na duševní vlastnictví na Software a Uživatelskou dokumentaci jsou vlastněna společností HP nebo jejími dodavateli a jsou chráněna zákonem, včetně příslušných zákonů o autorských právech, obchodním tajemství, patentech a ochranných známkách. Ze Softwaru nesmíte odstraňovat žádné označení produktu, sdělení o autorských právech nebo vlastnických omezeních.

6. OMEZENÍ ZPĚTNÉHO PŘEKLADU. Nejste oprávněni zpětně překládat, dekódovat ani rozkládat Software HP s výjimkou a pouze do té míry, do jaké právo na tyto činnosti zaručuje příslušný zákon.

7. SOUHLAS S POUŽITÍM ÚDAJŮ. Společnost HP a její pobočky mohou shromažďovat a používat technické informace, které jim poskytnete, v souvislosti (i) s vaším Používáním Softwaru nebo Produktu HP, nebo (ii) s poskytnutím služeb podpory vztahujících se k Softwaru nebo Produktu HP. Na všechny tyto informace se vztahují zásady ochrany osobních údajů společnosti HP. Společnost HP nebude takové informace používat ve formě, která by umožňovala vás osobně identifikovat s výjimkou účelů vylepšení vašeho Používání nebo poskytnutí služeb podpory.

8. OMEZENÍ ODPOVĚDNOSTI. Bez ohledu na případné škody, které vám mohou vzniknout, bude celková odpovědnost společnosti HP a jejích dodavatelů podle ustanovení této smlouvy EULA a váš výhradní opravný prostředek (tj. možnost vrácení) omezen na částku, kterou jste skutečně zaplatili za Produkt, nebo na 5 USD podle toho, která částka je vyšší. SPOLEČNOST HP ANI JEJÍ DODAVATELÉ NEJSOU V MAXIMÁLNÍM ROZSAHU POVOLENÉM PŘÍSLUŠNÝMI ZÁKONY ODPOVĚDNÍ ZA JAKÉKOLI ZVLÁŠTNÍ, NÁHODNÉ, NEPŘÍMÉ NEBO NÁSLEDNÉ ŠKODY (VČETNĚ ŠKOD ZE ZTRÁT ZISKU Z PODNIKÁNÍ, ZTRÁTY DAT, PŘERUŠENÍ PODNIKÁNÍ, ÚJMY NA ZDRAVÍ NEBO ZE ZTRÁTY UTAJENÍ) VZTAHUJÍCÍ SE JAKÝMKOLI ZPŮSOBEM K POUŽÍVÁNÍ SOFTWARU NEBO NEMOŽNOSTI JEJ POUŽÍVAT A TO I V PŘÍPADĚ, ŽE SPOLEČNOST HP BYLA UPOZORNĚNA NA MOŽNOST TĚCHTO ŠKOD, A TAKÉ V PŘÍPADĚ, ŽE OPRAVNÝ PROSTŘEDEK (TJ. MOŽNOST VRÁCENÍ) NESPLNÍ SVŮJ ZÁKLADNÍ ÚČEL. Některé státy nebo jiné jurisdikce neumožňují výjimky z omezení náhodných nebo následných škod či jejich omezení, takže výše uvedená omezení nebo výjimky se na vás nemusí vztahovat.

9. AMERICKÁ VLÁDA JAKO ZÁKAZNÍK. Pokud jste federálním úřadem či institucí USA, pak v souladu s ustanoveními FAR 12.211 a 12.212 se licence na komerční počítačový software, dokumentace k počítačovému softwaru a technické údaje ke komerčnímu zboží poskytují podle standardních komerčních licenčních podmínek společnosti HP.

10. SOULAD SE ZÁKONY O VÝVOZU. Jste povinni dodržet všechny zákony, nařízení a předpisy (i) vztahující se na vývoz nebo dovoz Softwaru, nebo (ii) omezující Použití Softwaru včetně jakýchkoli omezení vztahujících se na šíření jaderných, chemických nebo biologických zbraní.

11. VYHRAZENÍ PRÁV. Společnost HP a její dodavatelé si vyhrazují práva, která vám nejsou výslovně poskytnuta touto smlouvou EULA.

(c) 2007 Hewlett-Packard Development Company, L.P.

Rev. 11/06
## Zákaznická podpora

Získejte telefonickou podporu dostupnou pro vaši zemi/oblast Telefonní čísla určená pro vaši zemi/oblast najdete na letáku, (zdarma během záruční doby) který byl součástí balení produktu, nebo na webové adrese www.hp.com/support/. Mějte při ruce název produktu, sériové číslo, datum zakoupení a popis problému. Získání 24hodinové internetové podpory www.hp.com/support/ljcp2020series Získání podpory produktů používaných s počítačem www.hp.com/go/macosx Macintosh Stažení softwarových nástrojů, ovladačů a elektronických www.hp.com/go/ljcp2020series\_software informací Objednání spotřebního materiálu a papíru www.hp.com/go/suresupply Objednání originálních částí nebo příslušenství HP www.hp.com/buy/parts Objednání dalších služeb nebo smluv o údržbě se www.hp.com/go/carepack společností HP

## Opětovné zabalení produktu

Pokud potřebujete produkt přesunout nebo zaslat na jiné místo, postupujte při jeho opětovném zabalení podle následujících pokynů.

△ UPOZORNĚNÍ: Za poškození při dopravě následkem nevhodného balení zodpovídá zákazník. Během přepravy musí produkt zůstat ve vzpřímené poloze.

#### Opětovné zabalení produktu

UPOZORNĚNÍ: Je velmi důležité, abyste ze zařízení před přepravou vyjmuli tiskové kazety. Z tiskových kazet ponechaných v tiskárně by během přepravy unikl toner a znečistil by celý produkt.

Aby se zabránilo poškození tiskových kazet, nedotýkejte se válců a uložte je do původního balicího materiálu, nebo podobným způsobem, aby nebyly vystaveny světlu.

- 1. Vyjměte všechny čtyři tiskové kazety a zašlete je odděleně.
- Pokud možno použijte k přepravě originální obal a další balicí materiál. V případě, že jste původní balicí materiál již zlikvidovali, informujte se o správném zabalení produktu u místní poštovní služby. Společnost HP doporučuje zásilku pojistit.

## Informační formulář pro servis

| KDO ZAŘÍZENÍ VRACÍ?                                                                                                    |                                                 | Datum:                                     |  |
|----------------------------------------------------------------------------------------------------|-------------------------------------------------|--------------------------------------------|--|
| Kontaktní osoba:                                                                                                    |                                                 | Telefon:                                   |  |
| Další kontakt:                                                                                                    |                                                 | Telefon:                                   |  |
| Zpáteční adresa:                                                                                                    | Zvláštní pokyny pro zasílání:                   |                                            |  |
|                                                                                                    |                                                 |                                            |  |
|                                                                                                    |                                                 |                                            |  |
| CO ODESÍLÁTE?                                                                                                    |                                                 |                                            |  |
| Název modelu:                                                                                                    | Číslo modelu:                                   | Sériové číslo:                             |  |
| Přiložte prosím příslušné vzorky tisku. NEOD                                                                                                    | ESÍLEJTE doplňky (příručky, čisticí sady atd.), | které nejsou nutné pro provedení opravy.   |  |
| VYJMULI JSTE TISKOVÉ KAZETY?                                                                                                    |                                                 |                                            |  |
| Před odesláním tiskárny je nutné je vyjmout, i                                                                                                    | nebrání-li tomu mechanická závada.              |                                            |  |
| [] Ano.                                                                                                    | [] Ne, nelze je vyjmout.                        |                                            |  |
| CO JE TŘEBA UDĚLAT? (Je-li třeba, přiložte                                                                                                    | e samostatný list.)                             |                                            |  |
| 1. Popište situaci, v níž se závada projevila. (                                                                                                    | O jakou závadu jde? Při jaké činnosti se závada | a vyskytla? Jaký software byl spuštěn? Lze |  |
| projevy zavady vyvolat opakovane?)                                                                                                    |                                                 |                                            |  |
| 2. Pokud so závada vyskutuje jep občas jaká                                                                                                    | doba uplypa mazi výckyty závady2                |                                            |  |
| 2. Pokud se zavada výskýtuje jeli občas, jaka                                                                                                    |                                                 | výrobco a číslo modolu                     |  |
|                                                                                                    | Modom:                                          |                                            |  |
| 4. Deplěvijá poznámlav                                                                                                    | Modem:                                          | SIC.                                       |  |
| 4. Dopinujici poznaniky.                                                                                                    |                                                 |                                            |  |
|                                                                                                    |                                                 |                                            |  |
|                                                                                                    | Datum zakoupopí a obdržopí:                     |                                            |  |
| [] I ISKalija je v zaluče.<br>(Džiložto doki                                                                                                    | ad a zakoupeni a oburzeni.                      | stom dodání )                              |  |
|                                                                                                    |                                                 |                                            |  |
|                                                                                                    |                                                 |                                            |  |
|                                                                                                    |                                                 |                                            |  |
| vyjma servisnich služeb podle smlouvy a zaručnich služeb musi byť současti kazde zadosti o servis nakupni čislo objednavky<br>anebo oprávněný podpis. Pokud neplatí standardní ceny za opravy, je vyžadována minimální nákupní objednávka. Standardní ceny oprav<br>sdělí autorizované servisní středisko společnosti HP. |                                                 |                                            |  |
| Podpis oprávněné osoby:                                                                                                    |                                                 | Telefon:                                   |  |
| Fakturační adresa:                                                                                                    | Zvláštní pokyny pro fakturaci:                  |                                            |  |
|                                                                                                    |                                                 |                                            |  |

# C Specifikace

- Fyzické specifikace
- Elektrické specifikace
- <u>Akustické emise</u>
- Specifikace prostředí

## Fyzické specifikace

### Tabulka C-1 Fyzické specifikace

| Produkt                          | Výška  | Hloubka | Šířka  | Hmotnost |
|----------------------------------|--------|---------|--------|----------|
| Model bez<br>oboustranného tisku | 322 mm | 454 mm  | 405 mm | 19,90 kg |
| Model s oboustranným<br>tiskem   | 322 mm | 484 mm  | 400 mm | 21,10 kg |

## Elektrické specifikace

▲ **VAROVÁNÍ!** Požadavky na napájení závisí na zemi/oblasti, kde se zařízení prodává. Neměňte provozní napětí. Mohlo by dojít k poškození produktu a ztrátě záruky na produkt.

| Tabulka C-2 Elektrické specifikace   |                        |                        |  |  |
|--------------------------------------|------------------------|------------------------|--|--|
| Položka                              | 110voltové modely      | 220voltové modely      |  |  |
| Požadavky na napájení                | 100 - 127 V (+/- 10 %) | 220 - 240 V (+/- 10 %) |  |  |
|                                      | 50 - 60 Hz (+/- 2 Hz)  | 50 - 60 Hz (+/- 2 Hz)  |  |  |
| Minimální doporučená kapacita obvodu | 6,0 A                  | 3,0 A                  |  |  |

#### Tabulka C-3 Spotřeba energie (průměrná, ve wattech)<sup>1,4</sup>

| Model produktu                             | Tisk (21 str./min.) <sup>2,3</sup> | Připraveno <sup>2</sup> | Úsporný režim² | Vypnuto <sup>2</sup> |
|--------------------------------------------|------------------------------------|-------------------------|----------------|----------------------|
| HP Color LaserJet CP2020<br>SeriesTiskárna | 260                                | 13                      | 3.8            | 0.0                  |

Hodnoty vycházejí z předběžných dat, aktuální informace najdete na webu www.hp.com/support/ljcp2020series.

<sup>2</sup> Uváděná spotřeba představuje nejvyšší hodnoty naměřené při barevném a černobílém tisku při standardním napětí.

<sup>3</sup> Rychlost tisku zařízení HP Color LaserJet CP2020 Series je 21 stránek za minutu (ppm) na médium formátu Letter a 20 stránek za minutu na médium formátu A4 černobíle nebo barevně.

<sup>4</sup> Maximální odvod tepla je pro všechny modely v režimu Připraveno 41 BTU/hod.

## Akustické emise

#### Tabulka C-4 HP Color LaserJet CP2020 Series<sup>1,2</sup>

| Úroveň hluku                               | Podle normy ISO 9296                        |
|--------------------------------------------|---------------------------------------------|
| Tisk (21 str./min.) <sup>3</sup>           | L <sub>WAd</sub> = 6,4 belu (A) [64 dB (A)] |
| Připraveno                                 | L <sub>WAd</sub> = Neslyšitelné             |
| Úroveň akustického tlaku: okolní prostředí | Podle normy ISO 9296                        |
| Tisk (20 str./min.) <sup>3</sup>           | $L_{pAm} = 67 \text{ dB}(A)$                |
| Připraveno                                 | L <sub>pAm</sub> = Neslyšitelné             |

<sup>1</sup> Hodnoty vycházejí z předběžných dat, aktuální informace najdete na webu <u>www.hp.com/support/ljcp2020series</u>.

<sup>2</sup> Testovaná konfigurace:Tisk černobílých jednostranných stránek produktem HP Color LaserJet CP2020 Series.

<sup>3</sup> Rychlost tisku zařízení HP Color LaserJet CP2020 Series je 21/20 stránek za minutu pro barevný tisk a 21/20 stránek za minutu pro černobílý tisk (formát Letter a A4).

## Specifikace prostředí

#### Tabulka C-5 Specifikace provozního prostředí

| Prostředí       | Doporučeno                       | Povoleno                     |  |
|-----------------|----------------------------------|------------------------------|--|
| Teplota         | 15 až 27  °C                     | 10 až 30 °C                  |  |
| Vlhkost         | 20% – 60% relativní vlhkost (RH) | 10% až 80% relativní vlhkost |  |
| Nadmořská výška | Netýká se tohoto produktu.       | 0 až 3 048 m                 |  |

POZNÁMKA: Tyto hodnoty jsou založeny na předběžných údajích. Nejnovější informace najdete na webové stránce <u>www.hp.com/support/ljcp2020series</u>.

# **D** Informace o předpisech

- <u>Předpisy FCC</u>
- Ekologické vlastnosti výrobku
- Prohlášení o shodě
- Prohlášení pro určité země/oblasti

## **Předpisy FCC**

Toto zařízení bylo testováno podle požadavků na digitální zařízení třídy B, jejichž limity splňuje v rámci části 15 předpisů FCC. Tyto limity zabezpečují odpovídající ochranu před škodlivým rušením při umístění uvnitř budov. Toto zařízení vytváří, využívá a může vyzařovat energii v pásmu rádiových vln. Pokud toto zařízení není instalováno a užíváno v souladu s pokyny, může být příčinou nežádoucího rušení rádiového spojení. Nelze však zaručit, že rušení nenastane v případě konkrétní instalace. Způsobuje-li toto zařízení nežádoucí rušení rádiového a televizního příjmu, což lze určit zapnutím nebo vypnutím zařízení, doporučujeme uživateli, aby se pokusil napravit rušení pomocí jednoho nebo více následujících kroků:

- přesměrování nebo přemístění přijímací antény,
- zvětšení vzdálenosti mezi zařízením a přijímačem,
- zapojení zařízení do zásuvky jiného elektrického okruhu, než ve kterém je zapojen přijímač,
- konzultace s prodejcem nebo kvalifikovaným technikem radiových a televizních přijímačů.
- POZNÁMKA: Jakékoli změny nebo úpravy tiskárny, které nejsou výslovně povoleny společností Hewlett-Packard, mohou mít za následek neplatnost oprávnění uživatele provozovat toto zařízení.

Podle omezení třídy B části 15 pravidel FCC je pro přenos dat vyžadováno použití stíněného kabelu.

## Ekologické vlastnosti výrobku

## Ochrana životního prostředí

Společnost Hewlett-Packard se zavázala vyrábět produkty vykazující vysokou kvalitu také ve vztahu k životnímu prostředí. Tento produkt byl navržen s několika atributy, které minimalizují jeho negativní dopad na životní prostředí.

## Vytváření ozonu

Tento produkt nevytváří žádné podstatnější množství ozonu (O3).

## Spotřeba energie

V režimu Připraveno/Sleep podstatně klesá spotřeba energie. Šetří se tím přírodní zdroje a náklady, aniž by se snížil vysoký výkon tohoto produktu. Informace o souladu tohoto produktu s programem ENERGY STAR® naleznete v technických údajích nebo specifikacích produktu. Seznam produktů splňujících požadavky je uveden také na adrese:

http://www.hp.com/hpinfo/globalcitizenship/environment/productdesign/ecolabels.html

## Spotřeba papíru

Funkce ručního oboustranného tisku tohoto produktu a schopnost tisknout více stránek na jednu stranu média mohou snížit spotřebu papíru a omezit z toho vyplývající požadavky na přírodní zdroje.

### **Plasty**

Plastové díly s hmotností vyšší než 25 gramů jsou označeny podle mezinárodních norem, což usnadňuje identifikaci plastů pro účely recyklace po uplynutí životnosti produktu.

## Spotřební materiál HP LaserJet

S programem HP Planet Partners je snadné vrátit a recyklovat—bezplatně—tiskové kazety HP LaserJet, které dosáhly konce odhadované životnosti. U každého balení s novou tiskovou kazetou a spotřebním materiálem HP LaserJet jsou přiloženy vícejazyčné informace o programu a pokyny. K ochraně životního prostředí přispějete, vrátíte-li více kazet najednou spíše než budete-li je vracet jednotlivě.

Společnost HP se zavázala poskytovat invenční, vysoce kvalitní produkty a služby i vzhledem k životnímu prostředí, a to od návrhu produktu přes jeho výrobu, distribuci, použití u zákazníka až po recyklaci. Díky vaší účasti v programu HP Planet Partners program zajistíme, že budou vaše tiskové kazety HP LaserJet řádně recyklovány a miliony tun plastu a kovů, které by jinak skončily na skládce, budou přepracovány pro nové produkty. Vzhledem k tomu, že je kazeta recyklována a použita pro nový materiál, nevrátí se zpět k vám. Děkujeme vám za odpovědný přístup k životnímu prostředí.

POZNÁMKA: Zpáteční štítek používejte pouze pro vracení originálních tiskových kazet HP LaserJet. Nepoužívejte tento štítek pro kazety inkoustových tiskáren HP, kazet jiných výrobců, opakovaně plněných kazet nebo kazet, u nichž uplatňujete záruku. Informace o recyklaci kazet pro inkoustové tiskárny HP naleznete na adrese <u>http://www.hp.com/recycle</u>.

## Pokyny pro vracení a recyklaci

#### Spojené státy americké a Portoriko

Štítek přiložený v obalu kazety s tonerem pro tiskárny HP LaserJet slouží k vracení a recyklaci jedné nebo více použitých tiskových kazet HP LaserJet. Postupujte podle příslušných níže uvedených instrukcí.

#### Vracení více kazet (dvě kazety a osm kazet)

- 1. Zabalte každou tiskovou kazetu HP LaserJet do její původní krabice a plastového obalu.
- 2. Až osm jednotlivých krabic svažte vázací páskou (až 32 kg).
- 3. Použijte jeden předplacený zasílací štítek.

#### NEBO

- Použijte vlastní box nebo požádejte o zdarma poskytovaný sběrný box na adrese <u>http://www.hp.com/recycle</u> nebo na čísle 1-800-340-2445 (pojme až osm tiskových kazet HP LaserJet).
- 2. Použijte jeden předplacený zasílací štítek.

#### Vracení jednoho kusu

- 1. Zabalte tiskovou kazetu HP LaserJet do jejího původního plastového obalu a krabice.
- 2. Na přední stranu krabice nalepte štítek pro odeslání.

#### Odeslání

Všechny tiskové kazety HP LaserJet vracené k recyklaci předávejte jako balík při nejbližší příležitosti (při doručování nebo vyzvedávání) společnosti UPS nebo je odevzdejte v autorizovaném sběrném středisku společnosti UPS. Sídlo vašeho místního sběrného centra společnosti UPS zjistíte na telefonním čísle 1-800-PICKUPS nebo na adrese <u>http://www.ups.com</u>. Při vracení za použití štítku služby USPS předejte balík službě U.S. Postal Service nebo jej odevzdejte na jejím poštovním úřadě. Chcete-li získat další informace nebo objednat další štítky nebo krabice pro hromadné vracení, navštivte webovou stránku na adrese <u>http://www.hp.com/recycle</u> nebo volejte telefonní číslo 1-800-340-2445. Vyzvedávání balíků zpoplatňuje služba UPS běžnými sazbami. Informace se mohou měnit bez předchozího upozornění.

#### Vracení mimo USA

Chcete-li se účastnit programu HP Planet Partners pro vracení a recyklaci výrobků po uplynutí doby životnosti, stačí postupovat podle jednoduchých pokynů uvedených v příručce pro recyklaci (je přiložena v balení vašeho nového spotřebního dílu) nebo na adrese <u>http://www.hp.com/recycle</u>. Vyberte příslušnou zemi/oblast a přečtěte si pokyny k vracení použitého spotřebního materiálu tiskáren HP LaserJet.

#### Papír

V tomto produktu můžete používat recyklovaný papír, pokud tento papír splňuje podmínky uvedené v příručce *HP LaserJet Printer Family Print Media Guide*. Tento produkt je vhodný pro použití recyklovaného papíru podle normy EN12281:2002.

## Omezení materiálu

Tento produkt společnosti HP neobsahuje rtuť.

Tento produkt společnosti HP neobsahuje baterii.

## Likvidace odpadů původci odpadů v domácnostech Evropské unie

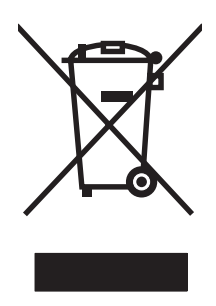

Tento symbol na produktu nebo na jeho obalu označuje výrobek, který nesmí být ukládán spolu s ostatním komunálním odpadem. Jako původci odpadního zařízení jste odpovědní za jeho likvidaci, tzn. předání tohoto odpadu k recyklaci na k tomu určené sběrné místo pro elektrická a elektronická zařízení. Tříděný sběr a recyklace odpadu po skončení životnosti zařízení pomáhá šetřit přírodní zdroje a zajistí recyklaci odpadu způsobem šetrným k lidskému zdraví a životnímu prostředí. Další informace o sběrných místech odpadních zařízení určených k recyklaci získáte na příslušném městském nebo obecním úřadě, u společnosti zajišťující sběr komunálního odpadu nebo v obchodě, kde jste zařízení zakoupili.

## Bezpečnostní list MSDS (Material Safety Data Sheet)

Materiálové bezpečností listy (MSDS) ke spotřebnímu materiálu, který obsahuje chemické látky (například toner), lze získat kontaktováním webových stránek HP na adrese <u>www.hp.com/go/msds</u> or <u>www.hp.com/hpinfo/globalcitizenship/environment</u>.

### Další informace

Informace o otázkách ochrany životního prostředí naleznete v těchto dokumentech:

- dokumentu o ekologickém profilu tohoto produktu a mnoha dalších příbuzných produktů společnosti HP,
- závazku společnosti HP chránit životní prostředí,
- systému ekologické správy společnosti HP,
- programu společnosti Hewlett-Packard pro navracení a recyklaci výrobků po uplynutí doby životnosti,
- bezpečnostním listu MSDS (Material Safety Data Sheet).

Navštivte webovou stránku <u>www.hp.com/go/environment</u> nebo <u>www.hp.com/hpinfo/globalcitizenship/</u><u>environment</u>.

## Prohlášení o shodě

| podle normy ISO/IE                                                               | C 17050-1 a EN 1705                                                                                                    | i0-1, DoC č.: BOISB-0701–00–vyd. 1.0                                                                                     |  |
|----------------------------------------------------------------------------------|----------------------------------------------------------------------------------------------------|----------------------------------------------------------------------------------------------------|--|
| Název výrobce:<br>Adresa výrobce:                                                |                                                                                                    | Hewlett-Packard Company<br>11311 Chinden Boulevard,<br>Boise, Idaho 83714-1021, USA                                      |  |
| prohlašuje, že prod                                                              | lukt                                                                                                    |                                                                                                    |  |
| Název produktu:<br>Kontrolní model: <sup>2)</sup>                                |                                                                                                    | HP Color LaserJet CP2020 Series<br>BOISB-0701-00                                                                         |  |
| Provedení produktu:<br>Tonerové kazety:<br>vyhovuje následujícím specifikacím pi |                                                                                                    | Včetně: CB500A – volitelný vstupní zásobník na 250 listů<br>Všechna<br>CC530A, CC531A, CC532A, CC533A<br><b>roduktu:</b> |  |
| BEZPEČNOST:                                                                      | EZPEČNOST: IEC 60950-1:2001 / EN60950-1: 2001 +A11<br>IEC 60825-1:1993 +A1+A2 / EN 60825-1:1994 +A1 +A2 (Laserový/LED produkt třídy 1) GE                                                                                     |                                                                                                    |  |
| Elektromagnetická<br>kompatibilita:                                              | CISPR22:2005 / EN55022:2006 - třída B <sup>1)</sup><br>EN 61000-3-2:2000 +A2<br>EN 61000-3-3:1995 +A1<br>EN 55024:1998 +A1 +A2<br>FCC, kapitola 47 CFR, část 15, třída B) / ICES-003, vydání 4<br>GB9254-1998, GB17625.1-2003 |                                                                                                    |  |

#### Doplňující informace:

Uvedený výrobek splňuje požadavky EMC směrnice 2004/108/EHS a směrnice pro nízkonapěťová zařízení 2006/95/ES a je označen

## příslušným symbolem CE

Toto zařízení splňuje ustanovení části 15 předpisů FCC. Výrobek může být provozován na základě následujících dvou podmínek: (1) zařízení nesmí vytvářet škodlivé rušení a (2) musí být schopno zvládat příjem jakéhokoliv rušení, včetně takového, které by mohlo ovlivnit jeho funkci.

1) Produkt byl testován v typické konfiguraci s počítačovými systémy Hewlett-Packard.

2) Z důvodů zákonných nařízení bylo těmto výrobkům přiřazeno kontrolní číslo modelu. Toto číslo by nemělo být zaměňováno za obchodní název nebo čísla produktu.

Boise, Idaho 83713, USA

#### Prosinec 2007

#### Pouze pro regulační účely:

Kontakt pro Evropu Místní prodejní a servisní oddělení společnosti Hewlett-Packard nebo Hewlett-Packard Gmbh, Department HQ-TRE / Standards Europe, Herrenberger Strasse 140, D-71034 Böblingen, Německo, (fax: +49-7031-14-3143), http://www.hp.com/go/certificates

Kontakt pro USA Product Regulations Manager, Hewlett-Packard Company, PO Box 15, Mail Stop 160, Boise, ID 83707-0015, USA, (telefon: 208-396-6000)

## Prohlášení pro určité země/oblasti

## Bezpečnost laseru

Úřad Center for Devices and Radiological Health (CDRH) of the U.S. Food and Drug Administration zavedl předpisy pro laserové produkty vyrobené od 1. srpna 1976. Plnění je povinné pro výrobky prodávané v USA. Zařízení je uznáno jako laserový výrobek "Třídy 1" v souladu se standardem U.S. Department of Health and Human Services (DHHS) Radiation Performance Standard podle nařízení Radiation Control for Health and Safety Act z roku 1968. Protože záření vydávané uvnitř zařízení je zcela zachyceno ochrannými plášti a vnějšími kryty, laserový paprsek nemůže uniknout během žádné fáze běžných operací prováděných uživatelem.

VAROVÁNÍ! Použití ovládacích prvků, úpravy nebo provádění postupů, které jsou odlišné od postupů uvedených v této uživatelské příručce, může vést k vystavení vlivu nebezpečného záření.

## Kanadské předpisy DOC

Complies with Canadian EMC Class B requirements.

« Conforme à la classe B des normes canadiennes de compatibilité électromagnétiques. « CEM ». »

## Prohlášení VCCI (Japonsko)

この装置は、情報処理装置等電波障害自主規制協議会(VCCI)の基準 に基づくクラスB情報技術装置です。この装置は、家庭環境で使用すること を目的としていますが、この装置がラジオやテレビジョン受信機に近接して 使用されると、受信障害を引き起こすことがあります。 取扱説明書に従って正しい取り扱いをして下さい。

## Prohlášení o napájecím kabelu (Japonsko)

製品には、同梱された電源コードをお使い下さい。 同梱された電源コードは、他の製品では使用出来ません。

### Prohlášení EMI (Korea)

B급 기기 (가정용 정보통신기기)

이 기기는 가정용으로 전자파적합등록을 한 기기로서 주거지역에서는 물론 모든지역에서 사용할 수 있습니다.

## Prohlášení o laseru pro Finsko

#### Luokan 1 laserlaite

#### Klass 1 Laser Apparat

HP Color LaserJet CP2020 Series, laserkirjoitin on käyttäjän kannalta turvallinen luokan 1 laserlaite. Normaalissa käytössä kirjoittimen suojakotelointi estää lasersäteen pääsyn laitteen ulkopuolelle. Laitteen turvallisuusluokka on määritetty standardin EN 60825-1 (1994) mukaisesti.

#### **VAROITUS** !

Laitteen käyttäminen muulla kuin käyttöohjeessa mainitulla tavalla saattaa altistaa käyttäjän turvallisuusluokan 1 ylittävälle näkymättömälle lasersäteilylle.

#### VARNING !

Om apparaten används på annat sätt än i bruksanvisning specificerats, kan användaren utsättas för osynlig laserstrålning, som överskrider gränsen för laserklass 1.

#### HUOLTO

HP Color LaserJet CP2020 Series - kirjoittimen sisällä ei ole käyttäjän huollettavissa olevia kohteita. Laitteen saa avata ja huoltaa ainoastaan sen huoltamiseen koulutettu henkilö. Tällaiseksi huoltotoimenpiteeksi ei katsota väriainekasetin vaihtamista, paperiradan puhdistusta tai muita käyttäjän käsikirjassa lueteltuja, käyttäjän tehtäväksi tarkoitettuja ylläpitotoimia, jotka voidaan suorittaa ilman erikoistyökaluja.

#### VARO !

Mikäli kirjoittimen suojakotelo avataan, olet alttiina näkymättömällelasersäteilylle laitteen ollessa toiminnassa. Älä katso säteeseen.

#### VARNING !

Om laserprinterns skyddshölje öppnas då apparaten är i funktion, utsättas användaren för osynlig laserstrålning. Betrakta ej strålen. Tiedot laitteessa käytettävän laserdiodin säteilyominaisuuksista: Aallonpituus 775-795 nm Teho 5 m W Luokan 3B laser.

## Tabulka materiálu (Čína)

根据中国电子信息产品污染控制管理办法的要求而出台

. . . . . . .

| Tabulka D-1 有毒有害物质表 |        |        |        |                          |                            |                                  |
|---------------------|--------|--------|--------|--------------------------|----------------------------|----------------------------------|
| 部件名称                | 有毒有害物质 |        |        |                          |                            |                                  |
|                     | 铅 (Pb) | 汞 (Hg) | 镉 (Cd) | 六价 <sub>铬</sub> (Cr(VI)) | <b>多</b> 溴联 <b>苯 (PBB)</b> | <b>多</b> 溴 <b>二苯</b> 醚<br>(PBDE) |
| 打印引擎                | х      | 0      | Х      | х                        | 0                          | 0                                |
| 控制面板                | 0      | 0      | 0      | 0                        | 0                          | 0                                |
| 塑料外壳                | 0      | 0      | 0      | 0                        | 0                          | 0                                |
| 格式化板组件              | Х      | 0      | 0      | 0                        | 0                          | 0                                |
| 碳粉盒                 | х      | 0      | 0      | 0                        | 0                          | 0                                |

**O**:表示在此部件所用的所有同类材料中,所含的此有毒或有害物质均低于 SJ/T11363-2006 的限制要求。

X:表示在此部件所用的所有同类材料中,至少一种所含的此有毒或有害物质高于 SJ/T11363-2006 的限制要求。

図 POZNÁMKA: 引用的"环保使用期限"是根据在正常温度和湿度条件下操作使用产品而确定的。

# Rejstřík

#### A

adresa IP Macintosh, řešení problémů 124 podporované protokoly 38 protokol BOOTP 43 přehled 43 akustické specifikace 142 alternativní režim hlavičkového papíru 59 automatické pokračování použití 83 automatický přesah nastavení 42 automatický přesah, nastavení 15

#### В

barevný text tisk v černé 59 barva HP ImageREt 3600 66 kalibrace 12, 77, 121 kontrola okraje 63 nastavení 62 nastavení Macintosh 33 neutrální odstíny šedé 63 omezení 11 paleta základních barev sady Microsoft Office 64 řešení problémů 118 shoda 64 správa 62 sRGB 63, 66 tisk ve stupních šedi 62 volby polotónů 62 vytištěná vs. monitor 64 baterie obsažené 147 Bezpečnostní list MSDS (Material Safety Data Sheet) 147

body na palec (dpi) specifikace 2 BOOTP 43 brány 44

### Č

čáry, řešení potíží vytištěné stránky 115 černobílý tisk řešení potíží 118 čísla dílů 128 číslo modelu 5 čištění 92

### D

DHCP 43 díly, náhradní 128 dokumentace 128 doplňky objednání 127 dpi (body na palec) HP ImageREt 3600 66 specifikace 2 dráha papíru uvíznutí, odstranění 108 duplexní tisk Windows 58

### Е

elektrické specifikace 141 e-mailová upozornění, nastavení 72 Evropská unie, likvidace odpadů 147

#### F

firmware o upgradech 93 fixační jednotka chyby 98 uvíznutí, odstranění 108 formáty médií výchozí nastavení 11 funkce 2 funkce usnadnění 3 fyzické specifikace 140

### Н

heslo, síťové 74 hlášení o chybě ventilátoru 99 hlášení o chybě zařízení 100 hlášení o objednání spotřebního materiálu 101 hlášení o tiskové chybě 100 hlášení ovládacího panelu 97 hlášení s žádostí o instalaci spotřebního materiálu 100 hlášení s žádostí o výměnu spotřebního materiálu 101, 102 hlavičkový papír, vkládání 59 hlavní vypínač 4 horká linka HP pro padělky 82 HP, univerzální tiskový ovladač 20 HP ImageREt 3600 66 HP ToolboxFX karta E-mailová upozornění 73 karta Informace o zařízení 73 karta Nápověda 74 karta Nastavení sítě 78 karta Nastavení zařízení 75 karta Stav 72 karta Systémová nastavení 77 karta Upozornění 73 nastavení hustoty 77 o programu 71

otevření 71 paleta základních barev sady Microsoft Office, tisk 64 podporované operační systémy 26 podporované prohlížeče 26 popis 26 stažení 26 Stránka pro řešení problémů s kvalitou tisku 120 HP Web Jetadmin 25

#### СН

chybová hlášení ovládacího panelu 97 chybové hlášení <Barva> kazeta je špatně umísť. 97 chybové hlášení o nesprávném ovladači 101 chybové hlášení o příliš složité stránce 102 chybové hlášení přepravní pojistky 101 chybové hlášení vyžadující servis 99 chyby software 123

#### I

ImageREt 3600 2, 66 implementovaný webový server karta Nastavení 80 karta Síť 81 karta Stav 80 přístup 79 informační stránky konfigurace 40 konfigurace sítě 40

#### J

jazyk ovládacího panelu 11 Jetadmin, HP Web 25

#### Κ

kabely připojování k síti 35 připojování k USB 35 USB, řešení potíží 122 kalibrace barev 12, 77, 121 Kanadské předpisy DOC 149 kapacita výstupní přihrádka 2 karta E-mailová upozornění, HP ToolboxFX 73 karta Informace o zařízení, HP ToolboxFX 73 karta Nápověda, HP ToolboxFX 74 karta Nastavení, implementovaný webový server 80 karta Nastavení sítě, HP ToolboxFX 78 karta Nastavení zařízení, HP ToolboxFX 75 karta Services (Služby) Macintosh 34 karta Síť, implementovaný webový server 81 karta Stav, HP ToolboxFX 72 karta Stav, implementovaný webový server 80 karta Systémová nastavení, HP ToolboxFX 77 karta Upozornění, HP ToolboxFX 73 kazety dochází nebo došel toner, nastavení 12 hlášení o objednání 101 hlášení s žádostí o výměnu 101 chybové zprávy 102 neoriginální 82 používání při spotřebovaném toneru 83 recyklace 145 skladování 82 stav, zobrazení v nástroji HP ToolboxFX 72 stránka stavu spotřebního materiálu 10 výměna 84 záruka 132 zpráva o výměně 102 kazety, tiskové stav v systému Macintosh 34 kazy, řešení potíží 114 konfigurace zařízení,

Macintosh 29

konfigurační stránka 40

kontrast displej ovládacího panelu 13 hustota tisku 77 kontrast displeje, nastavení 13 kontrola okraje 63 kontrolky ovládacího panelu 8 kopie, počet Windows 59 kvalita HP ImageREt 3600 66 HP ToolboxFX, nastavení 77 nastavení archivace 14 tisk, řešení potíží 113 kvalita obrázků tisk, řešení potíží 113 kvalita obrazu HP ImageREt 3600 66 HP ToolboxFX. nastavení 77 nastavení archivace 14 tisk, řešení potíží 113 kvalita tisku HP ImageREt 3600 66 HP ToolboxFX, nastavení 77 nastavení archivace 14 řešení potíží 113 stránka pro řešení problémů 120 kvalita výstupu HP ImageREt 3600 66 HP ToolboxFX. nastavení 77 nastavení archivace 14 tisk, řešení potíží 113

### L

licence, software 133 likvidace, konec životnosti 147 likvidace na konci životnosti 147

#### Μ

Macintosh karta USB, řešení problémů 125 konfigurace softwaru zařízení 29 nastavení ovladače 28, 31 ovladače, řešení problémů 124 podpora 135 podporované operační systémy 28

řešení potíží 124 software 28 změna velikosti dokumentů 31 maska podsítě 44 materiál, spotřební chybové zprávy 102 objednání 127 zpráva o výměně 102 média nastavení zvlnění 14 příručka specifikací 128 stránek na list 32 vlastní formát, nastavení Macintosh 31 výchozí nastavení 11, 76 médium HP ToolboxFX. nastavení 75 podporované velikosti 47 první stránka 31 zkroucení, řešení potíží 117 zvrásnění 117 měřítko dokumentů Macintosh 31 moduly DIMM instalace 88 ověření instalace 92 motivy barev 63

#### Ν

nabídka Konfigurace sítě 15 nabídka Nastavení systému 11 nabídka Servis 14 nabídka Sestavy 10 nabídky, ovládací panel použití 9 schéma, tisk 10 nabídky ovládacího panelu Konfigurace sítě 15 Nastavení systému 11 Servis 14 Sestavy 10 náhradní díly a spotřební materiál 128 nastavení barva 66 HP ToolboxFX 75 konfigurační stránka 40 nabídka Nastavení systému 11

obnovení výchozích nastavení 14 ovladače 23. 28 priorita 22, 28 předvolby ovladače (Macintosh) 31 sestava sítě 10 stránka konfigurace sítě 40 nastavení archivace 14 nastavení hustoty 77 nastavení hustoty tisku 77 nastavení ovladače Macintosh vlastní formát papíru 31 Nastavení ovladače systému Macintosh vodoznaky 32 nastavení ovladače v systému Macintosh karta Services (Služby) 34 nastavení PCL, HP ToolboxFX 76 nastavení RGB 63, 66 nastavení sRGB 63, 66 nastavení vlastního formátu papíru Macintosh 31 neoriginální spotřební materiál 82 neutrální odstíny šedé 63 nezafixovaný toner, řešení potíží 115

### 0

objednání spotřebního materiálu Webové stránky 127 obnovení výchozích hodnot síťová nastavení 43 obnovení výchozích nastavení 14 oboustranný tisk Windows 58 ohleduplnost k životnímu prostředí 145 omezení materiálu 147 online podpora 135 opakované vady, řešení potíží 118 operační systémy, sítě 36 operační systémy podporované 18 opětovné zabalení produktu 136 orientace nastavení, Windows 58 orientace na šířku nastavení, Windows 58 orientace na výšku nastavení, Windows 58 ovládací panel automatický přesah, nastavení 42 hlášení, řešení problémů 97 indikátory a tlačítka 8 jazyk 11 kontrast displeje 13 nabídka Konfigurace sítě 15 nabídka Nastavení systému 11 nabídka Servis 14 nabídka Sestavv 10 nabídky 9 nastavení 22, 28 obnovení výchozích hodnot, síťová nastavení 43 schéma nabídek, tisk 10 síťové služby, nastavení, IPv4, IPv6 42 umístění 4 zobrazení adresy IP, nastavení 42 ovladače Macintosh, řešení problémů 124 nastavení 22, 23, 28 nastavení v systému Macintosh 31 obsažené 2 podporované 19 předvolby (Macintosh) 31 stránka využití 10 univerzální 20 Windows, spuštění 57 zkratky (Windows) 57 ovladače emulace PS 19 ovladače PCL univerzální 20

### Ρ

padělaný spotřební materiál 82 padělky, horká linka 82 paleta základních barev sady Microsoft Office, tisk 64 paměť aktivace 92 chybová hlášení 100 instalace 88 obsažená 2 ověření instalace 92 přidávání 88 specifikace 2 papír formát, výběr 57 HP ToolboxFX, nastavení 77 nastavení zvlnění 14 obálky, použití jiného papíru 57 podporované velikosti 47 první a poslední stránka, použití jiného papíru 57 první stránka 31 příručka specifikací 128 stránek na list 32 typ, výběr 57 vlastní formát, nastavení Macintosh 31 vlastní formát, výběr 57 výchozí nastavení 11, 76 zkroucení, řešení potíží 117 zvrásnění 117 Péče o zákazníky společnosti HP 135 písma moduly DIMM, instalace 88 seznamy, tisk 10 soubory EPS, řešení problémů 125 počet stran 10 počet stránek za minutu 2 podpora online 58, 78, 135 servis, informační formulář 137 podpora zákazníků servis, informační formulář 137 podporovaná média 47 podporované operační systémy 2, 28 podsítě 44 pokročilé možnosti tisku Windows 59 pokřivený tisk 117

port USB nastavení rychlosti 14 připojování 35 umístění 4 zahrnutý typ 2 porty řešení problémů v systému Macintosh 125 zahrnuté typy 2 porty rozhraní zahrnuté typy 2 pořadí stránek, změna 59 PostScript – nastavení, HP ToolboxFX 76 pozadí, šedé 115 pozastavení tiskové úlohy 56 pravý spotřební materiál 82 prázdné stránky, řešení potíží 122 priorita, nastavení 22, 28 prohlášení EMI pro Koreu 149 prohlášení o bezpečnosti 149, 150 prohlášení o bezpečnosti laseru 149, 150 Prohlášení o laseru ve finštině 150 prohlášení o shodě 148 prohlášení VCCI pro Japonsko 149 protokol událostí 72 protokol využití barev 10 protokoly, sítě 38 proužky, řešení potíží 115 provozní prostředí, specifikace 142 pruhy, řešení potíží 115 první stránka použití jiného papíru 31 přední dvířka, umístění 4 předvolby (Macintosh) 31 přehyb, řešení potíží 117 přeprava produktu 136 přetisk 63 přihrádka, výstupní kapacita 2 rozšíření pro papír Legal 4 umístění 4 uvíznutí, odstranění 110 přípojka pro napájení, umístění 5 připojování síť 35 USB 35

#### R

recyklace Ekologický program společnosti HP a program vracení spotřebního materiálu 146 registrace zařízení 78 rozlišení funkce 2 HP ImageREt 3600 66 specifikace 2 rozmazaný toner, řešení potíží 115 rozpoznání zařízení v síti 38 rozptýlení, řešení potíží 117 Rychlá nastavení 57 rvchlost specifikace tisku 2

## Ř

řešení potíží čáry, vytištěné stránky 115 kabely USB 122 konfigurační stránka, tisk 40 kvalita tisku 113 nezafixovaný toner 115 opakované vady 118 pomalý tisk stránek 122 prázdné stránky 122 problémy v počítačích Macintosh 124 rozptýlení toneru 117 stránka konfigurace sítě, tisk 40 stránky se netisknou 122 šikmé stránky 117 šmouhy od toneru 115 text 116 tonerové skvrny 114 uvíznutí 104 vybledlý tisk 114 zkroucené médium 117 zvrásnění 117 řešení problémů barva 118 hlášení ovládacího panelu 97 kalibrace 121

kvalita tisku 120 seznam kroků 96 soubory EPS 125

#### S

sériové číslo 5 servis informační formulář 137 nastavení nástroje HP ToolboxFX 78 opětovné zabalení produktu 136 servisní stránka 10 sestavy, zařízení konfigurační stránka 40 stránka konfigurace sítě 40 seznam písem PCL 10 seznam písem PS 10 shoda barev 64 síť podporované operační systémy 36 podporované protokoly 38 rozpoznání zařízení 38 sítě adresa IP 41, 43 brány 44 heslo, nastavení 74 implementovaný webový server, přístup 79 konfigurace 40 konfigurační stránka 10 nastavení 15 podporované modely 2 podsítě 44 protokol DHCP 43 sestava nastavení 10 TCP/IP 43 síťové služby nastavení, IPv4, IPv6 42 síťový port připojování 35 zahrnutý typ 2 Síťový port umístění 4 skladování produkt 142 tiskové kazety 82 skvrny, řešení potíží 114

software HP ToolboxFX 26, 71 HP Web Jetadmin 25 implementovaný webový server 25 licenční smlouva k softwaru 133 Macintosh 28 nastavení 22, 28 podporované operační systémy 18, 28 problémy 123 Windows 17, 26 soubory EPS, řešení problémů 125 soulad s normou Energy Star 2 speciální média pokyny pro 51 speciální papír pokyny pro 51 specifikace akustické 142 číslo modelu a sériové číslo 5 dokumentace 128 elektrické 141 funkce 2 fyzické 140 prostředí 142 specifikace hlučnosti 142 specifikace nadmořské výšky 142 specifikace napájení 141 specifikace parametrů produktu 140 specifikace prostředí 142 specifikace vlhkosti 142 spotřební materiál dochází nebo došel, nastavení 12 hlášení o objednání 101 hlášení s žádostí o výměnu 101 chybové hlášení o špatném umístění 97 chybové hlášení přepravní pojistky 101 neoriginální 82 objednání 78 padělek 82

recyklace 145 stav, zobrazení v nástroji HP ToolboxFX 72 stav karta služeb v systému Macintosh 34 spotřební materiál, tisk sestavy 10 upozornění, HP ToolboxFX 72 zobrazení v nástroji HP ToolboxFX 72 stav spotřebního materiálu, karta Services (Služby) Macintosh 34 stav spotřebního materiálu, karta Služby Windows 58 stav zařízení karta Services (Služby) v systému Macintosh 34 stránka konfigurace 10 stránka konfigurace sítě 40 stránka stavu spotřebního materiálu 10 stránka využití 10 stránky netisknou se 122 pomalý tisk 122 prázdné 122 šikmé 117 stránky na list Windows 58 stránky obálky 31, 57 stránky za minutu 2 stupně šedi řešení potíží 118 světlost vybledlý tisk, řešení potíží 114 světlý tisk, řešení potíží 114 svislé čáry, řešení potíží 115

### Š

šedé pozadí, řešení potíží 115 šikmé stránky 117

#### Т

TCP/IP konfigurace 43 nastavení 15

podporované operační systémy 36 podporované protokoly 38 přehled 43 tečky, řešení potíží 114 technická podpora online 135 servis, informační formulář 137 teplotní specifikace 142 text, řešení potíží deformované znaky 116 tisk řešení potíží 122 tisk na obě strany Windows 58 tisková média podporovaná 47 tiskové kazety dochází nebo došel toner, nastavení 12 hlášení o objednání 101 hlášení s žádostí o výměnu 101 chybové zprávy 102 neoriginální 82 používání při spotřebovaném toneru 83 recyklace 145 skladování 82 stav, zobrazení v nástroji HP ToolboxFX 72 stav v systému Macintosh 34 stránka stavu spotřebního materiálu 10 výměna 84 záruka 132 zpráva o výměně 102 tiskové kazety, přístup 4 tiskový modul, čištění 92 tisk ve stupních šedi 62 tisk více stránek na list Windows 58 tlačítka ovládacího panelu 8 toner nezafixovaný, řešení potíží 115 rozmazaný, řešení potíží 115 rozptýlení, řešení potíží 117 skvrny, řešení potíží 114

tonerové kazety. Viz tiskové kazety ToolboxFX, HP 71 typy médií HP ToolboxFX, nastavení 77

#### U

ukázková stránka 10 univerzální tiskový ovladač 20 upgrade firmwaru o programu 93 upozornění zobrazení v nástroji HP ToolboxFX 73 upozornění, nastavení 72 úroveň revize 5 USB port řešení potíží 122 řešení problémů v systému Macintosh 125 uvíznutí dráha papíru, uvolnění 108 sledování počtu 10 umístění 104 výstupní přihrádka, odstranění 110 uvíznutí <umístění> chybová hlášení 102 uvíznutí médií. Viz uvíznutí uvíznutí papíru obvyklé příčiny 104 uvíznutí v zásobníku č. chybová hlášení 102

#### V

více stránek na list Windows 58 vkládání média 52 papír 52 vkládání médií chybová hlášení 101 vodoznaky Windows 58 vybledlý tisk 114 výchozí nastavení, obnovení 14 výchozí nastavení od výrobce, obnovení 14 výměna tiskových kazet 84 vypínač napájení 4 výrobek neobsahující rtuť 147

výrobní kód 5 výstupní přihrádka kapacita 2 umístění 4 uvíznutí, odstranění 110 vzdálené upgrady firmwaru o programu 93

#### W

webové stránky Bezpečnostní list MSDS (Material Safety Data Sheet) 147 hlášení podvodu 82 zákaznická podpora 135 zákaznická podpora pro systém Macintosh 135 Webové stránky objednání spotřebního materiálu 127 weby univerzální tiskový ovladač 20 Windows nastavení ovladače 23 podporované operační systémy 18 podporované ovladače 19 softwarové komponenty 26 univerzální tiskový ovladač 20

### Ζ

zadní dvířka, umístění 5 zákaznická podpora online 135 záruka licence 133 tiskové kazety 132 zařízení 130 zařízení, registrace 78 zásobník 1 nastavení 11 umístění 4 uvíznutí, odstranění 105 vkládání 52 zásobník 2 kapacita 4 nastavení 11 umístění 4 uvíznutí, odstranění 106 vkládání 52

zásobník 3 kapacita 4 umístění 4 uvíznutí, odstranění 107 zásobníky hlášení o chybném vložení 101 kapacita 2 nastavení 11, 76 oboustranný tisk 33 obsažené 2 umístění 4 uvíznutí, odstranění 106, 107 zastavení tiskové úlohy 56 země/oblast původu 5 zkratky 57 zkroucené médium 117 změna měřítka dokumentů Windows 58 změna velikosti dokumentů Macintosh 31 Windows 58 znaky, řešení potíží 116 zobrazení adresy IP nastavení 42 zotavení z uvíznutí 105 zrušení tiskové úlohy 56 zvlnění papíru nastavení 14 zvlněný papír, řešení potíží 117 zvrásnění, řešení potíží 117

#### www.hp.com

(h) (h)

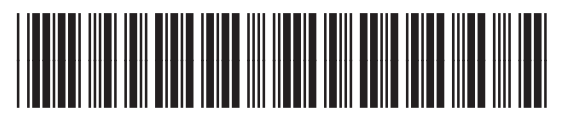

CB493-90933